# $\mathop{\mathrm{piHPSDR}}_{_{\mathrm{For \ development \ version \ 2.3}}}\mathrm{Manual}$

Christoph van Wüllen, DL1YCF email: dl1ycf@darc.de

January 2, 2024

#### **Copyright Notice:**

Copyright (C) 2023 Christoph van Wüllen, DL1YCF.

This work is licensed under the Creative Commons licence CC BY-SA, version 4 or later, so it can be freely distributed. This license also allows reusers to distribute, modify and build upon the material in any medium or format, as long as attribution is given to the creator. The license allows for commercial use. If you modify or build upon the material, you must license the modified material under identical terms.

**Disclaimer.** The manual has been written with the intention that it is useful. It is quite clear that it still contains errors, therefore it is stressed here that it comes without any warranty. The reader is hereby explicitly warned that through wrong use of an SDR program such as piHPSDR, it is possible to damage the radio hardware.

**Trade marks.** Registered trade marks are not marked with a sign in this manual. From the absence of a trademark sign, it cannot be concluded that a mark you find in this manual is not registered or not protected.

#### The author:

Christoph van Wüllen (DL1YCF) has contributed a lot to piHPSDR in the last few years, this manual refers to the code in his github account

#### https://github.com/dl1ycf/pihpsdr

where the LATEX ,,source code" of this manual, together with all figures in .png format, can be found in the release/LatexManual directory. At this moment this code has significant developed compared to the piHPSDR code in John Melton's master repository, but there is still hope that both versions can be merged in the future, although this will be hard work.

If you think you can improve the manual, you are welcome. Simply fork the above repository and make a pull request, or (this is the recommended way) write an email to the author: dllycf@darc.de

ii

# Contents

| 1        | oduction | 1                                                                                                    |    |  |
|----------|----------|----------------------------------------------------------------------------------------------------|----|--|
| <b>2</b> | Stai     | ting piHPSDR for the first time                                                                        | 5  |  |
| 3        | Mai      | n window layout                                                                                        | 13 |  |
|          | 3.1      | One or two receivers                                                                                   | 13 |  |
|          | 3.2      | Spectrum scope options                                                                                 | 15 |  |
|          | 3.3      | Zoom and Pan                                                                                           | 16 |  |
|          | 3.4      | The Hide button                                                                                        | 17 |  |
|          | 3.5      | Window areas $\ldots$ $\ldots$ $\ldots$ $\ldots$ $\ldots$ $\ldots$ $\ldots$ $\ldots$ $\ldots$ $\ldots$ | 18 |  |
|          | 3.6      | Mouse clicks in the main window $\ldots \ldots \ldots \ldots \ldots \ldots \ldots$                     | 20 |  |
|          | 3.7      | VFO bar and status indicators                                                                          | 22 |  |
|          | 3.8      | Meter section                                                                                          | 25 |  |
| 4        | The      | Main Menu: introduction                                                                                | 27 |  |
|          | 4.1      | The Exit Menu                                                                                          | 29 |  |
|          | 4.2      | The About Menu                                                                                         | 31 |  |
| <b>5</b> | The      | Main Menu: Radio-related menus                                                                         | 33 |  |
|          | 5.1      | The Radio Menu                                                                                         | 33 |  |
|          | 5.2      | The Screen Menu                                                                                        | 40 |  |

|   | 5.3 | The Display Menu                                                                               | 44 |
|---|-----|------------------------------------------------------------------------------------------------|----|
|   | 5.4 | The Meter menu                                                                                 | 46 |
|   | 5.5 | The XVTR (Transverter) Menu                                                                    | 47 |
| 6 | The | e Main Menu: VFO-related menus                                                                 | 51 |
|   | 6.1 | The VFO menu                                                                                   | 51 |
|   | 6.2 | The Band menu $\ldots$ $\ldots$ $\ldots$ $\ldots$ $\ldots$ $\ldots$ $\ldots$ $\ldots$ $\ldots$ | 53 |
|   | 6.3 | The BndStack (Bandstack) menu                                                                  | 54 |
|   | 6.4 | The Mode menu                                                                                  | 55 |
|   | 6.5 | The Memory menu                                                                                | 56 |
| 7 | Th€ | e Main Menu: RX-related menus                                                                  | 59 |
|   | 7.1 | The RX Menu                                                                                    | 59 |
|   | 7.2 | The Filter menu                                                                                | 62 |
|   | 7.3 | The Noise Menu                                                                                 | 64 |
|   | 7.4 | The AGC Menu                                                                                   | 66 |
|   | 7.5 | The Diversity Menu                                                                             | 67 |
| 8 | The | e Main Menu: TX-related menus                                                                  | 69 |
|   | 8.1 | The TX Menu                                                                                    | 69 |
|   | 8.2 | The <b>PA</b> Menu                                                                             | 73 |
|   | 8.3 | The VOX Menu                                                                                   | 76 |
|   | 8.4 | The PS (PureSignal) Menu                                                                       | 77 |
|   | 8.5 | The CW Menu                                                                                    | 83 |
| 9 | The | e Main Menu: menus for RX and TX                                                               | 87 |
|   | 9.1 | The DSP (Signal Processing) Menu                                                               | 87 |
|   | 9.2 | The Equalizer Menu                                                                             | 89 |

iv

| C | ON       | TI | EN | TS         |
|---|----------|----|----|------------|
| ~ | <u> </u> |    |    | <b>-</b> ~ |

|              | 9.3 The Ant (Antenna) Menu                 | 90    |
|--------------|--------------------------------------------|-------|
|              | 9.4 The OC (OpenCollector) Menu            | 92    |
|              |                                            |       |
| 10           | The Main Menu: controlling piHPSDR         | 95    |
|              | 10.1 The Toolbar Menu                      | 95    |
|              | 10.2 The RigCtl (Rig control, or CAT) Menu | 99    |
|              | 10.3 The MIDI Menu                         | 101   |
|              | 10.4 The Encoders Menu                     | 107   |
|              | 10.5 The Switches Menu                     | 110   |
|              |                                            |       |
| Α            | List of piHPSDR "Actions"                  | 113   |
| в            | The MULTI encoder                          | 139   |
|              |                                            |       |
| $\mathbf{C}$ | piHPSDR keyboard bindings                  | 141   |
| Л            | n:HDSDD CAT commande                       | 1 / 9 |
| D            | pinr SDR CAT commands                      | 143   |
| $\mathbf{E}$ | Connect a Morse Key                        | 145   |
|              |                                            |       |
| $\mathbf{F}$ | piHPSDR and digimode programs              | 155   |
| С            | Compile time options                       | 167   |
| G            | Complie-time options                       | 107   |
| н            | GPIO Lines for Controllers, CW, PTT        | 171   |
|              |                                            |       |
| Ι            | RaspPi: Activating I2C                     | 177   |
| т            | RespPit binary niHPDSR installation        | 170   |
| J            | Raspi i, omary pitti DSR mstallation       | 119   |
| K            | Linux: piHPDSR install from sources        | 183   |

v

| $\mathbf{L}$ | MacOS: piHPD   | OSR install from sources | 189 |
|--------------|----------------|--------------------------|-----|
| _            | macos, phili D |                          | 100 |

vi

# Chapter 1

# Introduction

piHPSDR is a program that can operate with software defined radios (SDRs). As a graphical user interface, it uses the GTK-3 toolkit, while the actual signal processing is done by Warren Pratt's WDSP library. Thus, piHPSDR organizes the transfer of digitized radio frequency (RF) data between the radio hardware and the WDSP library, the transfer of audio data (either from a microphone or to a headphone), as well as the processing of user input (either by mouse/touch-screen, keyboard, or external "knobs and buttons"), and the graphical display of the RF data. piHPSDR is intended to run on different variants of Unix. It runs on all sorts of Linux systems, including a Raspberry Pi (hence the name piHPSDR), but equally well on Linux desktop or laptop computers, and on Apple Macintosh (Mac OSX) computers which have a Unix variant under the hood. The present author is not aware of piHPSDR running under the Windows operating system, although with environments such as MinGW, this should be possible.

Although piHPSDR can be operated entirely by using mouse and keyboard as input devices, many users prefer to have physical push-buttons and/or knobs or dials. To this end, piHPSDR can control push-buttons and rotary encoders connected to the GPIO (general purpose input/output) lines of a Raspberry Pi. At least two generations of such controllers have been put on the market by Apache labs, and I know of several projects where home-brewn controllers have successfully been made. As an alternative, MIDI devices can be used for user interaction. For desktop/laptop computers that do not have GPIO lines, MIDI offers an easy-to-use possibility of having push-bottons and dials that control piHPSDR. Apart from homebrew projects in which a micro-controller such as an Arduino Micro controls the actual buttons/knobs and acts as a MIDI device to the computer to which it is connected via USB, there are low-cost so-called "DJ controllers" (DJ stands for disk jockey) from various brands which have successfully been used with piHPSDR. A third possibility to control piHPSDR is via a serial interface through CAT (computer aided transceiver) commands. The CAT model used by piHPSDR is based on the Kenwood TS-2000 command set with lots of PowerSDR extensions.

Using a touch-screen instead of a mouse offers the possibility to put the actual radio hardware together with a Raspberry Pi running piHPSDR and an assortment of buttons/knobs into a single enclosure. This way, one can build an SDR radio which can be operated like a conventional analog one.

The piHPSDR program has been written by John Melton GOORX/N6LYT. It is free software that is licensed under the GNU (free software foundation) general public license. Many other radio amateurs have contributed to the code. A lot of extensions and improvements have been added by myself, therefore this document refers to the version of piHPSDR that can be found on my github account https://github.com/dl1ycf/pihpsdr.

Because piHPSDR can be used on many different types of computers, and because operating systems change rather quickly over time, I generally do not recommend to do a ,,binary installation" although such a bundle is provided in the repository (for the RapsberryPi only) and the process is decribed in Appendix J. Instead, my personal recommendation is to build piHPSDR from the sources, only this procedure guarantees compatibility of the final program with your operating system. Shell scripts for a semi-automatic installation have been provided, and the procedure is described in Appendix K for Linux (including RaspPi) computers and in Appendix L for Mac OSX. This manual starts in its first chapter with the first invocation of a freshly compiled piHPSDR.

Within this manual, we shall use a typewriter font in red color if we refer to a text or a button within a menu of within the VFO bar. piHPSDR menus and commands are indicated through a typewriter font printed in blue. The author hopes that this improves readability. In some cases, if the name of a command or menu is written on the screen, you may find the same string both typed in red and blue in the description, depending on whether the text refers to the command in an abstract sense or to the string as it can be found on the screen. This may be confusing upon first reading, but I shall try to follow the coloring convention as laid out here.

# Chapter 2

# Starting piHPSDR for the first time

Let us assume you have an SDR (say, an ANAN-7000 or a HermesLite-II) powered up and connected to an antenna, and you have piHPSDR installed on a computer (say, a Raspberry Pi or an Apple Macintosh), the first thing to do is to establish a proper connection between the computer and the radio. Although advocated at many places, I do highly recommend against a WiFi connection. WiFi routers often use optimizations where they hold back data packets for a given client for a while, to be able to send a collection of them in a burst. While this certainly optimizes the through-put because it minimizes clear-channel arbitration events, such jitters are desastrous in SDR operation. The safest way of connecting the radio and the computer is to have a managed switch with a built-in DHCP server, and to connect both the computer and the radio with a suitable cable to the switch. If the computer has both a RJ45 jack for an ethernet cable, and a WiFi interface, my personal recommendation is to use WiFi to connect the computer to the internet, and use a single direct cable plugged into the RJ45 jacks of the computer and of the radio. This is a little bit tricky since both the computer and the radio have to be set to a fixed IP address (e.g. computer: 192.168.1.50, radio: 192.168.1.51) with the same netmask. However, once this has been done, this is the safest connection with no perturbations from elsewhere.

If the piHPSDR program is started for the first time, it opens a window that looks like Fig. 2.1. Besides stating a version number and when piH-

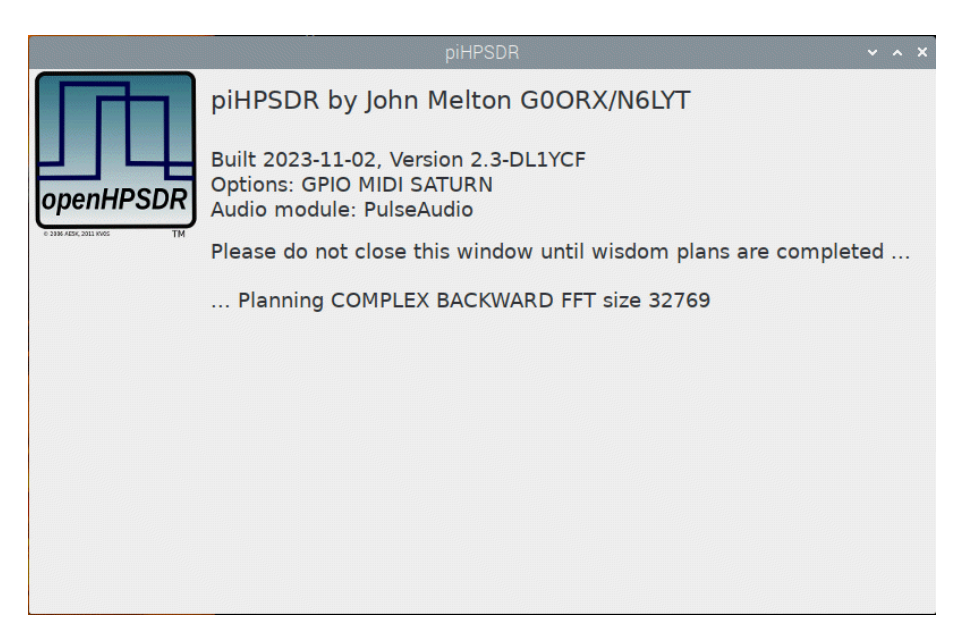

Fig. 2.1: piHPSDR screen while completing the wisdom plans.

PSDR was built, the list of optional features is documented (compile-time options, in this case GPIO, MIDI, SATURN) as well as the audio module used (here: ALSA) for attaching headphones or microphones to the host computer running piHPSDR. Information about compile-time options and the audio modules available are given in Appendix G.

What is important here that you have to wait. This only applies to the very first time you start piHPSDR. On CPUs with a rather simple instruction set (like the ARM processor in the Raspberry Pi, or the Apple Silicon processor in recent Macintosh computers), this so-called *planning* step is quite fast. For example, on my Apple M2 Mac mini, this step only takes 6 seconds, and you have to wait for 34 seconds on a RaspberryPi 4. On the contrary, on CPUs with complex instruction sets, more planning is necessary: on my other Mac mini with a 3 GHz x86 processor, it takes 16 minutes! But note this has only to be done once, in subsequent starts of piHPSDR, the wisdom will simply be read from the file created during the *wisdom plans*. These plans contain, for a large number of dimensions, the fasted way how to perform FFTs (fast Fourier transformations) on the given CPU. When the wisdom is secured, piHPSDR tries to detect a radio on the network. If everything went well with the network connection, you then see a screen with a discovery menu

6

| DenHPSDR  | piHPSDR<br>Built 2023-1<br>Options: GP<br>Audio modu                 | by John Meltor<br>1-02, Version 2.3<br>IO MIDI SATURN<br>Ile: PulseAudio | D GOORX/N6LYT |      |  |
|-----------|----------------------------------------------------------------------|--------------------------------------------------------------------------|---------------|------|--|
|           |                                                                      | piHPSDR - Di                                                             | scovery       | ×    |  |
| Saturn/G  | Saturn/G2 (Protocol 2 v1.9) 192.168.2.1 (00:1C:C0:A2:19:DD) on eth0: |                                                                          |               |      |  |
| Controlle | er2 V2 🔻                                                             | Protocols                                                                |               |      |  |
|           |                                                                      | Radio IP Addr:                                                           |               | Exit |  |
|           |                                                                      |                                                                          |               |      |  |
|           |                                                                      |                                                                          |               |      |  |
|           |                                                                      |                                                                          |               |      |  |

Fig. 2.2: A radio has been discoverd. You are ready to start it.

#### (Fig. 2.2).

It is possible that the **Start** button is deactivated and shows another text. In Use at this point means that the radio is already in use (connected by another SDR application), while **Incompatible** denotes that the radio is not compatible with this version of piHPSDR. This is only the case if piHPDSR runs natively on the CM4 module inside the new Anan Saturn/G2 radios and the FPGA firmware is known to be too old for direct (XDMA) data transfer between the CM4 module and the FPGA. Updating the FPGA firmware to the latest version should help in this case.

If more than one radio is available, or a radio can be connected via more than one network interface, you will see several **Start** buttons. If you see at least one **Start** button, you can start the corresponding radio simply by clicking that button. But let us first explain the purpose of the other buttons! Easiest to explain is the **Exit** button, this will simply terminate the program. Most likely, you may want to go into the **Protocols** menu sooner or later. By default, piHPSDR tries to discover the presence of a radio using all protocols known to piHPSDR. However, if you know that your radio, for example, uses P2 (Protocol 2), then trying to discover a P1 (Protocol 1) radio is just a waste of time. So if you know which types of radio you want to connect to,

7

you can enable (only) these in the **Protocols** menu. The available protocols are

Protocol 1 This is the "original" HPSDR protocol.

Protocol 2 This is the "new" HPSDR protocol.

- Saturn XDMA This is used to talk to a Saturn FPGA through the internal XDMA interface. Only available if piHPSDR is compiled with the SATURN option.
  - USB OZY This is used to talk to a radio using the legacy USB OZY interface. Only available if piHPSDR is compiled with the USBOZY option.
  - SoapySDR This is used to talk to a radio through the SoapySDR library, for example to an AdalmPLUTO. Only available if piHPSDR is compiled with the SOAPYSDR option.
    - STEM1ab This is used to connect to RedPitaya based SDRs through the WEB interface. Only available if piHPSDR is compiled with the STEMLAB\_DISCOVERY option. Starting the radio using this protocol is a two-step process: first, the RedPitaya's WEB interface is located, and the Start button then starts the SDR app on the RedPitaya. Then, piHPSDR tries to connect to this SDR app and upon success offers a new Start button to start the radio. If the RedPitaya is exclusively used as a radio, it is recommended to auto-start the SDR app when the RedPitaya is powered up. In this case, the STEMlab protocol is not used, because the SDR app can be started through Protocol-2.
  - Autostart This is a very useful option. It indicates that if exactly one radio has been found, it is automatically started. So in normal operation, when starting piHPSDR subsequently, and all settings are still valid, the radio is started without user intervention. If this option is activated and one radio is present, you will not see this menu, so in order to make further changes here, you have to disconnect the radio from the ethernet cable, start piHPSDR until you see

this menu, and update the **Protocols** settings. Then you can re-discover using the **Discover** button.

Sometimes piHPSDR needs to know the IP address of the radio. This is, for example, the case for the STEMlab discovery described above. In such a case the IP address in numerical form (xxx.xxx.xxx) can be entered in the box with the label Radio IP Addr:. If a legal IP address is contained in this box, protocol-1 and protocol-2 discoveries will also send to the IP address specified, in addition to the standard broadcast discovery packets which can only reach radios on the same network segment. With a known IP address, one can connect to radios which are not on the same subnet as the computer, in principle you can connect to any radio on the world provided it is on the internet. However, the original HPSDR standard states that a broadcast packet must be used, so several radios won't reply. On the other hand, there are some radios such as a RedPitaya or a HermesLite-II which allow being discovered by such a routed packet.

The **Discover** button re-starts the discovery process. This is useful if the radio has been powered up too late and was not yet ready when piHPSDR was started. Simply press **Discover** to start another attempt.

The combo-box (pop-down menu) to the left of the **Discover** button lets you choose which type of GPIO controller you have attached to the computer. This menu is only available if piHPSDR has been compiled with the GPIO option, which is not the case on desktop/laptop computers. The menu lets you choose between

- No Controller Choose this if no GPIO controller is wired to your Raspberry Pi. This is the default when you first start piHPSDR.
  - Contoller1 Choose this if you have the original piHPSDR controller, called the Controller1 in the rest of this manual.
- Controller2 V1 This option is valid for some early prototypes of the "version 2" controller with single encoders. This special case is not covered in this manual.
- Controller2 V2 Choose this if you have a "version 2" piHPSDR controller with double encoders on a single shaft. This controller is denoted Controller2 in the rest of this manual.

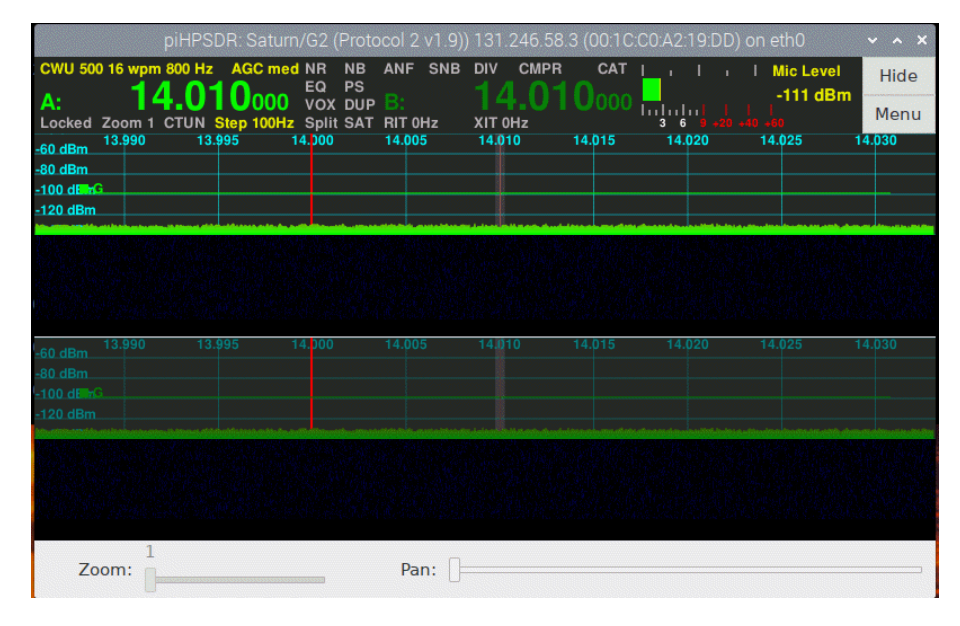

Fig. 2.3: The radio with two RX. Sliders and Toolbar are not on display by default when using a controller.

G2 Front Panel Choose this if you have an ANAN G2 radio with a built-in controller.

Attention. Be sure to choose a controller only if such a controller is actually connected to your Raspberry Pi. If you choose, for example, a controller which uses an I2C expander for the switches, but no I2C interface is present on your Raspberry Pi, the program my hang when trying to open the I2C connection.

All settings (protocols, controller, IP address) made in this menu are stored in the global (radio- indepentend) settings and are restored when piHPSDR is started the next time.

If all went well, a radio could be discovered and you hit the **Start** button, the radio is started, and if this succeeds, you see something like shown in Fig. 2.3.

The bottom of the window looks different (more controls) if you have chosen No Controller in the preceeding menu. You see two receiver panels stacked vertically, both of them having a spectrum display and a waterfall area. At the top, just below the window title, you have the VFO bar which contains information on the frequencies of the two VFOs A and B, as well as lots of further information, to be explained later. At the top right, there are two buttons **Hide** and **Menu** which will be explained in the next chapter. To the left of these two buttons, there is the meter bar which by default is a digital S-meter. At this point, you have started piHPSDR successfully for the first time.

#### 12 CHAPTER 2. STARTING PIHPSDR FOR THE FIRST TIME

# Chapter 3

### Main window layout

#### 3.1 One or two receivers

At the end of the previous chapter (Fig. 2.3), there were two receiver panels in the piHPSDR window, stacked vertically, and both including a spectrum scope (the green-coloured noise floor) and a waterfall. The waterfall area is completely black in the above picture since there was no RF signal. piHPSDR can be switched between having one or two receivers in the **Radio** menu. If there are two receivers (called RX1 and RX2), one of the two is the *active* receiver. If you look closely at the above picture, you will note that the spectrum scope of the lower (RX2) panel is shaded, while it is in bright colour for RX1. This indicates that RX1 is currently the active receiver. By simply clicking into the panel of the other (inactive) receiver, either with a mouse or on a touch screen, the formely inactive receiver becomes active.

Many conventional rigs with two independent receivers discriminate between the *main* and the *sub* receiver. It is important that this is **not** the case for piHPSDR. In piHPDSR, both receivers are largely equivalent. For example, if you start transmitting in normal (non-split) mode, the TX frequency matches the frequency of the active receiver, no matter whether this is RX1 or RX2. Likewise, in split mode, the TX frequency matches the frequency of the non-active receiver. Most of the receiver-specific controls, for example adjusting the AF volume or the AGC gain, refer to the current active receiver. If piHPSDR runs with two receivers, RX1 is always controlled by VFO-A while RX2 is controlled by VFO-B. The VFO settings not only include the frequency but also the current mode (e.g. LSB or CWU), the filter setting, the band and bandstack setting, whether RIT is enabled or not, and the RIT offset. So changing the RIT value only changes it for the active receiver. If you want to change the RIT value for RX2 while RX1 is the active receiver, you have to make RX2 active, change the RIT value and then make RX1 active again.

RX1 and RX2 are largely independent. They can receive on different bands. They can receive from different antennas provided the radio has two RF frontend with two analog-to-digital converter4s (ADC, as most modern radios do. In this case, one usually assigns the first ADC (ADC0) to RX1 and the second ADC (ADC1) to RX2. This can be done in the **RX** menu.

By default, if there are two receivers, they are vertically stacked, with RX1 in the upper part and RX2 in the lower part of the display. This can be changed in the Screen menu to horizontal stacking, where RX1 is in the left half and RX2 in the right half of the display. Changing the stacking trades vertical against horizontal resolution, of course.

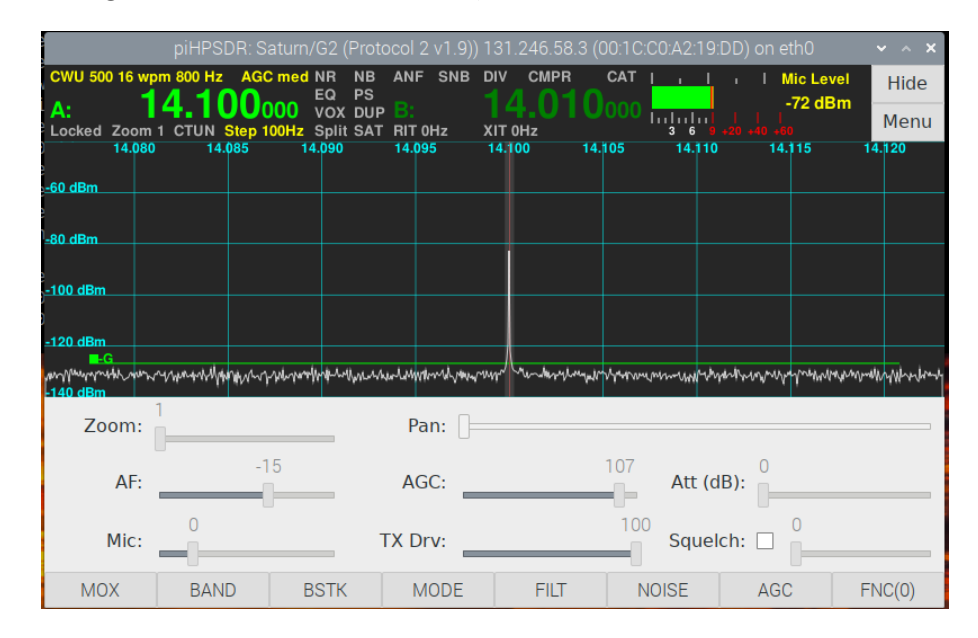

Fig. 3.1: piHPSDR with a single RX and all controls (Zoom/Pan, Sliders, Toolbar) at the bottom.

Fig. 3.1 picture shows, for demonstration purpose, a piHPSDR window with

a single receiver. The RX panel only contains a spectrum scope with a white line and no waterfall (this can be changed in the Display menu. In addition, you see the toolbar with eight buttons at the lower edge of the window, and above it an area with sliders. Showing the sliders is the default (and necessary) if there is no GPIO or MIDI controller attached, since then these sliders are the only way to change, for example, the AF volume. If there is only one receiver, it is controlled by VFO-A. VFO-B then actually controls nothing (except the TX frequency in split mode), but the data stored in VFO-B can be quickly used, for example by copying VFO-B to VFO-A (the A<B command), or by swapping the two VFOs (the A<>B command).

#### **3.2** Spectrum scope options

You have already seen two different spectrum scopes: in the first picture, the spectrum was a filled green area, while in the last picture, there only was a white line (this is similar to what you would see on a spectrum analyzer). This can be adjusted to your personal preference in the **Display** menu (see below). There are two options which you can enable or disable, such that there are four different outcomes. The first option is the ,,Filled" option which discriminates between a line spectrum and a spectrum which is filled below the line. In the picture below, the first and third example have no filling, while the second and fourth spectrum are filled:

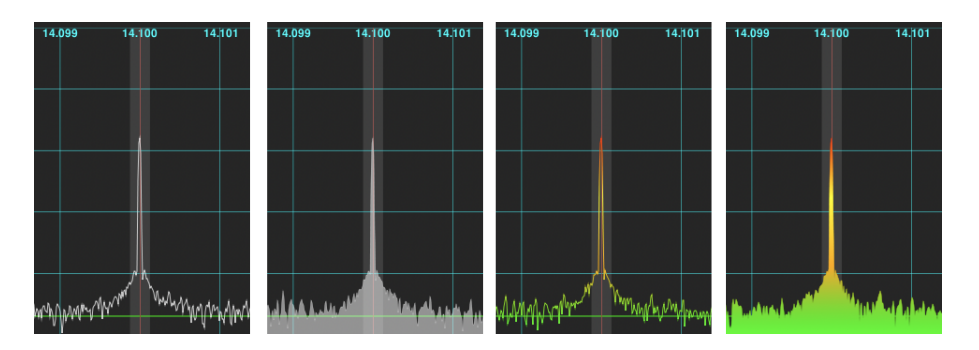

Fig. 3.2: Display options for the spectrum scope.

Then there is the "Gradient" option. Without this option, the spectrum is displayed in white colour. With the gradient option, the colour changes from green over yellow towards red depending on the signal strength (red colour is reached for S9). The above picture demonstrates the four possible combinations, and in the **Display** menu, you can make your choice. This setting refers to both receivers when there are two. Note that the TX spectrum can be a filled one or a line spectrum (to be specified in the TX menu), but that there is nov gradient option.

#### 3.3 Zoom and Pan

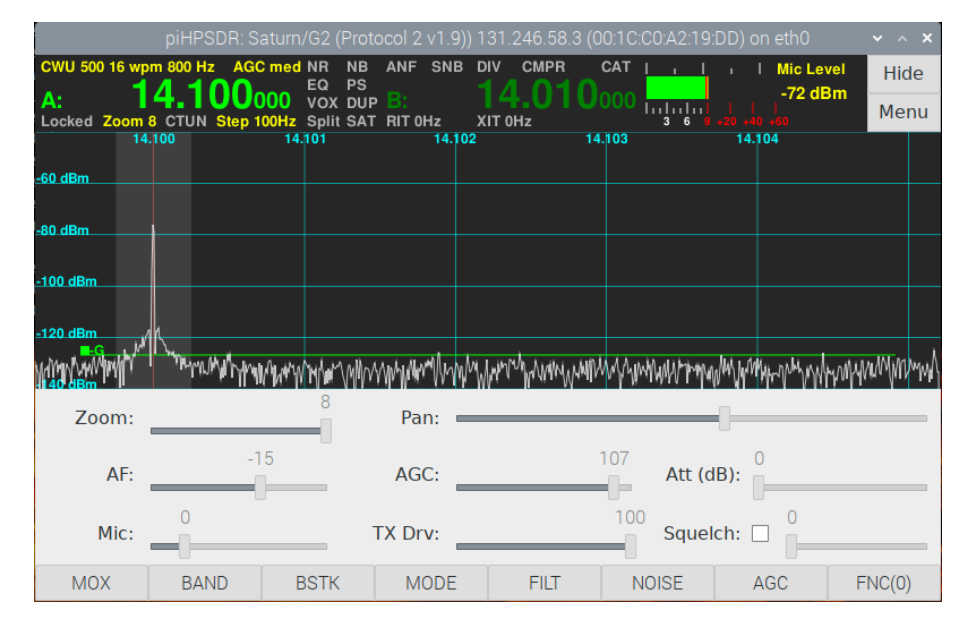

Fig. 3.3: The spectrum scope of Fig. 3.1 with a large Zoom value.

The width of the RX spectrum equals the sample rate of the receiver. This means that if you use, say, a sample rate of 96 kHz for a receiver, its spectrum will be 96 kHz wide, which may encompass a larger part of the spectrum than you are interested in. As a drawback, the part which is relevant to you may look a little bit compressed. This is where the Zoom command comes in. The zoom value can adopt integral values between 1 (no zoom) and 8. In the latter case, only 1/8 of the overall spectrum is displayed on the screen. In the picture below, you see that the RX scope is only 12 kHz wide (which is 1/8 of the RX sample rate, 96 kHz in our example). Note that what is displayed is in full resolution. Internally, a spectrum with 8 times the number of pixels

of the screen width is created and only a part of it is displayed. The zoom value can be changed using the Zoom slider (at the left edge below the RX panel).

When using a zoom value larger than one, this means that a spectrum with more pixels than the actual screen width is produced. One can select which part of that area is displayed on the screen with the Pan slider (below the RX panel at the right side). Normally (Zoom=1), the VFO dial frequency is exactly in the middle of the RX scope, and marked with a thin red line. On the picture above, the dial frequency (14.100 MHz) is found in the RX panel close to the left edge, and this has been done by moving the Pan slider.

Note that the TX spectrum scope always has a fixed spectral width, namely 24 kHz in non-duplex mode when the TX spectrum scope is shown in the main window, and 6 kHz in duplex mode when the TX spectrum is shown in a small separate window.

#### 3.4 The Hide button

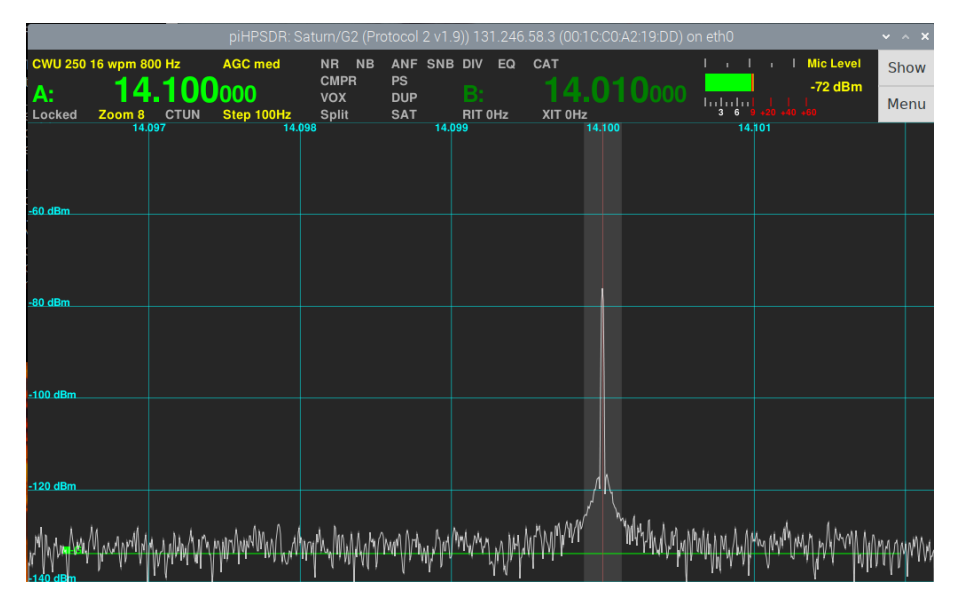

Fig. 3.4: piHPSDR window with the Toolbar/Sliders/Zoom area ,,hidden".

On small screens, space is scarce. This in in particular true for the vertical

space if one used two RX panels and both with a spectrum scope and a waterfall. I this case, it may be hard to actually watch the signals if the screen is small. This is where the Hide button comes in. Clicking on this button ,,hides" the toolbar and slider area:

The text on the button then changes to Show, and clicking this button again will then return to the previous display.

#### 3.5 Window areas

Look again at Fig. 3.1! Starting from the top, you see the title bar of the window. This bar is not visible in full screen mode, where the size of the piHPSDR window matches the display size. The title bar contains some basis information about the radio, e.g. its type, the protocol used, the IP and the hardware address of the radio. If you are really interested in this information, it is recommended to open the About menu.

Between the title bar and the RX spectrum scope, you see a small vertical area, most of which is taken by the VFO bar (containing the large frequency dials). At the rightmost end of this area, you see two buttons Hide (already discussed) and Menu. Clicking on the latter button opens the main menu, which will be discussed in detail in the following chapters. The Menu button is really important, since it enables access to one of the menus used for configuring piHPSDR. Between the VFO bar and the Hide/Menu buttons, you see the meter area where you find the S-meter (during RX) and information about output power, SWR, etc. during TX.

Below the RX spectrum scope, you see the Zoom/Pan area with the Zoom and Pan sliders, as already discussed. This area can be "hidden" with the Display menu to save some vertical space. Below the Zoom/Pan sliders you see a larger Sliders area containing several sliders for adjusting AF volume, TX drive level, RX AGC threshold, etc. Although the Sliders area can also be hidden via the Display menu, you should not do so unless you have a GPIO or MIDI controller which knobs that you can asssign to the slider functions. This is so since for normal operation, having access to the sliders is vital. Remember that for temporarily enlarging the space for the RX panel, there is the Hide button!

If you have a GPIO or MIDI console, and, say, assigned a knob there to

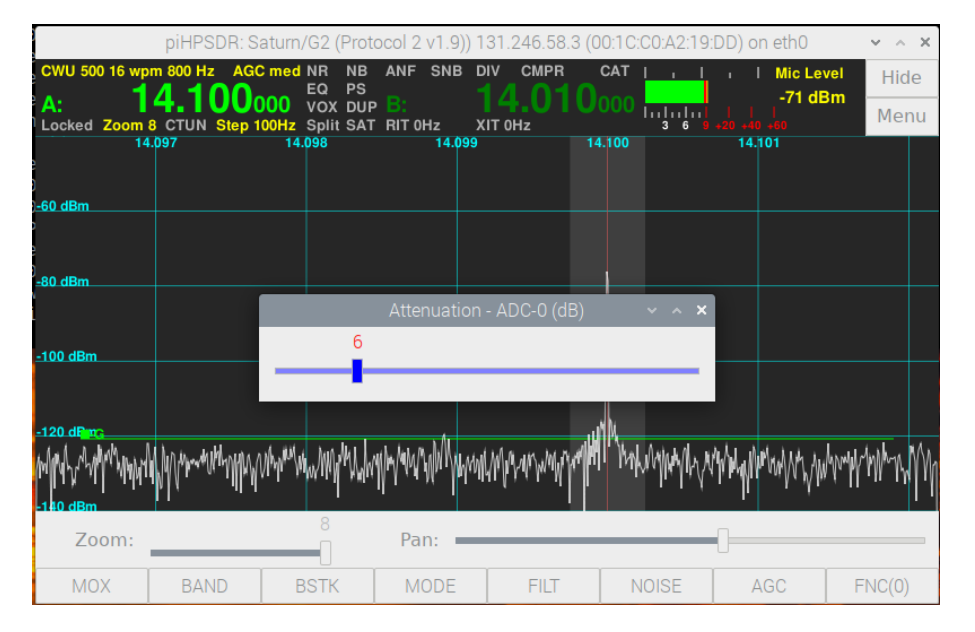

Fig. 3.5: A pop-up attenuation slider.

control the AF volume, then turning the knob will auto-magically also move the AF slider if its on display (that is, if the sliders area is not hidden). If you turn a knob for which function there is slider on display, either because the slider area is hidden or because this function does not have a slider in that area, then a graphical slider will temporarily pop up in the middle of the window to inform you about the changes you have made. To give one example, a knob at a MIDI console has been assigned to the RF attenuator (Atten function, see Appendix A), which controls the step attenuator in the RF front-end (if there is one). As long as the sliders are on display, the Att slider in the right part of the slider area moves when turning the knob. But when the sliders are not displayed, then a slider image pops up on the middle of the screen, and the bar contained therein moves when turning the knob, and the numerical value is displayed as well (Fig. 3.5). Such a pop-up slider always occurs if a knob on the GPIO or MIDI console is turned and no slider associated with the value changing is on display.

At the very bottom of the window, there it the toolbar. This can also be individually hidden/shown via the **Display** menu. The toolbar consists of eight ,,buttons" which you can click with a mouse or on a touchscreen. If you are using the original (V1) piHPSDR GPIO controller, is has eight push buttons below the screen and pressing those is equivalent to clicking the buttons on the screen. You might still want to keep the toolbar on display even if you are using the Controller1 since it shows you to which functions the buttons are actually assigned. This assignments consists of six "layers" (0 through 5). The rightmost button is hard-wired to the Function action which cycles through the layers. The button text includes the number of the currently active layer, and the button text of the other buttons reflect the functions assigned to the buttons in the current layer.

**Bonus for mouse users only.** For the first seven toolbar buttons, there is no difference if you do a primary or secondary mouse click on that button (that is, it does not matter whether you use the left or right mouse button). But for the rightmost toolbar button, a normally mouse click cycles forward through the layers, while a secondary mouse click cycles backwards. If you use a V2 or G2-frontpanel GPIO controller or a MIDI console, then you can also map this function (FuncRev) to a spare button.

#### **3.6** Mouse clicks in the main window

The main window ,,accepts" mouse or touchscreen click events. Some of them come from the standard handlers of the GUI. It is clear, for example, that clicking the Hide or Menu buttons, as well as clicking one of the toolbar buttons, will activate the function associated with these buttons. Furthermore, the sliders (and the squelch enable/disable checkbox) in the sliders and Zoom/Pan are are operated as usual. But there are additional functions coded into piHPSDR:

If there are two receivers, a mouse click (press and release) into the panel of the non-active receiver makes it active. On the other hand, a mouse click in the panel of the active receiver changes the VFO frequency of that receiver to the value clicked on. This means, if you see a signal in the spectrum scope, click on that signal and your VFO will move (*jump*) to that signal. Note the VFO frequency will be rounded to the next multiple of the VFO step size when jumping by a mouse click or touch screen press.

The second option to change the VFO frequency of the active receiver is to click (and hold) into its panel, then drag the mouse to the left or to the right, and then release the button. This will shift the VFO frequency by the amount dragged, it makes no difference where the first click actually occured, only the difference in horizontal position between click and release is used. You must drag at least three pixels so there is clear discrimination between a ,*VFO jump* (click then release) and a *VFO drag* (click, drag, and release) operation. Finally, the VFO frequency of the active receiver can be changed by the scroll wheel of the mouse, if there is any. Using the scroll wheel lets the VFO frequency move in multiples of the VFO step size, while mouse dragging can also be used for finer tuning.

Clicking into the VFO bar opens the FREQ (VFO) menu, for the VFO-A if clicked into the left half of the bar, and for VFO-B if clicked into the right half. This menu not only offers the possibility for direct frequency entry, but also lets you alter the RIT/XIT or VFO step size, or alter the Lock, Duplex, CTUN, or Split states. So a simple click in the VFO bar gets you quick access to often-used functions.

Clicking in the meter section (between the VFO bar and the Hide/Menu buttons) opens the METER menu, where you can change the meter properties (see below).

When operating with a mouse, there are usually two mouse buttons, the primary button (for right-handed mouses, this is usually the left button) and a secondary one. Secondary mouse clicks are difficult to apply with a touch-screen. Although there are touch-screen drivers which convert long presses to secondary clicks, they generate, for a long press, a primary click first and a secondary one later, so it is not possible to generate a single ,,secondary press" event. But for the benefit of mouse users, secondary mouse clicks are handled in a special way:

A secondary click into the VFO bar will open the BAND menu, so a band change can be made with really few mouse clicks. Likewise, a secondary click into the panel of a receiver (no matter if it the active or the non-active one) will open the RX menu for that receiver. This can be used to change the settings of a non-active receiver without making it temporarily active. In the same way, a secondary click in the TX panel will open the TX menu.

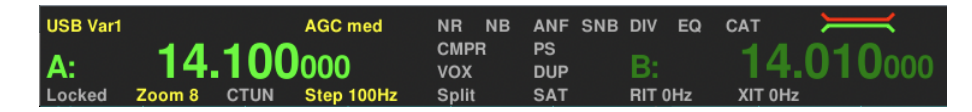

Fig. 3.6: The VFO bar

#### 3.7 VFO bar and status indicators

Fig. 3.6 shows the VFO bar layout in more detail. The example shown is a VFO bar whose width is 745 pixels and thus suitable for screens that are 1024 pixels wide (or more), since the meter area has a fixed width of 200 pixels, and the Hide/Menu buttons are 65 pixels wide. This layout is denoted Large dials for 1024px windows, as to the choice of VFO bar layouts, see the description of the Screen menu.

The large dials indicating the frequencies of VFO-A and VFO-B are easily recognized. The number to the left of the decimal point is the MHz part of the frequency, the three large digits to the right of the decimal point is the kHz part, and the last three (smaller) digits offer sub-kHz resolution. You may wonder why there is so much space to the left of the frequencies. This is so because with the advent of the QO-100 satellite, frequencies above 10 GHz can be used (with the transverter bands) and therefore eleven digits are needed!

Apart from the frequencies, you see a lot of text, most in light grey colour. As a general rule, a text in grey colour indicates a feature that is currently disabled, while features currently active are normally shown in yellow and sometimes in red.

At the top left corner of the VFO bar, the mode and filter of the currently active receiver is displayed. In Fig. 3.6, the text is **USB Var1** which indicates that the mode is USB using the Var1 filter with variable width (see the **Filter** menu). For the CW (CWU and CWL) modes, the CW speed (in wpm) and the side tone frequency (in Hz) is stated as well. For CW, the filter size may be appended by a ,,P", which indicates whether the CW audio peak filter (see the **Filter** menu) is effective on top of the normal filter. For the FMN mode, an indicator of the form C=xxx.y is added if CTCSS is enables, and then xxx.y shows the CTCSS frequency.

Now we continue line by line, from left to right and find the string AGC med

printed in yellow. This means that automatic gain control (AGC) is effective in the active receiver, and that the AGC time constant is intermediate. Possible values for the time constant are Long, Slow, Medium and Fast which can be selected in the AGC menu. Here one can also disable AGC, in this case the VFO bar shows AGC off in grey colour.

Continuing to the left, we see the noise reduction settings, all printed in grey (that is, they are not effective). This can be changed in the Noise menu. We have two different noise reduction capabilities NR1 and NR2, these strings are printed in yellow instead of the grey NR if they are effective. There are also two different noise blankers NB1 and NB2, the automatic notch filter ANF and the spectral noise blanker SNB. Besides enabling/disabling these functions, there are further parameters you can tweak in the Noise menu.

The next strings whether Diversity reception is enabled or disabled (DIV), or whether an equalizer is effective EQ. Since there is a separate equalizer for the RX and TX audio chain, the equalizer indicator, if it is effective, not only turns yellow but reads RXEQ while receiving and TXEQ while transmitting. This means, if only the TX equalizer is enabled, the indicator will show a grey EQ while receiving and a yellow TXEQ while transmitting.

The last indicator in the top row is CAT which indicates if the CAT module (see the RIGCTL menu) has accepted at least one connection. In total, piH-PSDR can be CAT-controlled simultaneously by five different sources, two of them using a serial line and three of them a TCP connection.

The indicators in the middle, between the VFO dials, are related to transmitting. CMPR indicates if a speech processor (compressor) is enabled, if so, it prints in yellow, followed by a number between 1 and 20 indicating the compression value in dB. PS indicates whether adaptive pre-distortion (,,PureSignal") is enabled, PS settings can be made in the PS menu. VOX indicates whether VOX (voice control) is enabled. VOX means that if the microphone delivers an amplitude above a certain threshold, the radio is automatically put into TX mode. Enabling/Disabling VOX and setting the correct threshold can be done in the VOX menu. Finally, DUP indicates whether duplex mode is active. In duplex mode, the receiver(s) continue to work during transmit. Duplex mode when using the same antenna for RX and TX is no fun: you not only hear your own signal with a delay (from the cross-talk at the TRX relay), but this cross-talk signal is usually so strong that it leads to ,,AGC pumping", so your receiver is virtually deaf during the first second after TX/RX transition. For satellite operation, on the other hand, duplex mode is very convenient. Here you usually have two separate and well-decoupled antennas for RX and TX.

The bottom line of the VFO bar indicators are related to the VFO status. If the Locked string is red, it indicates that the VFO is locked and will not accept changes. There is a LOCK action which toggles the LOCK status and which can be assigned to a toolbar button or a push-button on a GPIO or MIDI console, but the Lock status can also be set/unset via the FREQ menu, accessibly by the main menu window, or just by clicking into the VFO bar.

The next indicator in the bottom line indicates the Zoom factor. If the Zoom factor is 1, the indicator is grey, otherwise it is yellow and also indicates the factor. Then there is a string CTUN which indicates whether the CTUN (,,click to tune") mode is off or on (the string is yellow in the latter case). The step size of the VFO controlling the active receiver is displayed next, this string is always yellow.

The split status is displayed by the next indicator, which is red in split mode. If split mode is off, transmitting is done on the frequency and the mode of the active receiver (if there are two receivers), or on the frequency/mode of VFO-A (if there is only one receiver). If split mode is on, transmitting occurs on the frequency/mode of the non-active receiver (if there are 2) or on VFO-B (if there is only one receiver).

The next indicator shows the SAT (satellite) mode, which can be off (then the indicator reads SAT in grey), or which can be SAT or RSAT (then the indicator displays this string). Once SAT mode is engaged, the two VFOs are tied together such that any frequency change of one of the two VFOs also applies to the other VFO. This is the best way to do cross-band operation with, e.g. the QO-100 satellite which is at a fixed position. In RSAT mode, a frequency change of one of the VFOs is applied to the other VFO with an opposite sign (so if you move up VFO-A by 2 kHZ, then VFO-B moves down by the same amount). This is what one needs for low-flying satellites which have inverting transponders which offer some sort of Doppler correction.

Finally there are the **RIT** (receiver incremental tuning) and **XIT** (transmitter incremental tuning) indicators. If RIT is off, receiving occurs on the VFO dial frequency. If RIT is on, the indicator becomes yellow and also indicates the RIT offset, that is, the frequency offset used while receiving. RIT is used,

for example, if during your CW QSO the frequency of the transmitter of your QSO partner drifts and you want to follow without altering the frequency of your own transmitted signal. The RIT indicator corresponds to the active receiver. If XIT is active, the indicator becomes yellow and shows the offset of the true TX frequency from the VFO dial frequency.

Finally, in the top right corner you see a symbol with a green and a red line that only occurs if one of the variable filters (Var1 or Var2) have been selected. The green caret indicates the default filter edges, while the red one above denotes the current filter edges.

#### **3.8** Meter section

Fig. 3.7 shows the different designs that exist for the meter. To the left (right) there are the digital (analog) meters, while the top panels show the meter during RX and the lower panels during TX.

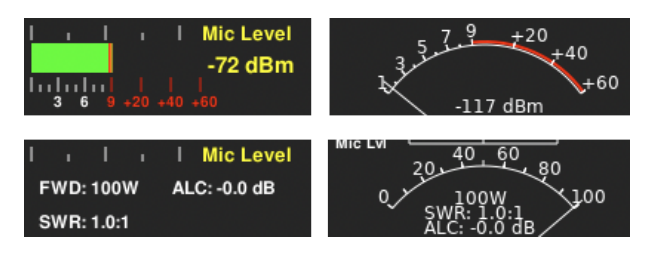

Fig. 3.7: Different designs for the meter.

The design can be switched between digital and analog in the Meter menu, which can be accessed quickly just by clicking into the meter area. During RX, an S-meter is shown together with the signal level in dBm. Note that -73 dBm corresponds to S9 for frequencies up to 30 MHz, while above 30 MHz, S9 corresponds to -93 dBm. Since the S meter is in steps of 6 dB, a signal level of S1 (below 30 MHz) corresponds to -121 dBm.

During TX, the output power is displayed, provided that the radio actually reports this power. The output power meter can be calibrated (see the PA menu). If the SWR exceeds a threshold for SWR warnings (the default is 1:3, but this can be changed in the TX menu), the SWR indicator turns red. If, in addition, SWR protection is enabled in the TX menu, the output drived

will be reduced to zero if the SWR exceed that threshold. Furthermore, the ALC (automatic level control) value of the transmitter is shown. Negative ALC values (at least in peak mode) indicate that the volume of the TX input audio could be increased to get full output power.

Further info on the meters (e.g. switching between ,,peak" and ,,average" reporting) is described in the Meter menu.

# Chapter 4

# The Main Menu: introduction

|                         | piHPSD                                                        | R: Saturn/G2 (Pr                                                 | otocol 2 v1.9)) 1                                                | 31.246.58.3 (00                                   | :1C:C0:A2:19:DD    | ) on eth0                                  | ~ ^ X                  |
|-------------------------|---------------------------------------------------------------|------------------------------------------------------------------|------------------------------------------------------------------|---------------------------------------------------|--------------------|--------------------------------------------|------------------------|
| CWU 500<br>A:<br>Locked | 16 wpm 800 Hz<br><b>14.01</b><br>Zoom 1 CTUN S<br>13.990 13.9 | AGC med NR N<br>EQ P<br>VOX D<br>itep 100Hz Split S<br>95 14,000 | B ANF SNB [<br>S<br>UP <mark>B:</mark><br>AT RIT 0Hz ><br>14.005 | DIV CMPR C.<br>14.0100<br>(IT 0Hz<br>14.010 14.01 | AT          <br>00 | Mic Level<br>-111 dBn<br>-40 +60<br>14.025 | Hide<br>Menu<br>14.030 |
| -60 dBm                 |                                                               |                                                                  | piHPSD                                                           |                                                   |                    |                                            | ×                      |
| -80 dBm                 | Clo                                                           | ose                                                              | Res                                                              | start                                             | Exit p             | DiHPSDR                                    |                        |
| -100 dEm                | Radio                                                         | VFO                                                              | RX                                                               | TX                                                | DSP                | Toolbar                                    |                        |
| 100 40-                 | Screen                                                        | Band                                                             | Filter                                                           | PA                                                | Equalizer          | RigCtl                                     |                        |
| here where              | Display                                                       | BndStack                                                         | Noise                                                            | VOX                                               | Ant                | MIDI                                       | www.                   |
| -140 dBm                | Meter                                                         | Mode                                                             | AGC                                                              | PS                                                | OC                 | Encoders                                   | 5                      |
| 20                      | XVTR                                                          | Memory                                                           | Diversity                                                        | CW                                                |                    | Switches                                   | ;                      |
|                         | About                                                         |                                                                  |                                                                  |                                                   | lo                 | onify                                      |                        |
| Mic:                    |                                                               | TX Drv:                                                          | 0                                                                | Squelch:                                          |                    |                                            |                        |
| MOX                     | X BAND                                                        | BSTK                                                             | MODE                                                             | FILT                                              | NOISE              | AGC                                        | FNC(0)                 |

Fig. 4.1: The Main men, opened by the Menu button.

Now we have a series of chapters that discuss all the piHPDSR menus. Many menus can be opened by a button click (or a push-botton on an external controller), e.g. hitting the MODE, FILT, or NOISE button on the toolbar you have seen in the last picture. You already know that the VFO and Meter menus can be opened by clicking into the VFO or meter section at the top of the window. When operating with a mouse, a secondary click in the RX or TX panadapter opens the RX or TX menu. But there is one place from which *all* piHPSDR menus are at hand, and this is the "Main Menu". It can be opened by clicking into the Menu button at the top right corne of the piHPSDR window, the outcome is shown in Fig. 4.1.

Some remarks have to be made about menus in general. Since piHPSDR is optimized for working with small screens, only one menu can be open at a time. If a menu is open and one tries to open another one, the first menu will be destroyed (closed) and the new one will be opened. For example, if you hit the FILT button in the toolbar when starting from Fig. 4.1, the main menu closes and the Filter menu opens. If you try to open a menu that is already open, then the menu will be closed. So, starting from Fig. 4.1 hitting the Menu button again will close the menu. Likewise, when the Filter menu has been opened, either via the Main Menu or with the FILT button, then hitting this button again will close the Filter menu.

While the menus are looking quite diverse, some effort has been invested to keep some things consistent throughout. For example, at the top left corner of the menu you usually find the "Close" button which closes the menu. The close button is somewht emphasised (slightly larger letters, and a thin border) so you will always quickly find it. Of course, it it possible to close a menu by deleting the menu window (on RaspberryPi, this is the small cross at the left of the title bar) but this is neither necessary nor recommended.

There are some commands available here that do not directly affect the radio operation, so these commands are found in the top and bottom line of the Main Menu. We first mention the **Restart** button in the middle of the top line. This restarts the radio protocol. While not needed under normal circumstances, it my happen (especially with beta releases of radio FPGA firmware) that the data exchange between piHPSDR and the radio gets outof-sync. I observed such problems with early versions of the P2 firmware for Orion2 boards and that is the reason the **Restart** button is there, since this made a quick recovery possible without loosing the QSO. At the bottom right, there is the **Iconify** button which ,,minimizes" the piHPSDR window. Normally, if needed, one can do so by standard methods of the operating system in the title bar of the piHPSDR window. If piHPSDR, however, runs in full-screen mode (this is the case on very small touch screens), then the **Iconify** button to make the piHPSDR window temporarily disappear without breaking the connetion to the radio, do some work with the operating system, and get the piHPSDR window back. Note in earlier versions of piHPSDR this function was associated with the "Hide" button in the top right corner of the main window. Then, there are two menus (Exit and About) which are described in due course and which one can open by clicking either Exit piHPDSR or About in the main menu.

The other buttons, between the two horizontal separator lines, give access to piHPSDR control and fine tuning. They are organized in six columns, namely radio related menus (first column), VFO related menus (second column), RX and TX related menus (third and fourth column), menus affecting both RX and TX (fifth column) and, finally, menus for adjusting how you can control piHPSDR (sixth column), either via Toolbar, MIDI, or GPIO encoders or switches. ,,Encoders" are knobs which you can turn, and which can be used to change AF volume or TX output power. ,,Switches" are push-buttons which can be used to trigger a function such as transmitting a carrier for tuning, toggle between RX and TX, open a menu, and so forth.

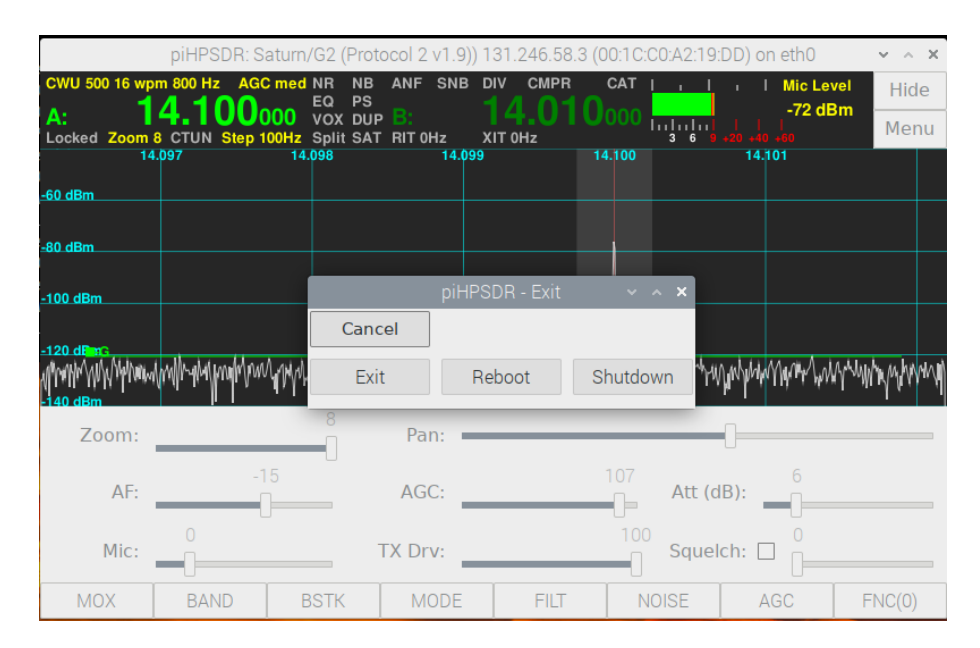

#### 4.1 The Exit Menu

Fig. 4.2: The Exit menu.

Via the Exit menu, you can leave the piHPSDR program. When leaving the program, the radio protocol is stopped and all the settings are written to a preferences file. This file is located in the piHPSDR directory and takes the name xx-xx-xx-xx-xx-props, where the xx encode the MAC address for the radio. So the preferences for different radios (if you have more than one) are stored in different files. To leave the program, just click the "Exit" button in this menu. If you decide you want to continue, you can leave the Exit menu by clicking the "Cancel" button. This is the button which closes the menu and has the same position and look as the "Close" buttons in all the other menus.

If piHPSDR runs with administrator privileges, you can even leave the program and either re-boot or switch off the computer via the "Reboot" and "Shutdown" buttons. This makes sense for setups where a Raspberry Pi running piHPSDR, a small SDR radio, a touch-screen and several encoders and switches are built into a single common enclosure. On the other hand, when running piHPSDR on desktop or laptop computers, clicking "Reboot" or "Shutdown" both leave the piHPSDR program but no re-boot or shutdown takes place, due to missing administrator privileges.
#### 4.2 The About Menu

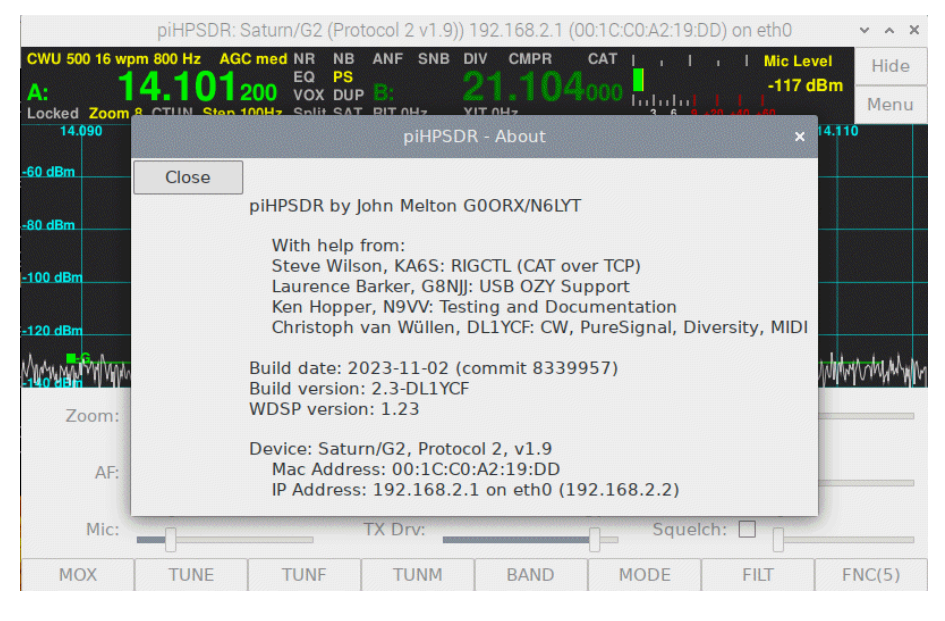

Fig. 4.3: The About menu.

The about menu gives you some information about piHPSDR, first the original author, John Melton, and an (incomplete) list of persons who contributed to the code, and then a statement which version of piHPSDR is working here, and when it has been compiled. Here you also find the version number of the WDSP library which is the ,,engine" running under the hood, and which does nearly all of the signal processing. If you file a bug report, this is very important information so you should always include a screen shot of the About menu when reporting problems. Of particular importance is the so-called commit, this hexadecimal number (here: 8339957) identifies the exact status of the source code files when the program has been compiled. If a string -dirty is appended to the version number (here: 2.3-DL1YCF, that is, not dirty) this means that one or more files have been locally modified and do not match the commit, and problem reports from a ,,dirty" version are difficult to handle.

Finally, there is some data on the radio, namely the device type and version numbers, and which protocol is running. For diagnostic purposes, you also see the MAC address of the radio, its IP address (here: 192.168.2.1) and the

IP address of the computer running piHPSDR (here: 192.168.2.2). The IP and MAC address of the radio are also given in the piHPSDR main window title bar, the MAC address is of interest since the radio-specific preferences are stored in a file whose name derived from the MAC address of the radio, replacing the colons by dashes and appending "props".

# Chapter 5

# The Main Menu: Radio-related menus

## 5.1 The Radio Menu

|            |                                      | piHP  | SDR: Orion2  | (Proto  | col 2 v1.9)) 193       | 2.168.2.1 (                                                       | (00:1C:C0:A2:18:DI | D) on eth0   | ~ ^ X    |
|------------|--------------------------------------|-------|--------------|---------|------------------------|-------------------------------------------------------------------|--------------------|--------------|----------|
| CWI        | J 500 16 wpm 80                      | 0 Hz  | AGC med NF   | NB      | ANF SNB DI             | V CMPR                                                            |                    | I Mic Le     | vel Hide |
| A:<br>Loci |                                      |       |              |         | piHPSDR                |                                                                   |                    |              | × enu    |
|            | Close                                |       |              |         |                        |                                                                   |                    |              | 0        |
| -60 d      | Receivers:                           |       | RIT/XIT step | (Hz):   | Region:                |                                                                   | ORION/SA           | TURN Mic jac | k:       |
| -80 d      | 1                                    | •     | 10           | •       | Other                  | •                                                                 | • PTT On Ring,     | Mic and Bias | s on Tip |
|            |                                      |       | SAT mode:    |         | Filter Board:          |                                                                   | ○ PTT On Tip, I    | Mic and Bias | on Ring  |
| -100       | ¢                                    |       | SAT Off      | •       | ALEX                   | •                                                                 | PTT Enabled        |              |          |
| -120       |                                      | VFO   | ) Encoder D  | ivisor: | 15                     | - +                                                               | BIAS Enabled       | i            |          |
| nativit-   | Split                                |       | Duplex       |         | Mute RX                | when TX                                                           | ✓ PA enable        |              | j. When  |
|            | Optimize                             | for T | ouchScreen   |         | Mute Spk               | kr Amp                                                            |                    |              |          |
|            | 🗌 Enable Tx                          | Inhi  | bit Input    |         | Enable AutoTune Input  |                                                                   |                    |              |          |
|            | Frequency<br>Calibration (Hz): 0 - + |       |              |         | RX Gain<br>Calibration | n (dB):                                                           | 0 - +              |              | _        |
|            | Mic:                                 | ]     |              | 1       | TX Drv:                | 0                                                                 | Sque               | lch: 🗌 🗍     |          |
|            | MOX L                                | OCK   | м Сти        | N       | A>B                    | A <b< th=""><th>A&lt;&gt;B</th><th>SPLIT</th><th>FNC(1)</th></b<> | A<>B               | SPLIT        | FNC(1)   |

Fig. 5.1: The Radio menu.

The Radio menu lets you make settings which affect the general setting, and

the hardware of the radio. The following figure (Fig. 5.1) shows the menu as it opens on an Anan G2 radio. Note this menu looks slightly different for different radios and protocols, this will be discussed at the end of the section. First, we go through all the elements we see in Fig. 5.1, they will be colored red in the following list.

**Receivers:** In the pop-down menu (GTK combo-box) below this string, you can select the number of receivers that are running (well, you can choose between 1 and 2). When the number of receivers change, the radio communication will shortly be stopped and then resumed, so do not be surprised if the spectrum scope freezes for a second or so.

**RIT/XIT step:** In the pop-down menu you can choose among three (1 Hz, 10 Hz, 100 Hz) step sizes for RIT and XIT. For example, if the RIT step is 10 Hz, then you can change the RIT offset in steps of 10 Hz with the RIT+ or RIT- buttons in the toolbar or on the GPIO/MIDI controller.

**Region:** Although not obvious, this selects settings for the 60m band. Possible choices are "Other", "UK" and "WRC15". The Other and UK choices implement the channel structure of the 60m band according to the regulations valid in the USA and Great Britain. "WRC15" gives you a small (15 kHz wide) 60m band according to the WRC15 (World Radio Conference 2015) document, which is now implemented in many countries.

**Drion/Saturn Mic jack**: This part of the menu is not shown for pre-Orion boards. The Orion, Orion2, and Saturn boards can switch the connections of the TRS microphone jack in software (hardware jumpers had to be used previously). While the ring of the TRS plug is always connected to ground, the microphone and PTT connections are on the ring an tip and you can choose which one is on the ring and which one on the tip. You can then separately enable the PTT function of the jack, and select whether a bias (DC offset) is applied to the mic connetion (this is necessary for condensor microphones and detrimental if a dynamic mirophone is connected without a blocking capacitor).

Mic Input: This is only shown for Saturn boards. These radios have two jacks for connecting a microphone, either a 3.5mm TRS jack in the front panel, or an XLR connection in the back panel. The pop-down menu lets you choose between these two options.

SAT mode: Here you can choose between SAT off, SAT, and RSAT. In SAT

#### 5.1. THE RADIO MENU

mode, frequency moves applied to one of the two VFOs are applied to the other VFO as well. This is convenient for cross-band operation over satellites with (normal) linear transponders. In RSAT mode, frequency moves applied to one of the two VFOs are applied to the other with the sign inversed, that is, if for example you move the frequency of VFO A up by 3 kHz, the frequency of VFO B moves down by the same amount. This is convenient for cross-band operation over satellites with inverted transponders. Inverted transponders are sometimes find in low and fast moving satellites because this leads to some Doppler correction.

Filter board: Normally SDRs have some sort of built-in PA with a filter board. Filters in the TX path between the PA and the antenna are always required, and filters in the RX path provide some protection against ADC overloads from strong out-of-band signals. Here you can choose between NONE, ALEX, APOLLO, CHARLY25, and N2ADR. Choose NONE if none of the other cases apply, and hope your radio does things right automatically. ALEX is the most frequent choice and applies to the largest part of current HPSDR radios. APOLLO is an early design of a PA/filter combination for Hermes boards, choose this if you have one. CHARLY25 is a filter board used in some RedPitava based radios (STEMlab and HAMlab). If you choose this, the Attenuator slider will disappear from the Slider area (because this design does not have a step attenuator), instead, you get a combined Attenuator/Preamp check-box which lets you choose between zero, preamp values of 18 and 36 dB, and attenuation values of 12, 24, and 36 dB. N2ADR, finally, is the filter board usually used in combination with a HermesLite-II radio. It is controlled by the OC (open collector) bits in the HPSDR protocoll. This means if you use N2ADR, this will override your OC settings upon program startup. It is possible to change the OC settings in the OC menu, and these settings are saved with the preferences. Upon next program start, however, these preferences will again be overwritten as long as the N2ADR filter board is chosen.

**VFO Encoder Divisor:** This option is normally only used for GPIO controllers. Often, the encoders of the main VFO dial generate too many ticks per revolution, such that it is difficult to fine tune on a signal. If the VFO Encoder Divisor, as shown in the example, has a value of 15, only every 15<sup>th</sup> tick will we processed. The Divisor is also effective if you control piHPSDR with an ANDROMEDA console. So, if the frequency moves too fast if you turn the VFO knob, you have to increase the Divisor, and if it moves too slowly, decrease it.

Split Use this checkbox to enable/disable Split mode. In Split mode, the frequency of the non-active receiver (when using two receivers) or the frequency of VFO-B (when using one receiver) controls the TX frequency. In normal (non-Split) mode, it is the frequency of the active receiver (2 RX) or the frequency of VFO-A (1 RX) that matters.

**Duplex** Use this checkbox to enable/disable Duplex mode. In Duplex mode, the receiver(s) continue working during TX. In normal setup, this is detrimental since the very strong signal that originates from the crosstalk at the T/R relay will lead to AGC pumping, making your receiver(s) essentially deaf for a short period after TX/RX switching. However, when using different and well-decoupled antennas for RX and TX (this is typical for some satellite operations), Duplex mode gives you important information, as you can see your own downlink signal. In contrast to what is often stated, Duplex mode does not affect the data stream between the computer and the radio, it *only* determines whether the receivers (within the WDSP library) are shut down during transmit or not.

Mute RX when TX This option mutes the RX audio while transmitting. It is important to note that the RX continue to work, so you can see the signals on the RX panel, the S-meter works, etc. This option is largely equivalent to moving the AF slider to the minimum position while transmitting.

**PA enable** This enables/disables the PA in the radio. In addition to this global flag, there is a per-band PA enable option for the transverter bands (see the XVTR menu).

Note that the last four options (Split, Duplex, Mute RX when TX, and PA enable are not shown for RX-only radios.

Optimize for TouchScreen The normal procedure to make a selection from a pop-down menu (such as the Receivers: button on this screen) is to click (and hold) it with a mouse, then drag the mouse to your choice, and then the selection is made by releasing the mouse button. This is very difficult to achieve on a touch screen. Therefore, if Optimize for TouchScreen checkbox is checked, the pop-down menus are modified as follows: You click and release on the menu button, then it pops down and stays open. Then you make your selection by a second click/release sequence on your choice. While this is (only a little bit) more involved than the normal procedure when using

#### 5.1. THE RADIO MENU

a mouse, it is a great helper when using a touch screen. Therefore this option is set by default, but you can uncheck it here if you prefer normal mouse operation. Note that this option becomes effective when the next menu is opened.

Mute Spkr Amp This box only appears on Anan-7000/8000 and G2 radios using protocol 2. If checked, the audio amplifier driving the speakers (either the speaker jacks in the back panel, or the built-in speakers) is disabled. This does not affect the audio signal at the headphone jack.

Enable TxInhibit Input This box only appears for HPSDR (and not for SoapySDR) radios. For protocol 1, TxInhibit is signalled for most radios by the Hermes IO1 bit being cleared (the Hermes IO2 bit is used for Anan-7000/8000). For protocol 2, for most radios the IO4 bit is used (Anan-7000/8000/G2 use the IO5 bit). If the Enable TxInhibit Input box is checked, "TX Inhibit" will be drawn in the top left corner of the RX1 panadapter if signalled. If TxInhibit is signalled while piHPSDR is transmitting, it will induce a TX/RX transition, and any RX/TX transition is suppressed while TxInhibit is active. Some radios (e.g. Anan-7000) have a RCA jack with an active-low input, and the TxInhibit bit follows that input. Note that for effective hardware protection, processing the TxInhibit bit must take place in the FPGA of the radio. This checkbox simply enables piHPSDR to tell the user about such an event.

Enable AutoTune input his box only appears for HPSDR (and not for SoapySDR) radios. The AutoTune state is signalled for protocol 1 by the input bit IO3, and for protocol 2 by the user input bit IO6 (the active state is represented by the bit being cleared). If Enable AutoTune input checked, piHPSDR will initiate TUNE-ing if the input bit becomes active, and stop TUNE-ing if it later on becomes inactive. For the Anan-7000, there is no RCA jack connected with the IO3/IO6 bit, but the input is available on the spread-out board (between the Orion-II and the PA board) and one can easily solder a wire there to have this user input. The AutoTune input is meant to be pulled down if e.g. a "Tune" button on an external automatic tuner is pressed. For such a setup, it is usually recommended to use a reduced RF output level while TUNE-ing (see the TX menu, chapter 8.1).

**Frequency Calibration** Here you can set a frequency offset (in Hz). This offset will be added to all frequencies sent to the radio. This means that if you discover that a reference signal occurs in your RX panel at 10001 kHz

where it should occur at 10000 kHz, you have to set the calibration value to -1000. Note it is an absolute value, which will we applied to all frequences.

**RX** Gain Calibration Here you can calibrate your RF front end. To this end, you need a highly accurate signal source of, say, -73 dBm. Connect this source to your radio and tune on the signal. If the signal appears at, say, -70 dBm, decrease the calibration value. At -3 dBm, your S-meter should then state the correct signal strength. The value is the amplification/attenuation of a virtual device you would need in your RF front end. Therefore, you need a negative value (attenuation) if the signal shown is too strong. For normal HPSDR radios, the default value is zero. For the HermesLite-II and other radios using the AD9866 chip, the default value is 14.

There are some further check boxes in the Radio menu that you cannot see in Fig. 5.1, since they only appear for specific radio hardware. They appear to the right of the touch screen optimization check box and will be listed here.

HL2 audio codec This box only appears if the radio is a HermesLite-II (HL2). Some of these radios are equipped with an audio codec and a modified firmware. The audio codec must be enabled by setting a specific bit in the HL2 protocol, and this check box enables/disables this bit. Furthermore, if this check box is enabled, RX audio data is sent to the HL2.

Anan-10E/100B This box only appears for Hermes boards. While the Anan-10E and the Anan-100B identify themselves as Hermes boards, they have a FPGA with limited resources and this affects the allocation of PureSignal feedback channels. To make PureSignal work on these machines, you have to check this box in the Radio menu.

Swap IQ This box only appears for radios connected via the SoapySDR library. If checked the I and Q samples are exchanged, both in the receivers and in the transmitter. An indication that this is necessary is if you see signals with a frequency above your dial frequency in the left half of the RX panel, or if you have to go to LSB to receive USB signals. If you observe this behaviour, check this box.

Hardware AGC This box only appears for radios connected via the SoapySDR library. If checked, automatic gain control (AGC) that is implemented in hardware in the radio is enabled.

ATLAS bus options. For legacy ATLAS bus radios, a number of additional

settings have to be made. Therefore, the area where we have seen the Orion microphone options now contains ATLAS bus settings, as shown in Fig. 5.2. You will see this only if the radio identifies itself as a METIS board.

|                   |                                      | piHF      | SDR: Metis (P    | rotoco          | ol 1 v3.1)) 192                    | .168.2 | 2.1 (0 | 00:1C:C0:A2:12:DD) on et | h0                    | ~   | ^ X        |
|-------------------|--------------------------------------|-----------|------------------|-----------------|------------------------------------|--------|--------|--------------------------|-----------------------|-----|------------|
| CWU<br>A:<br>Lock | 500 16 wpm                           | 800 Hz    | AGC med NR<br>EQ | NB<br>PS<br>DUP | ANF SNB DI                         | V CM   |        |                          | Mic Level<br>-111 dBm | H   | ide<br>enu |
| -60 dB            | Clos                                 | e         |                  |                 |                                    |        |        |                          |                       |     | •          |
|                   | Receivers                            | :         | RIT/XIT step     | (Hz):           | Region:                            |        |        | ATLAS bus se             | ttings:               |     |            |
| -80 dB            | 1                                    | •         | 10               | •               | Other                              |        | •      | 10 MHz source:           | Mercury               | •   |            |
| -100 d            | Sample R                             | ate:      | SAT mode:        |                 | Filter Board                       | :      |        | 122.88 MHz source:       | Mercury               | •   |            |
|                   | 48000                                | •         | SAT Off          | •               | ALEX                               |        | •      | Mic source:              | Penelope              | •   |            |
| -120 d            |                                      | VF        | O Encoder Di     | visor:          | 15                                 | -      | +      | TX config:               | Penelope              | •   | 1. 1. 1    |
| -140 d            | Split                                |           | Duplex           |                 | Mute RX                            | when   | тх     | ✓ PA enable              |                       |     | W. P.      |
|                   | Optimi                               | ize for 7 | TouchScreen      |                 |                                    |        |        |                          |                       |     |            |
|                   | 🗌 Enable                             | TxInhi    | bit Input        |                 | Enable A                           | utoTu  | ine li | nput                     |                       |     |            |
|                   | Frequency<br>Calibration (Hz): 0 - + |           |                  |                 | RX Gain<br>Calibration (dB): 0 - + |        |        |                          |                       |     |            |
|                   |                                      |           | 1                |                 |                                    |        |        |                          |                       |     |            |
| 1                 | XON                                  | BAND      | BSTK             |                 | MODE                               | F      | ILT    | NOISE A                  | GC F                  | NC( | 0)         |

Fig. 5.2: The Radio menu for a legacy HPSDR board.

The first difference you notice is that at the left edge of the menu, in the middle, there is a new Sample Rate: pop-down menu. This has nothing to do with the ATLAS bus, this occurs if the radio is connected via P1, as it is often the case for legacy radios. In P1, all receivers share the sample rate, therefore it is set in the Radio menu. The same applies for SoapySDR radios. In P2 on the other hand, each of the two receivers can have its own sample rate, therefore the sample rate is specified in the RX menu. The ATLAS bus settings are at the right edge of the menu (see Fig. 5.2. The ATLAS bus has separate receiver and transmitter plug-in boards. To build a radio, they must be synchronized somehow, and therefore their clocks cannot run independently, but there must be a master clock.

10 Mhz source: This selects the 10 Mhz master clock, which can be either ATLAS (the bus itself is the source), Penelope (the transmitter board is the source), or Mercury (the receiver board is the source).

122.88 MHz source: This selects the 122.88 Mhz master clock, which can be either Penelope or Mercury.

Mic source: This selects where the microphone samples that are sent to the computer originate, that is, where your microphone has to be connected. The default is Penelope, this means the microphone is connected to the transmitter board. The other choice is Janus. The Janus board is simply an ADC/DAC board (not a radio) and used in some very early setups.

TX config: This indicates which transmitter board is present on the bus. It can be No TX, if this is a receive-only radio, Penelope or Pennylane. The Pennylane is a later version of the Penelope transmitter board, the essential difference is that it can control the output signal level. In the Penelope case, piHPSDR will scale the IQ samples to provide TX drive control.

Janus Only This box is for ATLAS systems that only have an OZY and a Janus board, and will only appear for OZY (USB-connected) boards. While this hardware is not a radio, external hardware such as the SDR-1000 can be connected to the Janus interface. If this option is checked, piHPSDR assumes that the radio is controlled outside piHPSDR, and will thus only process the data stream but not try to send any commands to the radio.

Note that I have no access to such legacy radios, so the piHPSDR code to handle these radios is partly built on speculation (that is, studying the specs) and exchanging e-mails with people who still run such hardware. If you meet any inconsistencies, please contact the author.

#### 5.2 The Screen Menu

The Screen menu lets you dynamically change the size of the piHPSDR main window, and choose between different VFO bar layouts. Furthermore, one can select whether the Zoom/Pan, the Sliders, or the Toolbar area are shown or hidden. The possibility to adjust the screen size has been the most frequent feature request in the last years, so I finally decided to implement it. The menu is opened via the main menu and the Screen button and is shown in Fig. 5.3.

The window width and height can be chosen with the spin buttons shown. The minimum values for width and height are 640 and 400, the maximum values are determined by the resolution of the monitor. If more than one monitor is attached, the dimension of the monitor on which the initial piHPSDR window was opened determines the maximum width and height. Changes

|                 | pił          | HPSDR: Herme   | esLite V2 (P       | rotocol 1 v7.3                 | ) 192.168.2.3    | (00:1C:C0:A2:13  | B:DD) on eth0 | ~ ^ X    |  |
|-----------------|--------------|----------------|--------------------|--------------------------------|------------------|------------------|---------------|----------|--|
| CWU             | 500 23 wpm 8 | 00 Hz AGC m    | ed NR NB<br>EQ PS  | ANF SNB D                      |                  | CAT              | 7 9 +20       | o Hide   |  |
| A:<br>Locke     | ed Zoom 1 C  | UIU000         | VOX DUF            | > <mark>8:</mark><br>RIT OHz X | 14.010<br>IT 0Hz | 000              | -121 dBm      | +60 Menu |  |
|                 | 13.94        | 0 13.960       | 13.980             | 14.000                         | 14.020           | 14.040 14        | .060 14.0     | 080      |  |
| <u>-60 dB</u> r |              |                |                    | piHPSDR - S                    | creen Layout     |                  |               | ×        |  |
| -80 dBr         | CI           | ose            |                    |                                |                  |                  |               |          |  |
| -100 di         | Wir          | ndow Width:    | 800                | - +                            | Windo            | ow Height: 48    | 30            | - +      |  |
| 100 4           | Select VFC   | ) bar layout:  | VFO bar f          | for 800px wir                  | ndows            |                  |               | -        |  |
| -120 01         | Stack r      | eceivers horiz | zontally           |                                | Full Scree       | Full Screen Mode |               |          |  |
| -140 di         | 🗹 Display    | Zoom/Pan       | 🗹 Display          | / Sliders                      | Display T        | my               |               |          |  |
|                 | 🗹 Display    | Warnings       | Display PA current |                                |                  |                  |               |          |  |
|                 | AF:          |                |                    | AGC:                           |                  | RF Ga            | in:           |          |  |
|                 | Mic:         | 0<br>          |                    | TX Drv:                        | 50               | Squelo           | :h: 🗆 🔒       |          |  |
| N               | ИОХ          | BAND           | BSTK               | MODE                           | FILT             | NOISE            | AGC           | FNC(0)   |  |

Fig. 5.3: The Screen menu.

made in the spin buttons become effective immediately. If piHPSDR is in full screen mode (see below), you can change the values of the window width and height, but they do not become effective until you leave the full screen mode.

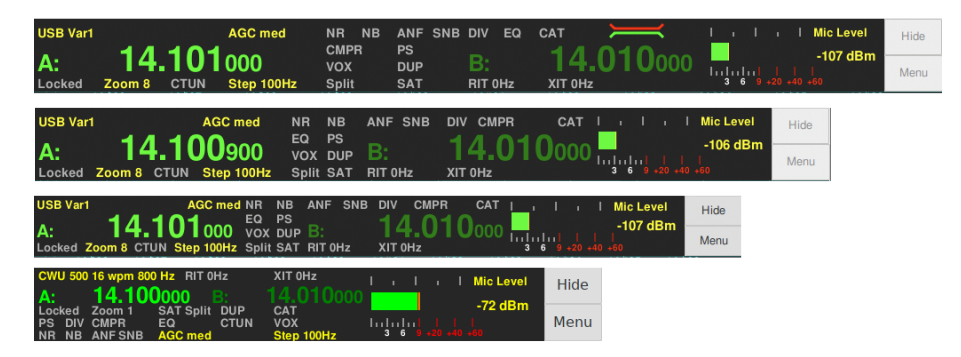

Fig. 5.4: Four choices for the VFO bar built into piHPSDR.

If the window width is decreased such that the VFO bar chosen does no longer fit, the first one in the list that does fit is automatically selected, and the current choice shown in the pop-down menu Select VFO bar layout is updated. This menu lets you choose the layout of the VFO bar. In Fig. 5.4

the pre-defined layouts are shown.

These layouts require a screen size of 1010, 895, 795, and 635 pixels (from top to bottom). The VFO bar has been described in detail in chapter 3.7. If you choose a VFO bar layout that is wider than the current window width allows, the window width is automatically adjusted (increased). On the other hand, choosing a VFO bar layout that is smaller than before does not affect the screen dimensions.

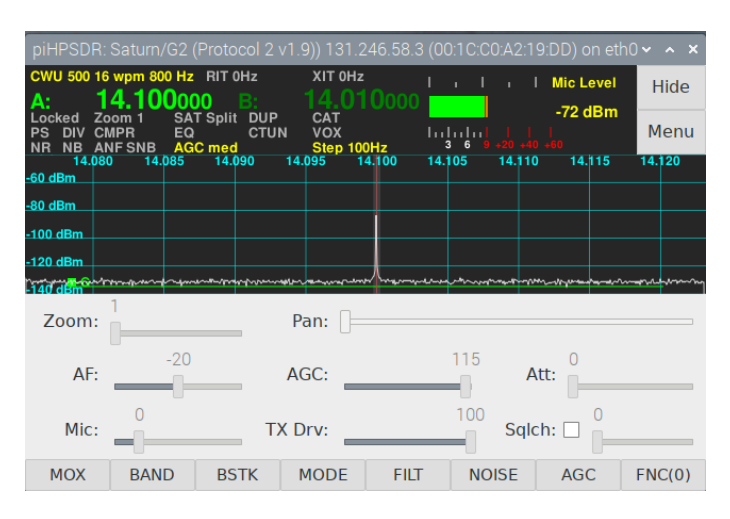

Fig. 5.5: piHPSDR running in a 640 x 400 window.

Fig. 5.5 shows, as an example, piHPSDR running in a window as small as 640\*400 pixels. It is admitted that this looks rather squeezed, and this will only be useful if a single receiver is run with no waterfall. However, for portable operations such small windows are often desired, if piHPSDR is to be run alongside with a logbook and/or digimode program on a small laptop. Note that the piHPSDR menus are designed to fit on a window 800\*480 pixels large, so it is not recommended to run piHPSDR on a *screen* that small. On the other hand, if piHPSDR is run on a laptop in a small 640\*400 window, then menus may be larger than that but still fit well on the screen (thus hiding, momentarily, the window of, say, your logbook program) and are perfectly usable.

**Stack receivers horizontally**. If checked, this puts the panels of the two receivers (if two receivers are used) side-by-side instead of on top of each other.

Full Screen Mode. If you check this option, piHPSDR goes to full screen mode. In this mode, the window width and height is ignore, instead, piH-PSDR occupies the whole area of the screen. In a multi-monitor setup, the area of the monitor on which the piHPSDR window was opened upon program start is filled. If you leave full screen mode, the size of the piHPSDR window is again determined by the width and height chosen above.

**Display Zoom/Pan** This option can be used to show/hide the Zoom and Pan slider below the RX or TX panel. If you do not use Zoom, or control Zoom via an external GPIO or MIDI controller, this can be used to save some vertical space.

**Display Sliders** This option can be used to show/hide the slider area (that is where the AF gain and the Drive slider resides). Hiding them makes little sense unless you have a GPIO or MIDI controller. For temporarily gaining vertical space, use the **Hide** button at the top right of the main window.

**Display Toolbar** This option can be used to show/hide the toolbar. This only makes sense of using an external GPIO or MIDI controller. Note that when using the piHPSDR Controller1, the toolbar should remain on display since this then serves as an indication which function is associtated with each of the 8 push buttone immediately below the screen.

**Display Warnings** There are several non-fatal conditions that can be displayed either on the panadapter of the first receiver or, in non-duplex mode, on the TX panadapter. Normally these warnings are no reason to worry if you see them only occasionally. These conditions are

**Sequence Error**. Packets from the radio arrive in the wrong order, or packets are missing. If this occurs frequently, check the connection between the radio and the host computer.

**ADC overload**. The RF input level is too high for one of the analog-todigital converters. If you see this, increase attenuation in the RF front end.

**TX FIFO underrun/overrun** The TX IQ data packets sent to the radio while transmitting either arrive too fast or too slow, such that the first-in/first-out queue of TX samples inside the FPGA of the radio either overflows or drains.

**High SWR** During TX, an SWR above the SWR threshold has been detected. If this occurs frequentyl, check your antenna. The SWR threshold

(default: 3.0) can be set in the TX menu.

**Display PA current** If this is checked, the PA supply voltage and the PA current are shown while transmitting. This data is only available for Orion-II and SATURN boards (ANAN-7000/8000 and ANAN-G2 and the HermesLite-II). For the HermesLite-II, the PA temperature and the PA current are shown.

#### 5.3 The Display Menu

The **Display** menu is used to customize the overall layout of the piHPSDR window and the panadapters of the active receiver. Adjustments for the TX panadapter must be done in the TX menu. The menu is shown in Fig. 5.6.

|                       | piHPSDR: Saturn/G                           | 62 (Proto                             | col 2          | v1.9     | )) 192.168.2.1 (00:1C:C0:A   | 42:19:DD                  | ) on eth0           | ~ ^ X             |
|-----------------------|---------------------------------------------|---------------------------------------|----------------|----------|------------------------------|---------------------------|---------------------|-------------------|
| CWU 500 16 w          | pm 800 Hz AGC med NI<br>4.101200 V          | R NB /<br>Q <mark>PS</mark><br>DX DUP | anf<br>B:      | SNB      | DIV CMPR CAT 1 21.104000     | · I ·                     | - 117 d             | Bm Hide           |
| Locked Zoon<br>14.090 | 18 CTUN Step 100Hz Sp<br>14.092 14.094 14.0 | olit SAT I<br>996 14                  | RIT OF<br>.098 | lz<br>14 | XIT 0Hz<br>100 14.102 14.104 | 3 6 <b>9 -2</b><br>14.106 | 0 +40 +60<br>14.108 | 14.110            |
| -60 dBm               |                                             |                                       |                | HPSE     | DR - Display                 |                           |                     |                   |
| -80 dBm               | Close                                       |                                       |                |          |                              |                           |                     |                   |
|                       | Frames Per Second:                          | 10                                    | -              | +        | Detector:                    | Avera                     | ge 🔻                |                   |
| -100 dBm              | Panadapter High:                            | -40                                   | -              | +        | Averaging:                   | Log Recursive -           |                     |                   |
| -120 dBm              | Panadapter Low:                             | -140                                  | -              | +        | Av. Time (ms):               | 120                       | - +                 |                   |
| AM . AB               | Panadapter Step:                            | 20                                    | -              | +        | 🗌 Fill Panadapter            | Gra                       | dient               | de a di dia bai d |
| -140 dBm              | Waterfall High:                             | -40                                   |                | +        | Display Waterfall            |                           |                     | MANNL ANNA        |
| Zoom:                 | Waterfall Low:                              | -140                                  |                | +        |                              |                           |                     |                   |
| AF:                   | Waterfall Automatic:                        |                                       |                |          |                              |                           |                     |                   |
| Mic:                  | 0                                           | , T.                                  | X Drv          | /:       | 87                           | Squelch                   |                     |                   |
| MOX                   | TUNE TUI                                    | NF                                    | TU             | NM       | BAND MOE                     | DE                        | FILT                | FNC(5)            |

Fig. 5.6: The Display menu.

**Frames Per Second:** This adjust how often the RX display is re-drawn. 10 frames per second (the default) is a good value.

**Panadapter High:** This value is the dBm value of the RX signal strength at the top of the RX spectrum scope. A value of -40 dBm corresponds to S9 + 33 dB for HF signals.

**Panadapter Low:** This value is the dBm value of the RX signal strength at the bottom of the RX spectrum scope. A value of -140 dBm is usually low enough such that the noise floor is still on display.

**Panadapter Step:** This value is the spacing of the horizontal lines on the spectrum scope. Lines are drawn at dBm values that are multiples of the step size.

Waterfall High: This is the RX dBm value that will lead to the brightest color (yellow) in the waterfall. If the Waterfall Automatic: box is checked (see below), this spin button is grayed out and inactive.

Waterfall Low: This is the RX dBm value below which the waterfall will be black. If the Waterfall Automatic: box is checked (see below), this spin button is grayed out and inactive.

Waterfall Automatic: If this box is checked (as is the case in Fig. 5.6), the Waterfall High and Waterfall Low controls are inactive and the values are not used. Instead, the lowest and highest signal strength in the RX spectrum are automaticall determined in each update of the waterfall, and these min/max values are then used instead of the waterfall High/Low control values to determine which colour belongs to which signal strength.

**Detector**: Here one can choose between Peak, Rosenfell, Average and Sample. The Rosenfell detector is probably closest to what one knows from a spectrum analyzer. The Average detector is usually preferred since it is less ,,nervous".

**Averaging:** Here the possible choices are None, Recursive, Time Window and Log Recursive. For the details, see the WDSP manual.

Av. Time (ms): If averaging is used for the spectrum scope, the time constant involved in averaging can be set here.

Fill Panadapter This is used to enable/disable the "Filling" option for the RX spectrum scope (see chapter 3.2).

**Gradient** This is used to enable/disable the ,,Gradient" option (color coding) for the RX spectrum scope (see chapter 3.2).

**Display Waterfall** This option enables/disables the waterfall display of the RX panels. Note the spectrum scope is always shown (you cannot have the waterfall alone).

### 5.4 The Meter menu

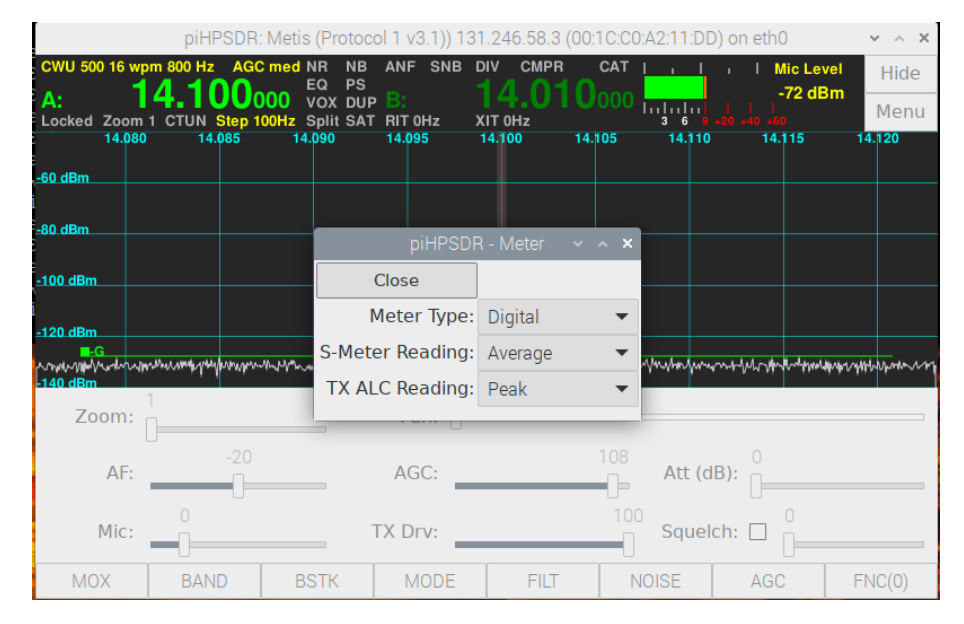

Fig. 5.7: The Meter menu.

The Meter can either be opened simply by clicking in the meter area, or through the main menu. Only few choices can be made here.

Meter Type: Here you can select between a digital and an analog meter. The four different designs (either analog or digital, and during RX or TX) have already been shown in Sec. 3.8.

In both cases, there is a choice between Peak and Average reading, which refers to peak envelope power and average power. Here averaging is done over relatively short times. For a two-tone signal for example, the peak reading is 3 dB above the average reading.

**S-Meter Reading:** Here you can choose whether the S-meter reports a Peak or an Average value (default is Average). Note, however, that in order to make the display less ,,nervous" a moving average with a rather long time constant (about 0.5 sec) has been implemented on top of both the Peak and Average S-meter readings.

**TX ALC reading:** Here, the possible values are Peak, Average, and ALC gain. For a two-tone signal with maximum audio amplitude the Average

ALC value is -3.0 dB, while the Peak value is 0.0 dB. Therefore I personally prefer the Peak value here and made it the default in piHPSDR: if the value is less than zero, one can and should increase either the amplitude of the incoming audio signal (e.g. boost the microphone preamp) or move the Mic gain slider to the right. The reason is, that PureSignal only works if the TX audio input has maximum amplitude, so you can put the drive slider to zero, then put the radio into TX mode, whistle into the microphone and slowly increase the Mic gain until the ALC value shown is only slightly less than zero.

For RX-only radios, the TX ALC setting will not be shown in the menu.

#### 5.5 The XVTR (Transverter) Menu

The XVTR menu lets you define additional bands that you can work on using transverters. The bands should normally be beyond the standard frequency range of the radio, otherwise the calculation of a band from a given frequency will sometimes not work. To give an example, suppose you have a transverter which you can drive with frequencies between 28 and 30 MHz and which will convert them to the frequency range 144 to 146 MHz, and which will receive frequencies in that range and mix them down to the 10m band. The data you have to enter in the XVTR menu (use the first free entry) are as follows:

Title In this column, enter a name for your band. You can choose whatever name you want, this is the one that will be displayed in the Band menu. In the present example, use "144" or "144 MHz" or "2m".

Min Freq Enter the lowest frequency of the transverter band in MHz, in the present case, 144.

Max Freq Enter the highest frequency of the transverter band in MHz, in the present case, 146.

LO Freq This is the frequency offset (in MHz) between the radio frequency and the operating frequency. In this case, use 116. From this offset, radio frequencies between 28 and 30 MHz will be used for operating frequencies between 144 and 146 MHz.

LO Err This entry can be used for a fine calibration of the frequency. The value (in Hz) is added to the local oscillator (LO) freq in MHz.

|                | р          | iHPSDR: Metis (Pro | tocol 1 v3.1)) 131.2      | 246.58.3 (00:1C:C      | 0:A2:11:DD) on | eth0                      | ~ ^ X    |
|----------------|------------|--------------------|---------------------------|------------------------|----------------|---------------------------|----------|
| CWU 500        | 16 wpm 800 | Hz AGC med NR      | NB ANF SNB DI\<br>PS      | CMPR CAT               | <b>I I I I</b> | Mic Level                 | Hide     |
| A:<br>Locked 2 | Zoom 1 CTU | N Step 100Hz Split | DUP B:<br>SAT RIT 0Hz XII | <b>4.0 I U</b> 000     |                | -72 aBM<br>    <br>10 +60 | Menu     |
|                | 14.080     | 14.085 14.090      | 14.095 14<br>niHPSDR      | .100 14.105<br>- XV/TR | 14.110         | 14.115 1                  | 4.120    |
| <u>-60 dBm</u> | _          | _                  |                           |                        |                |                           |          |
| -80 dBm        | Title      | Min Freq(MHz)      | Max Freq(MHz)             | LO Freq(MHz)           | LO Err(Hz)     | Disable PA                |          |
|                |            | 0.000              | 0.000                     | 0.000                  | 0              | ~                         |          |
| -100 dBm       |            | 0.000              | 0.000                     | 0.000                  | 0              | ✓                         |          |
| -120 dBm       |            | 0.000              | 0.000                     | 0.000                  | 0              | ✓                         |          |
| 140 dBm        |            | 0.000              | 0.000                     | 0.000                  | 0              | ✓                         | nt plann |
| Zoo            |            | 0.000              | 0.000                     | 0.000                  | 0              | ✓                         |          |
|                |            | 0.000              | 0.000                     | 0.000                  | 0              | ✓                         |          |
|                |            | 0.000              | 0.000                     | 0.000                  | 0              | ~                         |          |
| 0.             |            | 0.000              | 0.000                     | 0.000                  | 0              | ~                         |          |
|                |            |                    |                           |                        | J              |                           |          |
| MOX            | ( B/       | AND BSTK           | MODE                      | FILT                   | NOISE          | AGC F                     | NC(0)    |

Fig. 5.8: The XVTR (transverter) menu.

**Disable PA** This checkbox indicates that the PA of the radio should be disabled when using the transverter band. This implies that the radio has some sort of low-power output that is used to drive the transverter.

|       | piHPSDR - XVTR |               |              |            |            |  |  |  |  |  |
|-------|----------------|---------------|--------------|------------|------------|--|--|--|--|--|
| Close | ]              |               |              |            |            |  |  |  |  |  |
| Title | Min Freq(MHz)  | Max Freq(MHz) | LO Freq(MHz) | LO Err(Hz) | Disable PA |  |  |  |  |  |
| Q0100 | 10489.500      | 10490.000     | 9750.000     | 0          |            |  |  |  |  |  |
|       | 0.000          | 0.000         | 0.000        | 0          |            |  |  |  |  |  |
|       | 0.000          | 0.000         | 0.000        | 0          |            |  |  |  |  |  |
|       | 0.000          | 0.000         | 0.000        | 0          |            |  |  |  |  |  |
|       | 0.000          | 0.000         | 0.000        | 0          |            |  |  |  |  |  |
|       | 0.000          | 0.000         | 0.000        | 0          |            |  |  |  |  |  |
|       | 0.000          | 0.000         | 0.000        | 0          |            |  |  |  |  |  |
|       | 0.000          | 0.000         | 0.000        | 0          |            |  |  |  |  |  |

Fig. 5.9: XVTR setup for QO-100 operation.

To give an example of how to setup transverter operation, a sample setup

#### 5.5. THE XVTR (TRANSVERTER) MENU

for QO-100 operation with an Adalm Pluto is given. The Pluto is operated via the SoapySDR interface. For receiving in the 10 GHz band, one uses a so-called LNB (low noise block) in the focus of the parabol antenna which converts the 10 GHz signal down to about 740 MHz. The setup for defining the "QO100" transverter band is shown in Fig. 5.9.

The LO (local oscillator) frequency is always chosen such that it is below the RX frequency, and the difference between the RX frequency and the LO frequency is the frequency the radio is operating on. The name (here: QO100) can be chosen as one likes, but it cannot be left empty. Once the transverter band has been defined, it shows up in the BAND menu (see Chapter 6.2), as shown in Fig. 5.10.

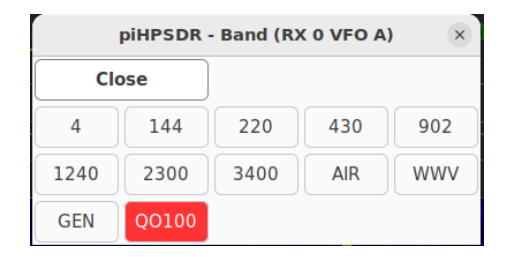

Fig. 5.10: The Band menu after defining the QO100 band.

To make QO-100 Operation easy, the working frequencies, the CTUN mode etc. should be stored in the first bandstack entry of the QO100 and the 13 cm band. To this end, click on the QO100 in the band menu (Fig. 5.10 and adjust the VFO-A frequency until the display reads 10489.500 MHz. Now swap VFO-A and VFO-B (A<>B command) and enter 2400 MHz into VFO-A using the VFO menu (Chapter 6.1). and swap the VFOs again. SAT mode will now ensure the 10.489 GHz Receive Frequencies and the 2.4GHz Transmit frequencies track correctly when changes are made to the Receive frequency. PiHPSDR will now remember these settings when you select the bands. The complicated swapping was necessary since band stack entries will only be stored from VFO-A.

Fig. 5.11 gives an impression of how this actually works. Note that the default setup is working Split, Duplex and SAT. Split mode implies that VFO-B is used for transmitting. Duplex mode implies that the receiver continues to work while transmitting so you can watch and hear your own signal. The TX spectrum scope then appears during transmitting in a small separate window.

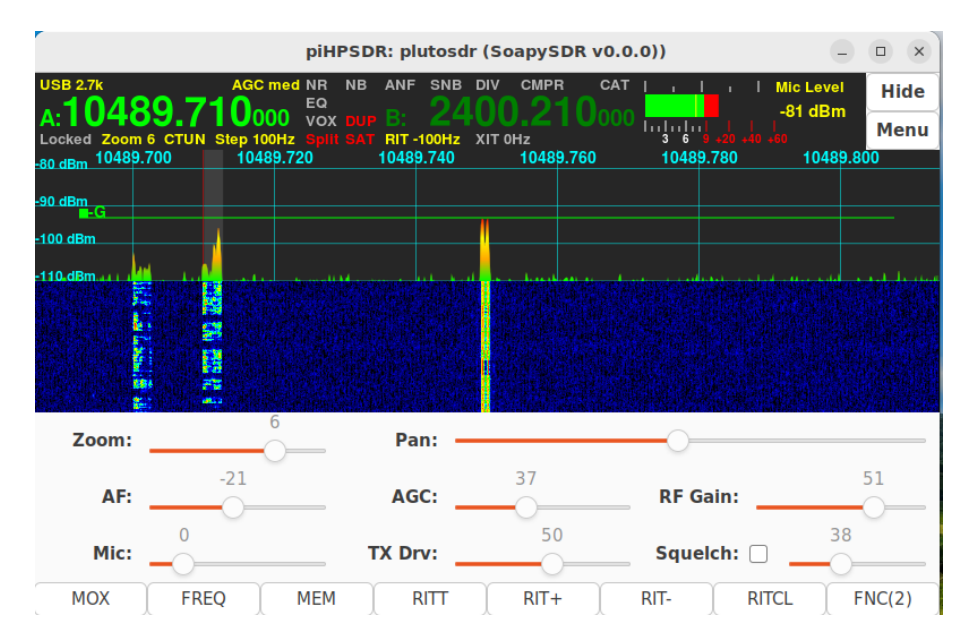

Fig. 5.11: Working QO100 with piHPSDR and the Pluto.

## Chapter 6

# The Main Menu: VFO-related menus

In this chapter we discuss the menus from the second column of the main menu. These are all VFO-related menus.

#### 6.1 The VFO menu

The VFO menu can be used for direct frequency entry and to enable/disable some frequently used options. If the menu is opened, it refers either to VFO-A or VFO-B. If opened via the main menu, it automatically refers to the VFO controlling the active receiver. The easiest (and therefore recommended) way to open the VFO menu is just to make a mouse click (or a touch screen press) into the VFO bar. If clicked in the left half of the VFO bar, the menu is opened for VFO-A and if clicked in the right half, it is opened for VFO-B. The VFO menu is shown in Fig. 6.1.

The "keypad" is used for direct frequency entry. You can enter digits and a decimal point. While entering a number the string entered so far is not only shown in the upper part of the VFO menu, but also (in yellow digits) in the VFO bar. The other buttons of the "keypad" have a special meaning:

**BS** Backspace. This cancels the last entered character (digit or decimal point).

Hz This enters the frequency ,,as is".

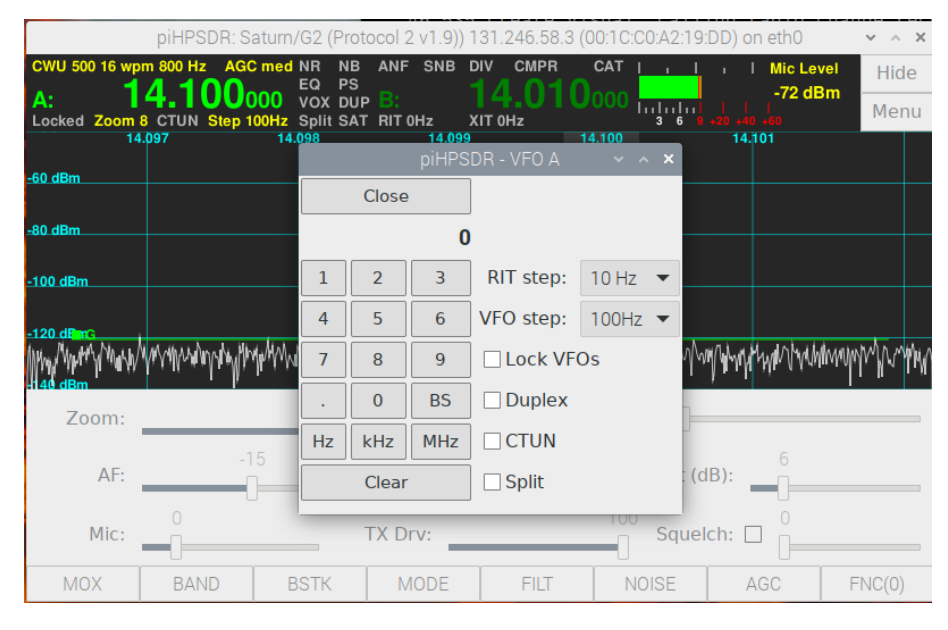

Fig. 6.1: The VFO menu.

**kHz** This multiplies the frequency just entered with 1000 and enters it. This means, the number entered is interpreted as a frequency in kHz.

MHz The string typed in so far is interpreted as a frequency in MHz and this frequency is transferred to the VFO.

**Clear** The string typed in so far is deleted, the VFO frequency is not updated.

The commands entered by clicking the buttons of the keypad in the VFO menu can also be entered by push-buttons from a GPIO or MIDI controller, see the NumPad commands in Appendix A.

In addition to frequency entry, the VFO menu offers a convenient way of changing some piHPDSR settings, simply because the VFO menu can be opened by a simple mouse click into the VFO bar.

Rit Step: In this pop-down menu, the RIT/XIT step size can be chosen (1/10/100 Hz).

**VFO Step:** In this pop-down menu, the VFO step size can be chosen. The VFO step sizes range from 1 Hz to 1 MHz.

Lock VFOs With this check box enabled, VFO frequencies cannot be changed

by turning a VFO dial (GPIO or MIDI controller), or by clicking/dragging in the RX panel. Band changes (via the Band menu) and other VFO related functions still work.

Duplex and Split. With these check boxes, you can put the radio in Duplex or Split mode, see the Radio menu.

**CTUN**. With this check-box, you can put the VFO this menu is referring to into CTUN mode. In CTUN mode, the spectrum scope does not move when changing the frequency, rather, the RX ,,window" moves. CTUN mode does not affect TX operation.

### 6.2 The Band menu

The **Band** menu lets you change the band of the active receiver. It is shown in Fig. 6.2. When the menu opens, the button of the current band is highlighted.

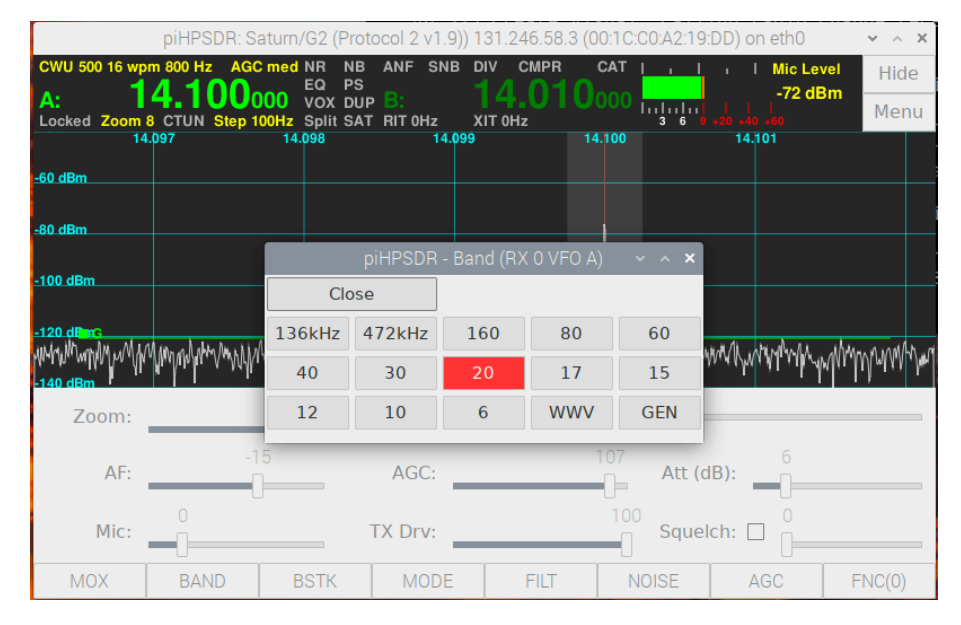

Fig. 6.2: The Band menu.

Pressing a button corresponding to another band, two things happen: first, if the active receiver is controlled by VFO-A, the current frequency is stored in the current bandstack (which is thus updated). Then, the new band is chosen, the frequency and mode are from the active bandstack entry of the new band. This means that if you switch to another band and shortly thereafter switch back to the original band, the frequency and mode is restored to what you had before.

If you hit the highlighted button, you will not change the band (since you hit the button of the current band) but instead will cycle through the band stack of that band (see the BndStack menu).

Note that the band menu may look different from the one shown here: there are many bands (24 bands plus up to 8 transverter bands) defined in piH-PSDR. However, the bands that are outside of the radio's frequency limits are not shown. For example, a radio whose maximum frequency is 30 Mhz will not show the 6m band. The GEN (General) band encompasses the whole frequency range of the radio. If you set the frequency (e.g. via the VFO menu) to a frequency outside of any of the other bands, you will end up in the General band. If you have defined transverter bands (see the XVTR menu) they will be shown, with the title you have chosen, in the Band menu.

#### 6.3 The BndStack (Bandstack) menu

For each band, the band stack is collection of operating frequencies/parameters. The idea is that you can have preferred or recently visited frequencies to which you can easily come back. The parameters that are actually stored are the frequency, the mode (e.g. USB or FMN), the filter, and whether CTUN is enabled or disabled. The bandstack parameters also encompass some FMN-specific parameters, namely the deviation and the CTCSS setting. If you open the BndStack menu (Fig. 6.3), the buttons tell you about the frequency and the mode, and the band stack entry currently selected is highlighted.

If you press the highlighted button, the parameters which are currently effective are stored in that band stack entry. If you press another (non highlighted) bandstack button, then first the current parameters are stored in the highlighted band stack entry, and then the parameters of the new entry become effective. Note that parameters in bandstack entries are only changed if the active receiver is controlled by VFO-A.

54

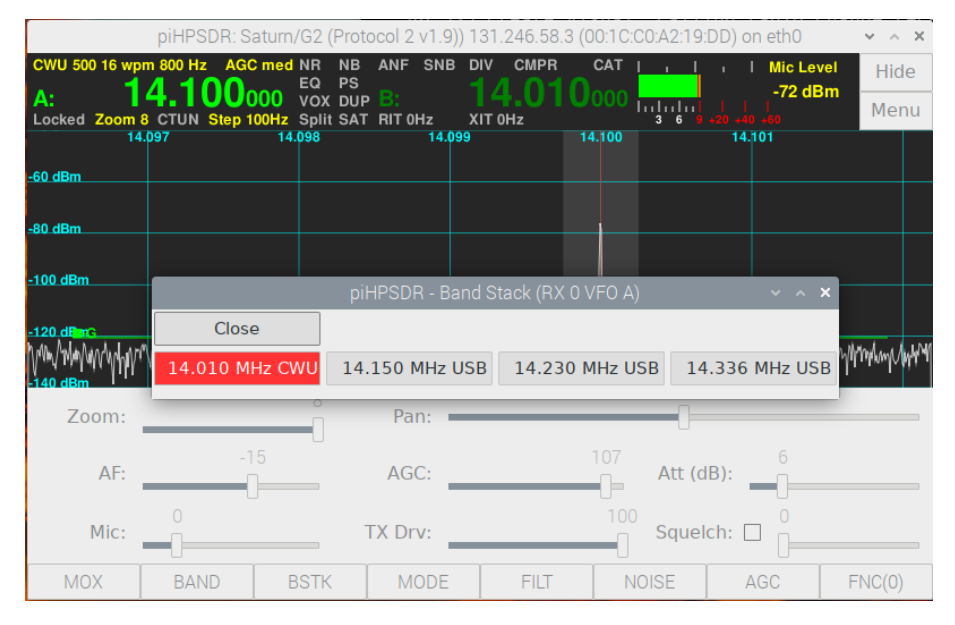

Fig. 6.3: The BndStack (Bandstack) menu.

### 6.4 The Mode menu

The Mode menu lets you change the mode of the active receiver, so you can switch, say, from LSB to CWU or DIGU. The mode menu simply lists the available modes, the current one is highlighted (Fig. 6.4).

Settings stored with the mode. Many settings such as filter choices, noise reduction and equalizer settings, and TX compressor settings are only reasonable with a specific mode in mind. Therefore, these settings are stored with the mode. If you later switch back to this mode, the settings that were effective the last time you used that mode are restored. This is the main reason why the USB and DIGU modes are separate (although technically they are the same), the same applies for LSB and DIGL. For digital operation, you will normally choose DIGU and have no noise reduction, no TX compressore, and no equalizer. For voice operation (USB/LSB) you may then have the noise reduction, equalizer and TX compressor settings as you like it. Then you can easily switch between DIGU and USB/LSB and have the correct settings automatically. The same applies to CWL/CWU where you will normally use different settings compared to both USB/LSB and DIGU.

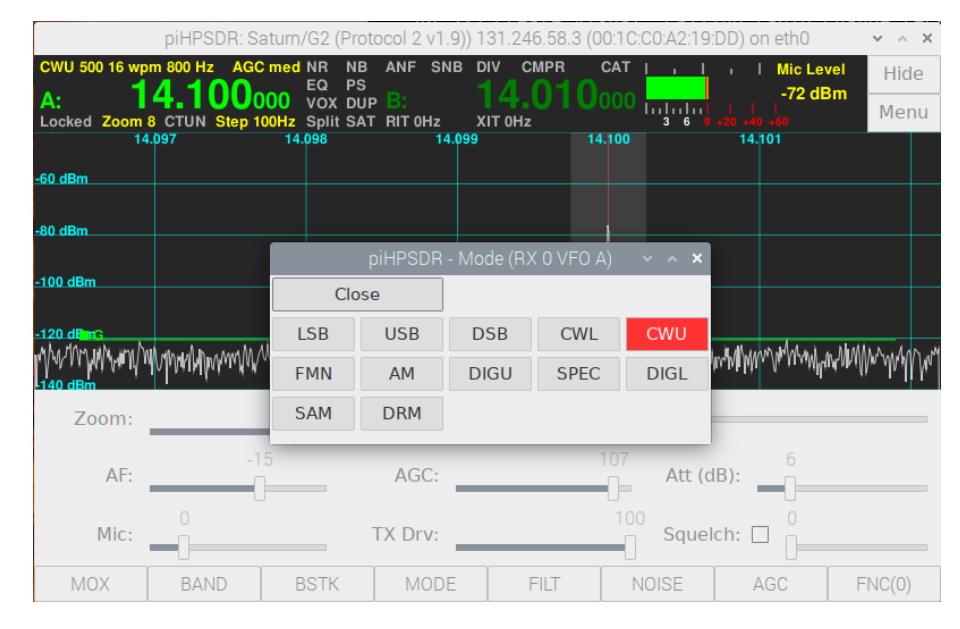

Fig. 6.4: The Mode menu.

#### 6.5 The Memory menu

The Memory menu gives you access to ten memory slots. The menu is shown in Fig. 6.5. You can store the current operating frequency of the active receiver in any of the five slots by clicking a button in the left column (e.g. "Store M2"), or you can restore data from any slot by clicking on one of the entries in the right column which shows the frequency, mode and filter width stored in that slot. In addition (not shown in the right column) the FM deviation and the CTCSS setting are stored in the memory slots. So if you have some often used frequencies (e.g. for a net), the Memory menu allows you to become QRV there with only few mouse clicks.

| [                | oiHPSDR: He       | rmesLite V2 (P | rotocol 1 v7.3 | )) 192.168.2.3 ( | (00:1C:C0:A2:1: | 3:DD) on eth0 | ~ ^ X    |
|------------------|-------------------|----------------|----------------|------------------|-----------------|---------------|----------|
| CWU 500 23 wpm   | 1 800 Hz AG       | C med NR NB    | ANF SNB D      | DIV CMPR         | CAT             | 7 9 +20       | o Hide   |
| A:               |                   |                | piHPSDR -      | - Memories       | ×               | -121 dBm      | +60 Menu |
| 13.              | 940 1             | Close          |                |                  |                 | 060 14.0      | 80       |
| -60 dBm          |                   | Store M0       | M0= 28         | 8.010 MHz (C)    | NU, 400)        |               |          |
| -80 dBm          |                   | Store M1       | M1= 28         | 8.010 MHz (C\    | NU, 400)        |               |          |
| ■-G              |                   | Store M2       | M2= 28         | 8.010 MHz (C\    | NU, 400)        |               |          |
| -100 dBm         |                   | Store M3       | M3= 28         | 8.010 MHz (C\    | NU, 400)        |               |          |
| -120 dBm         |                   | Store M4       | M4= 28         | 8.010 MHz (C\    | NU, 400)        |               |          |
| -1240 asmy menow | ware warder apply | Store M5       | M5= 28         | 8.010 MHz (C\    | NU, 400)        | www.whitem    | Warmhand |
| Zoom:            |                   | Store M6       | M6= 28         | 8.010 MHz (C\    | NU, 400)        | ]             |          |
|                  | -1                | Store M7       | M7= 28         | 8.010 MHz (C\    | NU, 400)        |               | 14       |
| AF:              | (                 | Store M8       | M8= 28         | 8.010 MHz (C)    | NU, 400)        | ):            | 0        |
| Mic:             |                   | Store M9       | M9= 28         | 8.010 MHz (C\    | WU, 400)        |               |          |
| MOX              | BAND              | BSTK           | MODE           | FILT             | NOISE           | AGC           | FNC(0)   |

Fig. 6.5: The Memory menu.

## Chapter 7

# The Main Menu: RX-related menus

The second column of the main menu contains menus which allow you to change receiver settings.

#### 7.1 The RX Menu

Invoking the RX menu through the main menu always implies that the settings of the active receiver are to be modified. Using a mouse, you can also open the menu by a secondary click (using the right mouse button) into the receiver panel. This way, if piHPSDR is running two receivers, you can open the RX menu for both receivers (the active receiver as well as the other one), depending on in which panel you have right-clicked. Note secondary clicks are usually not possible with a touch screen. The menu is shown in Fig. 7.1.

Sample Rate This box is only shown for radios running P2, since only there the receivers can have an individual sample rate. For radios running P1 or radios accessed through the SoapySDR library, the sample rate is a global quantity that is modified throught the Radio menu (see above).

Select ADC This box is only shown if the radio has more than one analog-todigital converter (ADC), such as Orion, Orion-II and Saturn boards. These radios have two ADCs so you can choose whether the receiver gets data from ADC0 or ADC1. For these radios, nearly all antenna jacks go to ADC0, while there is a jack denoted "RX2" (or similar) that is connected with ADC1. In most cases, ADC0 is used for normal operation, while ADC1 can be used for connecting a dedicated RX antenna.

Note: Diversity. When using Diversity reception, the ADC setting is overridden, since there data streams from ADC0 and ADC1 are combined (mixed).

| USB 2.7k<br>A:<br>Locked Zoor<br>14.080 | piHPSDR<br>AGC<br>14.0987<br>m 8 CTUN Step 1<br>0 14.085 | Crion2 (Protoc<br>Crimed NR NB<br>EQ PS<br>700 VOX DUP<br>00Hz Split SAT<br>14.090 | COI 2 V1.9)) 1<br>ANF SNB I<br>B:<br>RIT 0Hz 2<br>14.095 | 92.168.2.1 (00:<br>DIV CMPR<br>21.098<br>XIT 0Hz<br>XIT 0Hz<br>14.100 14.1 | 1 C:C0:A2:10:DD<br>CAT      <br>900          <br>3 6<br>05 14.110 | )) on eth0<br>I Mic Le<br>-72 dl<br>+20 +10 +00<br>14. 15 | vel Hide<br>Bm Menu<br>14.120 |  |  |  |
|-----------------------------------------|----------------------------------------------------------|------------------------------------------------------------------------------------|----------------------------------------------------------|----------------------------------------------------------------------------|-------------------------------------------------------------------|-----------------------------------------------------------|-------------------------------|--|--|--|
| -80 dBm                                 |                                                          | piH                                                                                | PSDR - Rece                                              | eive (RX 0 VFC                                                             | ) A)                                                              | ×                                                         |                               |  |  |  |
|                                         | Close                                                    |                                                                                    |                                                          |                                                                            |                                                                   |                                                           |                               |  |  |  |
| -100 dBm                                | Sample Rate                                              | 384000 -                                                                           | 34000 🔻 🗌 Local Audio Output:                            |                                                                            |                                                                   |                                                           |                               |  |  |  |
| -120 dBm                                | Select ADC                                               | ADC-0 🔻                                                                            | Headphones                                               | •                                                                          |                                                                   |                                                           |                               |  |  |  |
|                                         | Dither                                                   | Random                                                                             | Stereo                                                   |                                                                            |                                                                   |                                                           |                               |  |  |  |
| -140 dBm                                | 🗌 Mute when                                              | not active                                                                         | 🗌 Mute A                                                 | Audio to Radio                                                             | o Radio                                                           |                                                           |                               |  |  |  |
| Zoom:                                   | 🗌 Bypass AD                                              | C0 RX filters                                                                      | Bypas                                                    | s ADC1 RX filte                                                            | ers                                                               |                                                           |                               |  |  |  |
| AF:                                     |                                                          | -10                                                                                | AGC:                                                     |                                                                            | 120<br>Att (d                                                     | B):                                                       |                               |  |  |  |
| Mic:                                    | 6                                                        |                                                                                    | TX Drv:                                                  | 46                                                                         | Squel                                                             | ch: 🗌 🗍                                                   |                               |  |  |  |
| MOX                                     | LOCKM                                                    | CTUN                                                                               | A>B                                                      | A <b< th=""><th>A&lt;&gt;B</th><th>SPLIT</th><th>FNC(1)</th></b<>          | A<>B                                                              | SPLIT                                                     | FNC(1)                        |  |  |  |

Fig. 7.1: The RX menu.

**Dither**. When checked, the ,,dither" bit is set which affects the operation of the ADC converter in some HPSDR boards.

**Random**. When checked, the "random" bit is set which affects the operation of the ADC converter in some HPSDR boards.

**Preamp**. This checkbox is not shown in Fig. 7.1, it only occurs for some legacy HPSDR boards which had a switch-able RX preamp.

Mute when not active. If checked, the audio from this receiver is muted when it is not the active receiver.

Mute Audio to Radio. If checked, the audio in the HPSDR data stream from this receiver is muted. This has only an effect for P1 and P2 (not for

#### 7.1. THE RX MENU

SoapySDR), and only affects headphones/speakers connected to the radio. Local audio is not affected. The main use of this checkbox is to mute a radio-connected headphone while doing digimode via local RX output.

Bypass ADCO RX filters. This box is only shown if the ALEX filter board is selected (see the Radio menu). If checked, the filters in the RF frontend for ADC0 are by-passed during receive. This option will normally only used for radios that have band-pass filters in the front end, if one operates two receivers both running on ADC0 data on different bands. Without checking this option, only the signals for the band of the active receiver will pass. Older radios (up to ANAN-100/200) have a combination of a low-pass and a high-pass filter in the RX path to ADC0. If these radios run two receivers, the low-pass filter is selected based on the higher of the two RX frequencies, and the high-pass filters is selected based on the lower one. This ensures that the signals for both receivers fall into the filter pass band.

Bypass ADC1 RX filters. This box is only shown if the RF frontend for ADC1 features a filter board (ANAN-7000/8000 and G2 radios), and if the ALEX filter board is selected (see the Radio menu). If checked, the filters in the RF frontend for ADC1 are by-passed during receive.

Local Audio Output: If checked, the audio from this radio is sent to a local sound card (or virtual audio cable). The sound card itself is selected in the pop-down menu below this check box. One line further below, one can select between Stereo, Left and Right, and select whether the RX audio should be sent to both channels or to the left or right channel only.

In the example shown, checking the Local Audio box would send the RX audio samples to the HDMI monitor attached to the RaspPi, but one could equally well choose the headphone output or a virtual cable, if one wants to use digital modes.

If running two receivers, it depends on the audio output module whether it is possible to use the *same* audio output device as local audio output for both receivers. With PulseAudio, this is possible which gives you an additional bonus: Choose the same output device for RX1 and RX2 and activate only the left channel for the first and only the right channel for the second receiver. With this setup, one gets the audio output of the first receiver on the left ear and the audio output of the second receiver on the right ear. This can be very convenient for hunting DX in split mode, because one then hears the hounds and the fox on different ears.

#### 7.2 The Filter menu

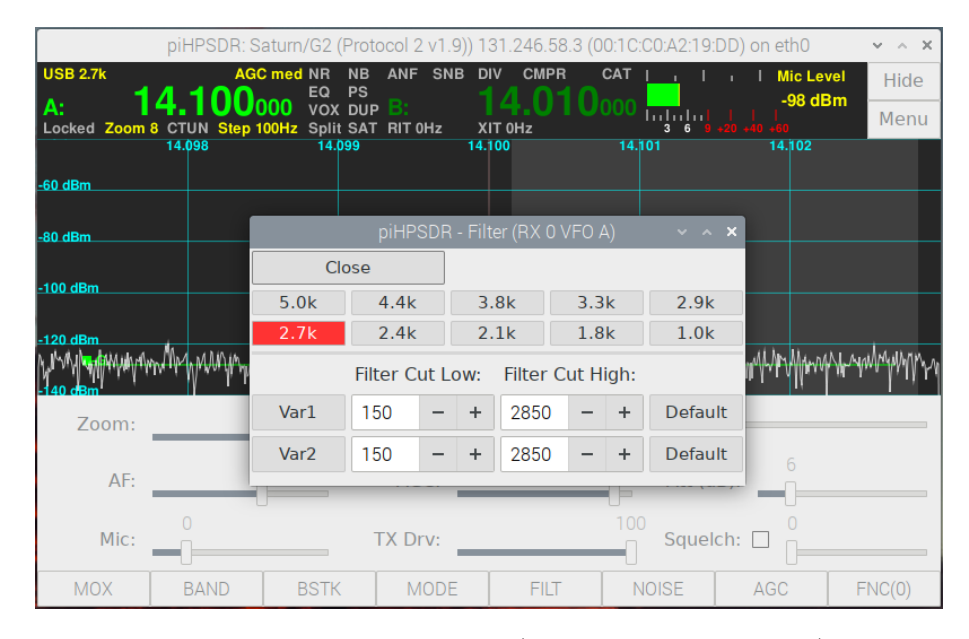

Fig. 7.2: The Filter menu (single side band modes).

With the Filter menu, you can change the filter of the active receiver. There are ten fixed filters and two variable filters, see Fig. 7.2. It depends on the current mode which filters are at your disposal, and Fig. 7.2 is what you see for USB and LSB modes. The filter currently active is highlighted, and you can choose another filter simply clicking the button. For USB and LSB, the filters are such the low-frequency cut (in the audio domain) is at 150 Hz, so a 2.7k filter actually encompasses audio frequencies from 150 to 2850 Hz. With the variable filters (Var1 and Var2) you can be more flexible in the low audio frequency cut (both frequencies refer to the audio domain, and are thus both positive value for USB and LSB).

The pre-defined filters for the digital modes DIGU and DIGL are a little bit different. For filter widths up to 3 kHz, the filter is centered around 1500 Hz.

For example, a 1.0k filter for DIGU/DIGL passes audio frequencies between 1000 and 2000 Hz.

| F                | oiHPSDR: Saturn/( | G2 (Protocol 2 v1   | 1.9)) 131 | .246.58.3   | 3 (00:1C:CO:                             | A2:19 | :DD) on eth0 | × ^    | ×   |  |
|------------------|-------------------|---------------------|-----------|-------------|------------------------------------------|-------|--------------|--------|-----|--|
| CWU 500 16 wpm 8 | BOO Hz AGC med    | IR NB ANF S<br>Q PS | NB DIV    | CMPR        |                                          | · 1   | I Mic Lev    | el Hio | de  |  |
| A: 4             | TUN Step 25Hz     | OX DUP              | хіт       | 4.U         | U000                                     |       | -72 dBi      | Me     | nu  |  |
| 14.09            | 7 14.0            | 98 1                | 4.099     |             | 14.100                                   |       | 14.101       |        |     |  |
| -60 dBm          |                   |                     |           |             |                                          |       |              |        |     |  |
| -80 dBm          |                   | piHPS               | DR - Fili | ter (RX 0 ۱ | VFO A)                                   |       | ~ ^ X        |        |     |  |
|                  | Close             |                     |           |             | 🗌 Enable additional CW Audio peak filter |       |              |        |     |  |
| -100 dBm         | 1.0k              | 800                 | 7         | 50          | 600                                      |       | 500          |        |     |  |
| -120 dBm3        | 400               | 250                 | 1         | 00          | 50                                       |       | 25           |        |     |  |
| mmunmmul         | γŀ                | Filter Width:       |           | Filter S    | hift:                                    |       |              | MAAMAM | MrM |  |
| Zoom:            | Var1              | 250                 | - +       | 0           | -                                        | +     | Default      |        |     |  |
| 200111.          | Var2              | 500                 | - +       | 0           | -                                        | +     | Default      |        |     |  |
| AF:              |                   | AGC:                | _         | _           |                                          |       | ID):         |        |     |  |
| Mic:             | 0<br>             | TX Drv:             | _         |             | 100                                      | Squel | lch:         |        |     |  |
| MOX              | BAND BS           | STK MOE             | DE        | FILT        | NOIS                                     | βE    | AGC          | FNC(0) | )   |  |

Fig. 7.3: The Filter menu for CWL/CWU.

For modes such as CW and AM, low/high cutoff frequencies have little meaning, so the Filter menu looks slightly different (Fig. 7.3). The fixed filters are designated by their width, they are centered around zero (for AM) or around the CW side tone frequency (for CWU and CWL). For the variable filters Var1 and Var2, the spin buttons can set the filter width and the filter shift. Normally you will not want to change the filter shift, but it may help in special cases.

Enable additional CW Audio peak filter. If the mode of the active receiver is CWL or CWU, there will be an addition check box in the top row of the menu. Here you can enable/disable an audio peak filter that is applied to the final audio output of the receiver, that is, on top of the regular filtering. The audio peak filter will only be effective in the CW modes, its center frequency is given by the CW side tone frequency and its width is automatically calculated, depending on the width of the primary filter. The audio peak filter can be used to dig out the CW signal from the noise (making the regular filter narrower also does this job). The audio peak filter can also help to tune to the correct frequency: the regular filters have a flat pass band so

the received signal equally loud as long as it is in the pass band. The audio peak filter has a marked peak at the side tone frequency so you can tune for maximum signal volume to adjust your frequency to the received signal.

There is the function CW Audio Peak Filter that can be mapped on toolbar buttons or GPIO/MIDI buttons so you can quickly enable/disable the audio peak filter.

Filter menu and FM mode. In FM mode, the Filter menu only lets you choose between a deviation of 2500 Hz or a deviation of 5000 Hz. Irrespective of whether the box Use RX Filter in the TX menu (see Chapter 8.1) is checked, the deviation setting is used both for RX and TX. Filter edges (both for TX and RX) are then calculated according to Carson's rule. Assuming a maximum audio frequency of 3000 Hz, a filter width of 11 kHz and 16 kHz result for deviations of 2500 and 5000 Hz.

#### 7.3 The Noise Menu

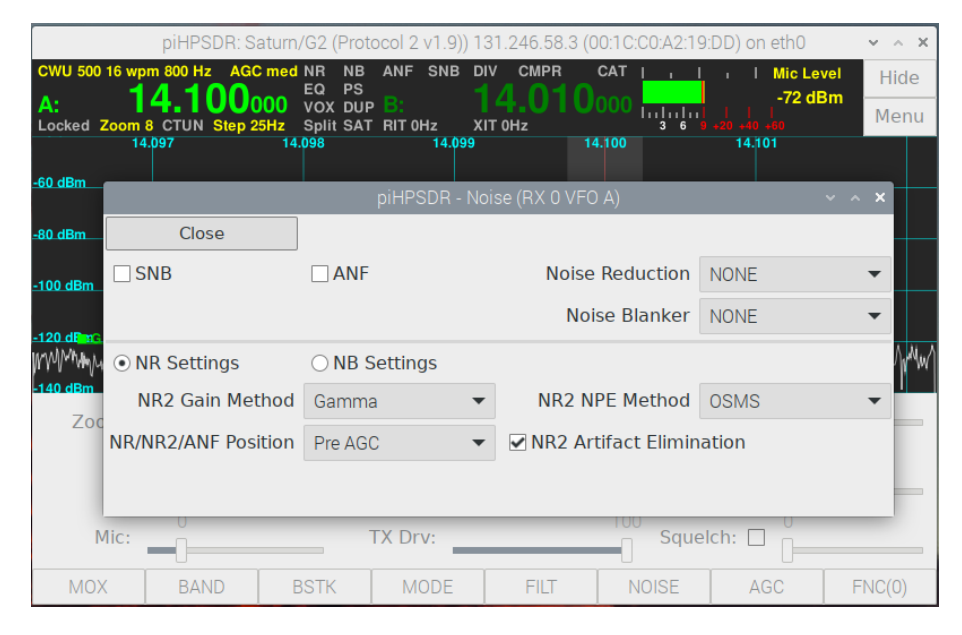

Fig. 7.4: The Noise menu (with NR settings).

With the Noise menu you can select a variety of noise reduction and/or noise blanker capabilities (Fig. 7.4). The upper part of the menu always

64

looks the same, the lower part lets you fine-tune noise reduction or noise blanker parameters. For an in-depth explanation of the noise reduction and noise blanker capabilites, the reader is referred to the WDSP manual.

SNB This check box lets you enable/disable the spectral noise blanker.

ANF This check box enables/disables the automatic notch filter. The ANF is very good at eliminating a single-tone QRM carrier in SSB modes. It goes without saying that activating the ANF in CW is detrimental rather than beneficial, because here the signal is of the type the ANF tries to eliminate.

Noise Reduction With this pop-down menu, you can choose the type of noise reduction (no noise reduction, NR1 or NR2).

Noise Blanker With this pop-down menu, you can choose the type of noise blanker (no noise blanker, the preemptive wideband blanker NB or the interpolating wideband blanker NB2).

NR Settings/NB Settings Choosing one of the two buttons determines whether the lower part of the menu offers fine-tuning of the noise reduction or noise blanker settings. The set up for changing the noise reduction settings is shown in Fig. 7.4, below (Fig 7.5) you find the set up for changing the noise blanker settings. We discuss the noise reduction settings first, but note again for the details you have to study the WDSP manual.

NR2 Gain Method The available choices for the NR2 noise reduction here are Linear, Log, and Gamma, where Gamma is the default.

NR2 NPE Method The available choices for the NR2 noise reduction here are OSMS and MMSE, where OSMS is the default.

NR...Position In the RX chain, the noise reduction can be placed before or after the automatic gain control (AGC). The choice here refers to *all* noise reduction capabilities (SNB, ANF, NR1, NR2).

NR2 Artifact Elimination The NR2 noise reduction algorithm is prone to producing artifacts, so there is an option to reduce such artifacts which should normally be checked (artifact elimination ,,on").

Note the noise blanker works very different from the noise reduction, since noise blanking is applied to the original RX IQ samples before any frequency shifts etc. take place. If you have a single source of noise (e.g. a Plasma TV) that drives you crazy, it is worth the effort to play around with the

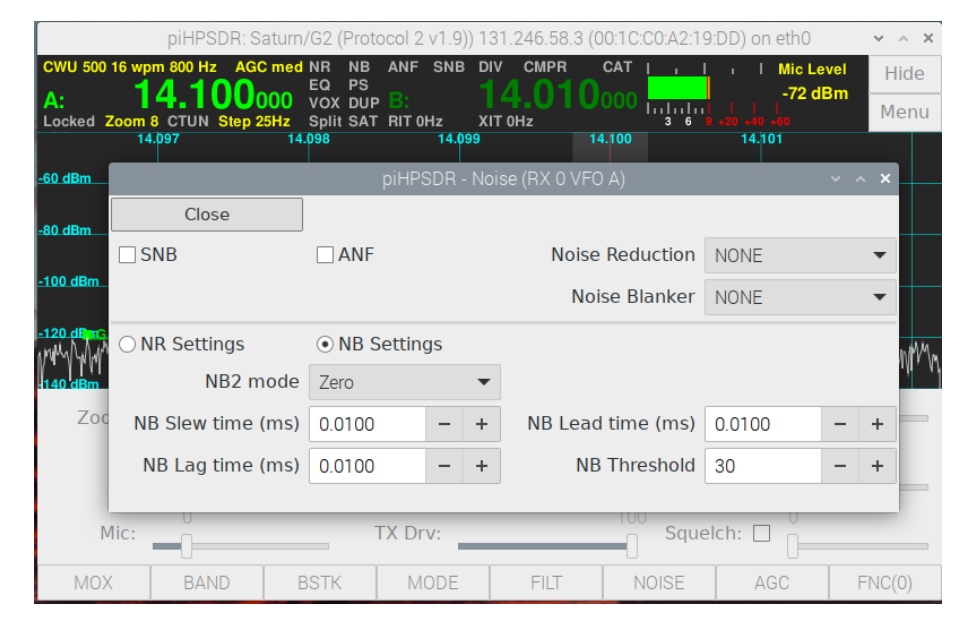

Fig. 7.5: The Noise menu (with NB settings).

NB2 parameters, especially the timings. Different QRM sources will require different parameters! The default parameters have been proven useful for many situations, but for you a different setting may produce better results! The options to control the noise blanker algorithms are:

NB2 Mode The available choices for the interpolating NB2 noise blanker here are Zero, Sample&Hold, Mean Hold, Hold Sample, and Interpolate.

NB Slew time/Lag time/Lead time/Threshold These parameters apply both to NB and NB2. piHPSDR currently does not allow to have a separate set of parameters for NB and NB2.

### 7.4 The AGC Menu

Only few parameters can be controlled via the automatic gain control (AGC) menu. The first is the AGC time constant, which can be Off (no AGC), Long, Slow, Medium, and Fast. A very long AGC time constant protects your ears, but it also means that the receiver becomes ,,deaf" for a rather long time after a strong QRM burst. This phenomenon is known as "AGC pumping".
Generally, if you do SSB on a quiet band, the AGC time constant can be longer, for CW on the other hand, I personally prefer short time constants (Medium or Fast).

The AGC Hang Threshold is only effective if the AGC time constant is Long or Slow, since the AGC hang time is turned off for Medium and Fast. In this case, the RX spectrum scope not only shows the ,,normal" AGC line in green, but also the hang threshold line in orange.

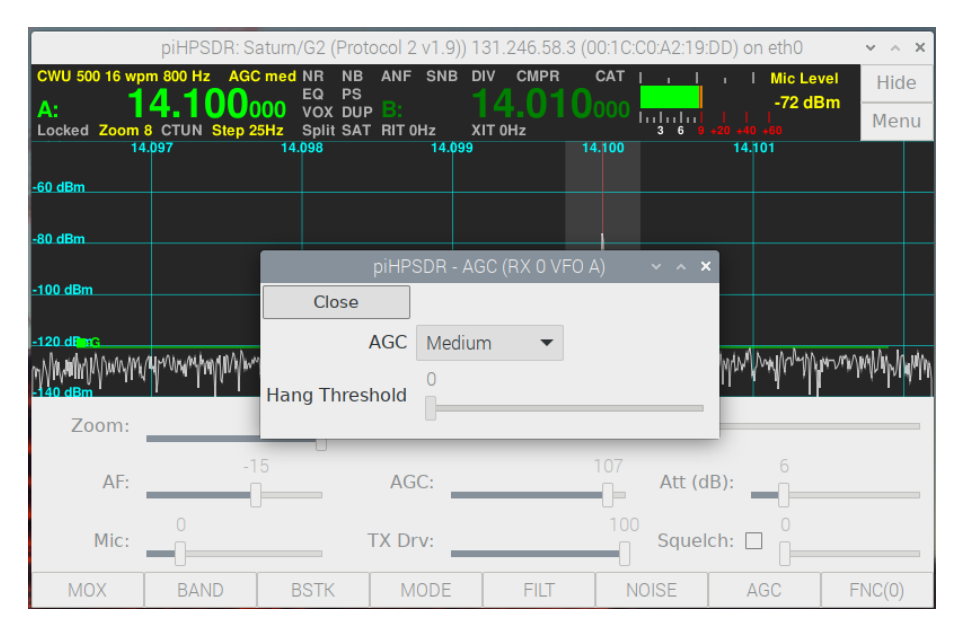

Fig. 7.6: The AGC menu.

#### 7.5 The Diversity Menu

**Diversity** is a very powerful tool to improve reception by using two different antennas and two ADCs. To explain how it works, suppose you live in a house which produces a lot of local QRM. Your ,,normal" antenna will pick up the wanted DX signals, but also a lot of noise that originates somewhere in your house. Now suppose you have a second receive-only antenna placed in your house that will predominantly pick up your local QRM and only very little DX signal.

| piHPS                        | DR: Saturn/G2 (Protoco          | ol 2 v1.9)) 1      | 31.246.58.3 (0 | 0:1C:C0:A2:19 | :DD) on eth0          | ~ ^ X        |
|------------------------------|---------------------------------|--------------------|----------------|---------------|-----------------------|--------------|
| CWU 500 16 wpm 800 Hz        | AGC med NR NB A                 | NF SNB [           | DIV CMPR       |               | I Mic Lev             | el Hide<br>m |
| Locked Zoom 8 CTUN<br>14.097 | Step 25Hz Split SAT R<br>14.098 | IT 0Hz )<br>14.099 | (IT OHz        | 4.100         | +20 +40 +60<br>14.101 | Menu         |
| -60 dBm                      |                                 | piHPSD             | R - Diversity  | ~             | ^ ×                   |              |
| -80 dBm                      | Close                           | Div                | ersity Enable  |               |                       |              |
| -100 dBm                     | Gain (dB, coarse                | ):                 | 0.0            | D             |                       |              |
| -120 dBm3                    | Gain (dB, fine)                 | ):                 | 0.0            | 0             |                       |              |
| -140 dBm                     | HAN                             |                    |                |               | HAMMAN                | Marina       |
| Zoom:                        | Phase (coarse)                  | ):                 | 0              |               | _                     |              |
| AF:                          | Phase (fine                     | ):                 | 0.1            | 0             | 6                     |              |
| Mic:                         | TX                              | Drv:               |                | Sque          | Ich:                  |              |
| MOX BAN                      | D BSTK                          | MODE               | FILT           | NOISE         | AGC                   | FNC(0)       |

Fig. 7.7: The Diversity menu.

Of course, this RX-only antenna does not deliver anything useful at first sight. But, imagine you could shift the phase and the amplitude of the signal of the in-house antenna such that it exactly opposes the local QRM picked up by your DX antenna! Adding this (phase shifted and amplitude adjusted) signal from your in-house antenna to what comes from your DX antenna will produce a signal where the local QRM is largely eliminated while the DX signal is only weakly affected. This is what **Diversity** is all about.

## Chapter 8

# The Main Menu: TX-related menus

Note that for RX-only radios, only the CW menu will be shown here because there one can set the pitch of the CW side tone, which also affects the RX ,,BFO frequency".

#### 8.1 The TX Menu

The TX menu can be opened from the main menu, or just by a secondary mouse click into the TX panadapter (while transmitting). The menu is shown in Fig. 8.1.

Local Microphone. If this box is checked, the TX audio samples come from a soundcard attached to the host computer, or from a virtual audio cable. The sound device can be selected from the pop-down menu to the right. This check box, and the pop-down menu, is absent if there are no output sound devices available.

**Note:** If the radio has the possiblity to connect a microphone, and if PTT comes from the radio, the radio microphone samples and the local (sound device) microphone samples are mixed (added). This is very convenient if one does SSB with a microphone attached to the radio, and digital modes with a local sound device or virtual audio cable: when doing SSB, the local

| CWI       | piHPSDR: Sa<br>J 500 16 wpm 800 Hz AGC          | nturn/G2<br>med NR      | 2 (Pro<br>NB          | tocol<br>ANI | 2 v1.9)) 192.168.2.1 (<br>SNB DIV CMPR | 00:1C:C0:A2:19:DD) o | n eth0<br>I Mic Level | Y A X |
|-----------|-------------------------------------------------|-------------------------|-----------------------|--------------|----------------------------------------|----------------------|-----------------------|-------|
| A:<br>Loc | 14.101 <sub>20</sub><br>ked Zoom 8 CTUN Step 10 | EQ<br>00 VO<br>0Hz Spli | PS<br>( DUP<br>it SAT | B:<br>RIT    | 21.104<br>она хіт она                  |                      | -117 dBm              | Menu  |
|           |                                                 |                         |                       | Ŗ            | oiHPSDR - Transmit                     |                      |                       | ×     |
| -60 d     | Close                                           |                         |                       |              |                                        |                      |                       |       |
| -80 d     | Local Microphone                                | Monit                   | or of                 | Built        | -in Audio Analog Ster                  | reo                  |                       | -     |
|           | Compression (dB):                               | 0                       |                       | +            | FM PreEmp/ALC                          | Radio Mic:           | Mic In                | -     |
| -100      | TX Filter Low:                                  | 150                     | -                     | +            | TX Filter High:                        | 2850 - +             | Use RX F              | ilter |
| -120      | Panadapter High:                                | 0                       |                       | +            | Tune use drive                         | Tune Drive level:    | 10 -                  | +     |
| Bill      | Panadapter Low:                                 | -70                     | -                     | +            | SWR Protection                         | SWR alarm at:        | 3.0 -                 | + 1/1 |
|           | Panadapter Step:                                | 10                      |                       | +            | CTCSS Enable                           | CTCSS Frequency:     | 67.0                  | -     |
|           | AM Carrier Level:                               | 0.5                     | -                     | +            |                                        | Max Drive for digi:  | 100 -                 | +     |
|           | Frames Per Second:                              | 10                      | -                     | +            | 🗌 Fill Panadapter                      |                      |                       |       |
|           | Mic:                                            |                         |                       | TX E         | )rv:                                   | Squelch: [           |                       |       |
|           | MOX TUNE                                        | TUN                     | F                     | 1            | FUNM BAND                              | MODE                 | FILT F                | NC(5) |

Fig. 8.1: The TX menu.

sound device normally produces no audio, and while pressing PTT at the microphone, you can work SSB normally. So you can go from digital mode to SSB without the need to change the microphone setup in the TX menu.

Compression (dB): With this box the TX compressor can be enabled/disabled. The compression level (0-20 dB) can be chosen in the spin button to the right.

**Note:** The compressor on/off flag, as well as the compression level, is ,,stored with the mode". So it is possible to have the compressor enabled for SSB (LSB/USB) and disabled for digi modes (DIGL/DIGU), and when switching modes, the compressor settings for the new mode are automatically restored.

FM PreEmp/ALC. When transmitting FM, the audio input signals are ,,emphasized". This means that from 300 to 3000 Hz (the usual range of audio frequencies in amateur radio FM), there is a 6 dB per octave (20 dB per decade) that leads to a 20 dB damping of an input signal at 300 Hz (8 dB damping at 1200 Hz, and no damping ad 3000 Hz). This of course distorts the audio, but the reverse process is built into FM demodulators to correct for this. Because there is a lot of damping of the audio signal, piHPDSR applies a 15 dB boost to the TX audio input samples when the mode is FMN. This boost is nearly ineffective if the FM pre-emphasis takes place *after* the TX ALC stage, since the ALC will cancel most of the extra boost and the FM modulation sounds ,,thin". If the FM PreEmp/ALC box is checked, FM pre-emphasis takes place *before* the TX ALC, such that the ALC ,,sees" the TX audio input after applying both the boost and the damping of the pre-emphasis. This gives the transmitted signal a little more ,,punch". It is generally recommended to have this box checked if doing FM.

Radio Mic: This text, and the pop-down menu to its right, only occurs if a microphone can be connected to the radio. The pop-down menu lets you choose between Mic In which means that a microphone can be connected to the microphone input jack, Mic Boost, which additionally switches on a hardware 20 dB mic amp, and Line In which means that the "Line In" jack of the radio is used for the audio samples transferred from the radio to the host computer. This is part of the HPSDR protocol, it may well happen that your radio has a microphone jack but no line-in input. The optional 20 dB preamp may be necessary when connecting a dynamic microphone whose input level (few mV) is considerably lower that that of a condensor (electret) microphone, or a dynamic microphone with built-in preamp.

**TX Filter low:** With this spin button you can set the low cut of the TX filter. The frequency refers to the audio domain.

**TX Filter high**: With this spin button you can set the high cut of the TX filter. The frequency refers to the audio domain.

Use RX Filter If this check box is enabled, the TX filter low/high cuts are ignored, and the filter edges of the current RX filter are used instead.

**Panadapter Low:** This spin button sets the lower edge (in dBm) of the TX panadapter.

**Panadapter High:** This spin button sets the upper edge (in dBm) of the TX panadapter.

**Panadapter Step:** This spin button determines how many horizontal lines are drawn on the TX panadapter. If set to 10, for example, there will be a horizontal line for every multiple of 10 dBm.

AM carrier level: This sets the AM carrier level for the AM modulator. If set to zero, there is no carrier and the signal is a DSB signal. A reasonable value is 0.5 which leads to 100% modulation. Values larger than 0.5 have less

than 100% modulation. This means too much power goes into the carrier.

Tune use Drive If this box is checked, TUNEing will be done with the power that corresponds to the current position of the drive slider, and the tune drive level is ignored.

Tune Drive Level The value that can be adjusted with this spin box is the virtual position of the drive slider while TUNEing. This value is ignored if the Tune use Drive box is checked.

SWR protection If this box is checked, a very simple SWR protection is enabled. If the SWR exceeds the threshold value (see next point), the drive slider is set to zero. The SWR protection is disabled while TUNEing.

SWR alarm at The spin button to the right determines the SWR threshold. If the SWR is beyond the threshold, the SWR reported in the meter turns red. If SWR protection is enabled, the drive slider is set to zero if the SWR exceeds the threshold.

**CTCSS Enable** (FM only!) This checkbox enables/disables CTCSS (continuous tone coded squelch system). If enabled, a low-frequency tone is transmitted together with the normal TX audio. This can be used to trigger repeaters, or any other function implemented on the other side. The frequency itself can be chosen with the following menu point:

CTCSS Frequency This pop-down menu lets you choose the CTCSS frequency. This choice has no effect if CTCSS is disabled. The frequency list includes 38 standard TIA/EIA-603-D CTCSS frequencies between 67.0 and 250.3 Hz.

Max Drive for digi This spin button restricts the range of the drive slider from 0 to the chosen value for the DIGU and DIGL modes. If the value is 100, this has no effect. The primary use of this menu point is PA protection, since many digital modes (unlike SSB voice) are constantly transmitting at full power.

Frames Per Second: This spin button determines how many frames per second are drawn for the TX panadapter. The default value, 10, is a good choice.

Fill Panadapter This is used to enable/disable the "Filling" option for the TX spectrum scope (see chapter 3.2). No "gradient" option is available for the TX scope.

#### 8.2 The PA Menu

In the PA menu, you can adjust the output level of your HPSDR board to the PA being used, and you can establish a calibration of the power begin displayed in the meter section while transmitting. The menu presents itself as shown in Fig. 8.2.

|                                | piHl                                   | PSDR: Orio                      | n2 (Proto                            | pcol 2  | /1.9)) 13 | 1.246.58  | 3.3 (00       | ):1C:C | 0:A2:10:D   | D) on eth0                             | ~ ^ X                 |
|--------------------------------|----------------------------------------|---------------------------------|--------------------------------------|---------|-----------|-----------|---------------|--------|-------------|----------------------------------------|-----------------------|
| CWU 500 16<br>A:<br>Locked Zoo | wpm 800 Hz<br><b>14.1</b><br>om 1 CTUN | z AGC med<br>00000<br>Step 25Hz | NR NE<br>EQ PS<br>VOX DU<br>Split SA | ANF     | SNB I     |           | <sup>PR</sup> |        |             | Mic L<br>-72  <br>     <br>+20 +40 +60 | dBm Hide              |
| 14.0                           | 080 14                                 | 1.085                           | 14.090                               | 14.0    | 95        | 14.100    | 14.           | 105    | 14.110      | 14.115                                 | 14.120                |
| -60 dBm                        |                                        |                                 |                                      |         | piHPSDF   | R - PA Ca | librati       | on     |             | ~ ^ ×                                  |                       |
|                                |                                        | Close                           | MAX P                                | ower    | 200W      | -         | Trar          | nsmi   | it out of b | and                                    |                       |
| -80 dBm                        |                                        | Calibrat                        | te Wa                                | att Mei | er Calib  | rate      |               |        |             |                                        |                       |
| -100 dBm                       |                                        | 136kHz                          | 53.0                                 | -       | + 30      | 53.0      | -             | +      | 6 53.0      | ) – +                                  |                       |
| 100 dBm                        |                                        | 472kHz                          | 53.0                                 | -       | + 20      | 41.4      | -             | +      |             |                                        |                       |
|                                | en de cobrei.                          | 160                             | 53.0                                 | -       | + 17      | 53.0      | -             | +      |             |                                        | uni Nora - and - abat |
| -140 dBm                       | J<br>J                                 | 80                              | 53.0                                 | -       | + 15      | 53.0      | -             | +      |             |                                        | diate and a second    |
| Zoom                           | : n                                    | 60                              | 53.0                                 | -       | + 12      | 53.0      | -             | +      |             |                                        |                       |
| AF                             |                                        | 40                              | 53.0                                 | -       | + 10      | 53.0      | -             | +      |             |                                        |                       |
| 7.0                            |                                        |                                 |                                      | _       | _         | _         | _             |        |             |                                        |                       |
| Mic                            | :                                      |                                 |                                      | TX D    | rv:       | _         | _             | 10     | Squel       | ch: 🗌 📔                                |                       |
| MOX                            | LOC                                    | KM                              | 20                                   |         | A>B       | A<        | B             |        | A<>B        | SPLIT                                  | FNC(1)                |

Fig. 8.2: The PA menu, PA calibration screen

In the first line, you can choose the maximum PA power of your radio. The available values are 1, 5, 10, 30, 50, 100, 200, and 500 Watt. If your radio has a different maximum power, choose the next largest value. The choice of this value only affects the watt meter calibration (see below). If the box **Transmit out of band** is checked, this allows piHPSDR to go TX if you are outside of the amateur radio bands.

**PA calibration.** If the **Calibrate** sub-menu is active (as shown in Fig. 8.2) you can adjust your HPSDR board to your PA. This has to be done for each band separately, and you need a dummy load and a watt meter to do so. Most watt meters used by radio amateurs are not highly accurate, so if you can borrow an accurate one, do so. The PA calibration values are the fictious amplification of the PA. If the value is *increased*, piHPSDR assumes a higher amplification and will thus *decrease* the output power of the HPSDR board.

Thus, *increasing* the PA calibration value will *decrease* the output power. A calibration value of 38.8 dB corresponds to the maximum RF output of the HPSDR board, so the allowed range of values starts at 38.8.

To start calibration, go to the TX menu and check the box Tune use Drive. Then, hit the rightmost toolbar button until one of these buttons reads TUNE. This way, when TUNEing, you send a carrier with the power according to the drive slider. For each band, go to the middle of the band, open the PA menu, put the drive (TX Drv) slider at 50 and hit the TUNE button. If the output (measured with the Watt meter) is higher than half of your nominal PA power, increase the PA calibration value of that band, otherwise decrease it. Choose a value such that your Watt meter reads half the nominal output power. For fine adjusting, move the drive slider to 100 and adjust the PA calibration value until your Watt meter shows the nominal output power. The calibration values will (slightly) differ from band to band, often one needs smaller values for the higher bands since the amplification of the PA is smaller there. If transverter bands have been defined via the XVTR menu, they will also show up in this menu. Note that the PA calibration value affects the level of the low-power TX output of the HPSDR board an thus affects both the PA output (if the PA is enabled) as well as the low-power TX output (if the Xvtr port is active as RX antenna).

Watt meter calibration. When PA calibration is complete, you can calibrate the power reading within the meter section of the piHPSDR window. If you open the PA menu and click on the text Watt Meter Calibrate, the menu changes and looks like in Fig. 8.3.

Note that for calibrating the Watt meter as well, **Tune use Drive** in the **TX** menu must be checked to allow for high RF output power while TUNEing.

You have 10 Watt values from  $\frac{1}{10}$  to the full nominal power. Initially, the values of the spin buttons beside the Watt ratings have the nominal value. The calibration values can always be re-set to these nominal values by hitting the **Reset** button. Watt meter calibration is not done seperately for all bands, so it is suggested to perform the following procedure on the 20m band. piHPSDR will convert the ,,measured" into the ,,reported" value by linear interpolation between two adjacent calibration values.

Start with resetting the value by hitting the **Reset** button. Then, move the drive slider to 100 (the unit of the drive slider is per cent, not Watt!)

|                 | pi       | HPSDR:   | Orion2          | (Proto                    | col 2         | v1.9)) 13  | 1.246.  | 58.3 (                                                                              | 00:10  | C:C0:A2:10:D | D) on eth0      |       | ~ ^ X  |
|-----------------|----------|----------|-----------------|---------------------------|---------------|------------|---------|-------------------------------------------------------------------------------------|--------|--------------|-----------------|-------|--------|
| CWU 500 16      | wpm 800  | Hz AGC   | med NI          | R NB<br>Q <mark>PS</mark> | AN            | F SNB      |         |                                                                                     | C/     |              | ı I Mic         | Level | Hide   |
| A:<br>Locked Zo | om 1 CTU | N Step 2 | 00 V(<br>5Hz Sj | OX DU<br>plit SA          | p 🖪:<br>T Rit | OHz 2      | KIT OHz |                                                                                     |        | )0<br>1      | <br>+20 +40 +60 |       | Menu   |
| 14.             | 080      | 14.085   | 14.0            | 90                        | 14.           | 095        | 14.100  |                                                                                     | 14.105 | 14.110       | 14.11           | 5 1   | 4.120  |
| -60 dBm         |          |          |                 |                           | р             | iHPSDR ·   | · PA Ca | librati                                                                             | on     |              | ~ ^ <b>X</b>    |       |        |
|                 |          | Close    | MAX             | X Pow                     | /er           | 200W       | • [     | Trai                                                                                | nsmi   | it out of ba | nd              |       |        |
| -80 dBm         |          | Calib    | rate            | Watt                      | Mete          | er Calibra | te      |                                                                                     |        |              |                 |       |        |
| <u>-100 dBm</u> |          | 20W      | 20              | -                         | +             | 40W        | 40      | -                                                                                   | +      |              |                 |       |        |
| -120 dBm        |          | 60W      | 60              | -                         | +             | 80W        | 80      | -                                                                                   | +      |              |                 |       |        |
| performanter    | Juhantal | 100W     | 100             | -                         | +             | 120W       | 120     | -                                                                                   | +      |              |                 | mynn  | Merrym |
| -140 dBm        | 1        | 140W     | 140             | -                         | +             | 160W       | 160     | -                                                                                   | +      |              |                 |       |        |
| Zoom            | ): [—    | 180W     | 180             | -                         | +             | 200W       | 200     | -                                                                                   | +      |              |                 |       |        |
| A               | -        |          |                 |                           | Re            | set        |         |                                                                                     |        |              |                 |       |        |
|                 | 0        |          | -               | -                         | -             | -          | -       | -                                                                                   |        | 100          | 0               |       |        |
| Mic             | -        |          |                 | -                         | TX [          | Drv:       | _       | _                                                                                   | -      | Sque         | ch:             |       |        |
| MOX             | LO       | CKM      | 2               | 0                         |               | A>B        | ,       | 4 <b< th=""><th></th><th>A&lt;&gt;B</th><th>SPLIT</th><th>F</th><th>NC(1)</th></b<> |        | A<>B         | SPLIT           | F     | NC(1)  |

Fig. 8.3: The PA menu, Watt meter calibration

and hit TUNE in the toolbar. After the PA calibration described above, your (external) Watt meter should show the nominal PA output power (e.g. 100 Watt for an ANAN-7000). Now look at the forward power reported in the meter section (top right of the piHPSDR window). Suppose you read "250 W" there although your output is 200 Watt. Then simply insert the number 250 in the spin button to the right of the string 200W. Now your watt meter reading should be close to 200W, you can fine-tune it with the spin button. Note that *increasing* the calibration value with the spin button will *decrease* the power indicated in the meter section.

You will observe that the calibration values for the lower powers also have changed. This only happens if you start from nominal calibration values and change the calibration value of the highest power. For example, if you have entered 250 in the 200W spin button, then the value in the 100W spin button will read 125. So in a single shot, you have roughly calibrated the Watt meter.

A finer calibration only makes sense if you have a highly accurate Watt meter, since the (uncalibrated) reading in piHPSDR may actually be more accurate than your Watt meter. Using your highly accurate Watt meter, you can now move the drive slider until your Watt meter exactly reads one of the lower

power values, and use the corresponding spin button to change the calibration until piHPSDR exactly reports the correct power. The procedures is virtually the same if our nominal output power is different. The only complication arises if your radio has a nominal power that is not in the menu, for example 150 Watt.

In this case, choose 200W (the next largest value) in the top line of the PA menu. TUNE and move the drive slider until your Watt meter reads the largest value possible that occurs in the Watt meter calibration menu (in this example, it is 140W). Adjust the 140W spin button until piHPSDR reports 140 Watt. Then go to full power (150W) and adjust the 200W spin button until piHPSDR reports 150 Watt. Then, proceed with 120, 100, 80, etc. Watts.

#### 8.3 The VOX Menu

VOX (voice control) means that you can just speak into the microphone and the radio goes TX, without the need to press a PTT button. VOX can also be used in digital modes, if there is no possibility that the digimode program can put piHPSDR into TX mode via CAT commands or hardware lines. The VOX menu is shown in Fig. 8.4.

With the VOX Enable check box, you can enable/disable VOX. For VOX operation, there are two parameters, namely the VOX threshold and the VOX hang time. The VOX threshold is the microphone amplitude required to trigger a RX/TX transition. If the radio goes TX when the neighbour's hound starts barking, then the VOX threshold is too small. If the radio does not go TX although you speak loudly into the microphone, the threshold is too large. The VOX menu features an indicator which can be green or red (in Fig. 8.4, this is the green bar). This indicator flashes red if the microphone amplitude is above the VOX threshold. Adjust the threshold with the slider such that the indicator becomes red if you speak into the microphone, but stays green if you don't speak.

The VOX hang time determines how long the radio stays in TX mode after the last time the microphone delivered a signal that was above the VOX threshold. Typical values are 250 to 500 milli seconds. If your radio produces relay chatter because it goes RX between your words, increase the hang time.

|                                      | piHPSDR: Sa  | aturn/G2 (Pro             | tocol 2 v1.9                   | 9)) 131.246.58 | .3 (00:1C:C0:A2 | :19:DD) on eth0                     | ~ ^ X                              |
|--------------------------------------|--------------|---------------------------|--------------------------------|----------------|-----------------|-------------------------------------|------------------------------------|
| CWU 500 16 wpn                       | 1 800 Hz AGC | med NR NB<br>EQ PS        | ANF SN                         |                |                 |                                     | evel Hide                          |
| A:<br>Locked Zoom 8                  | CTUN Step 25 | 00 VOX DU<br>5Hz Split SA | P <mark>B:</mark><br>T RIT 0Hz | XIT OHz        |                 | -72 C<br>       <br>3 9 +20 +40 +60 | Menu                               |
| 14.0                                 | )97          | 14.098                    | 14.                            | 099            | 14.100          | 14.101                              |                                    |
| -60 dBm                              |              |                           |                                |                |                 |                                     |                                    |
| -80 dBm                              |              |                           | piH                            | PSDR - VOX     |                 | ~ ^ X                               |                                    |
| -100 dBm                             | Close        | e                         |                                |                |                 | VOX Enable                          |                                    |
|                                      | Mic          | Level:                    |                                |                |                 |                                     |                                    |
| -120 dBmG<br>MUMMMMM/MMM<br>-140 dBm | VOX Thre     | shold:                    |                                |                |                 |                                     | indiy Manadalaraya<br>Manadalaraya |
| Zoom:                                |              | (mc);                     | 2                              | 50             |                 |                                     |                                    |
| AF:                                  | VOX Hang     |                           | _                              | 0              |                 |                                     |                                    |
| Mic:                                 | 0            |                           | TX Drv:                        |                | 100<br>Sq       | uelch:                              |                                    |
| MOX                                  | BAND         | BSTK                      | MODE                           | FILT           | NOISE           | AGC                                 | FNC(0)                             |

Fig. 8.4: The VOX menu

However, this will also increase the turn-around between you finished your message and go RX.

VOX is very nice for rag-chew phone QSOs, I won't recommend it for contest operation.

#### 8.4 The PS (PureSignal) Menu

PureSignal is the ,,street name" for adaptive pre-distortion. What this means is, that the signal from the *output* of the PA (the ,,antenna signal") is coupled back (through an attenuator of typically 40-60 dB) to the radio and is analyzed whether is looks like it should. If it is distorted (e.g. by nonlinearities of the PA), then the PureSignal algorithm calculates how an input signal to the PA should look like to produce the desired output. This is usually measured and calibrated with a so-called two-tone experiment. In this experiment, two constant carriers, for example 7100 kHz and 7101 kHz, are transmitted. If both carriers contain 25W power, this is a 100W PEP signal. Non-linearities of the PA first lead to the occurence of harmonics (in this case around 14.2, 21.3, and 28.4 MHz). This is not a problem because such

| piHPSDR:F<br>USB 2.7k<br>A: 14.15<br>Locked Zoom 1 CTUN S<br>14.080 | AGC med NR NE<br>Q000 VOX DU<br>tep 100Hz Split SA<br>14.100 14.120 | otocol 1 v7.4)) 131.24(<br>ANF SNB DIV CM<br>P B: 14.0<br>T RIT 0Hz XIT 0Hz<br>14.140 14.11 | 5.58.248 (00:10<br>IPR CAT  <br>)10000  <br>60 14.180 | C:CO:A2:13:DD) o<br>. I . I M | n eth0 × ^ ×<br>lic Level<br>113 dBm Hide<br>Menu<br>14.220 |
|---------------------------------------------------------------------|---------------------------------------------------------------------|---------------------------------------------------------------------------------------------|-------------------------------------------------------|-------------------------------|-------------------------------------------------------------|
| <u>-60 dBm</u>                                                      |                                                                     | piHPSDR - Pure                                                                              | Signal                                                |                               | ×                                                           |
| -80 dBm                                                             |                                                                     |                                                                                             |                                                       |                               |                                                             |
| Enable PS                                                           | Two Tone                                                            | Auto Attenuate                                                                              | OFF                                                   | Restart                       | MON                                                         |
| PS FeedBk ANT:                                                      | Internal 🔹                                                          | PS MAP                                                                                      | PS Relax 7                                            | Folerance                     |                                                             |
| -120 dB Feedback Lvl                                                | Correcting                                                          |                                                                                             |                                                       |                               |                                                             |
| feedbk                                                              | 0                                                                   | cor.cnt                                                                                     | 0                                                     | sln.chk                       | 0                                                           |
| dg.cnt                                                              | 0                                                                   | status                                                                                      | RESET                                                 |                               |                                                             |
| GetPk                                                               | 0.000                                                               | SetPk                                                                                       | 0.240                                                 | TX ATT                        | 0 - +                                                       |
| AF:                                                                 | 0                                                                   | AGC:                                                                                        |                                                       | RF Gain:                      |                                                             |
| 0<br>Mic:                                                           |                                                                     | TX Drv:                                                                                     | 100                                                   | Squelch: 🗌                    |                                                             |
| MOX TUNE                                                            | TUNF                                                                | TUNM BA                                                                                     | ND MO                                                 | DE FILT                       | FNC(5)                                                      |

Fig. 8.5: The PureSignal (PS) menu

harmonics are damped by the TX low-pass filters. Higher-order non-linear effects, however, lead to additional in-band signals, in our example they occur at 7102/7099, 7103/7098 etc. kHz. The low-pass filters cannot eliminiate these signals, they lead to unwanted signals (,,splatter") that disturb QSOs on neighbouring frequencies. With PureSignal, you can greatly reduce these un-wanted signals. If you open the PS menu for the first time it looks like shown in Fig. 8.5.

The elements have the following function:

Enable PS With this check box, PS can be enabled/disabled.

Two Tone With this button, a two-tone experiment can be started/stopped. The button will be highlighted as long as the two-tone signal is transmitted.

Auto Attenuate This enables/disables automatic adjustment of the RF input attenuator to give the feedback level the correct strength. It is highly recommend to use this option.

OFF With this button, the PS correction can be stopped (the status will then change to RESET).

Restart With this button, the PS correction can be resumed, for example

#### 8.4. THE PS (PURESIGNAL) MENU

after it has been stopped.

MON With this button, it can be chosen whether the TX spectrum scope shows the signal sent to the PA (MON button not highlighted) or whether the feedback signal from the antenna is shown (MON button highlighted).

**PS Feedback ANT** Here it must be specified which antenna jack is used for the PS feedback signal. It can be **Internal** which means internal feedback (for example as built into the Anan-7000 or simply the cross-talk from the TX/RX relay), or it can be **Ext1** or **ByPass** which refers to the auxiliary antenna jacks.

**PS MAP** This box controls the PURESIGNAL ,,Map mode" and is normally checked. According to the WDSP manual, changing the Map mode allows easier calibration in situations where a very poor PA is driven into heavy gain compression. This box has no effect if there is no compression.

**PS Relax Tolerance** This box is normally unchecked which means that the default value 0.8 is used for the PURESIGNAL calibration tolerance. If checked, this tolerance is reduced to 0.4. According to the WDSP manual, relaxing the tolerance my be helpful for PAs with a very poor load regulation in the power supply such that there are severe and slow memory effects.

**Feedback Lv1** When doing a PS calibration through a two-tone experiment, this string turns red if the feedback level is good. It turns yellow if the feedback level is slightly to weak and read if it is too weak. A blue colour indicates a too string feedback level. The feedback level reported by the PS calibration algorithm is further reported in the ,,feedbk" field. The optimum value is about 154.

**Correcting** When doing a PS calibration through a two-tone experiment, this string is green if calibration was successful and PS correction takes place, and the string is red if no good calibration could be made.

TX ATT If Auto Attenuate is not enabled, this is a spin button with which you can manually adjust the RF attenuation. For normal HPSDR radios, this is a value between 0 and 31, other radios such as the HermesLite have an extended range from -29 to 31. If the feedback level is too strong, this value must be increased, if it is too strong, it must be decreased. It is, however, recommended to enable Auto Attenuate. In this case, the TX ATT just shows the current attenuation. Note that this attenuation value is only effective if PURESIGNAL is enabled. If not, the RF input attenuators are set

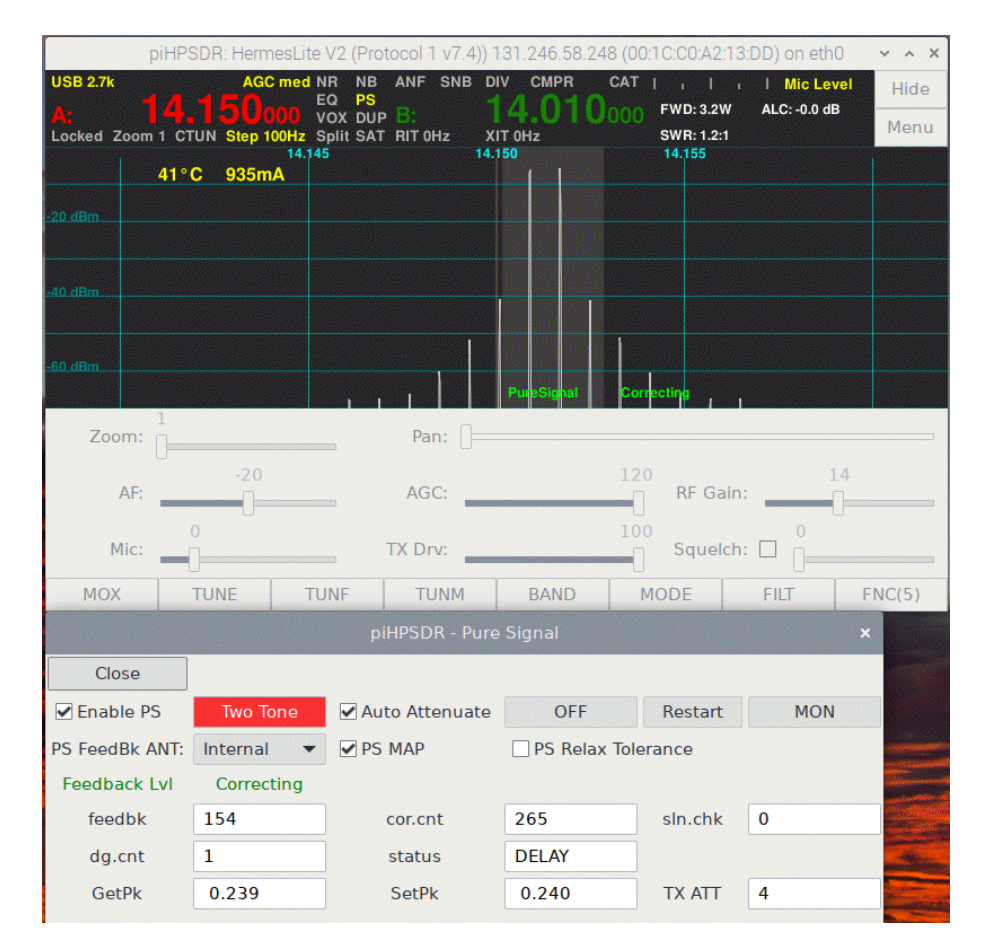

Fig. 8.6: PS: TwoTone without MON

to maximum attenution while transmitting, if the PA is enabled.

SetPk This field shows the currently assumed value of the peak value of the TX DAC feedback signal. piHPSDR chooses is automatically, depending on the radio hardware. The standard value for P1 and P2 radios are 0.407 and 0.290. Notable exceptions are the HermesLite-II running P1 (SetPK=0.240) and the Anan-G2 running P2 (SetPK=0.612). The SetPK value is determined by the FPGA firmware of the radio can can experimentally be determined by comparing the outgoing TX and the incoming TX feedback signal. It should match the value reported by the calibration algorithm in the GetPk field. The value chosen by piHPSDR can be incorrect if you use a highly experimental firmware on your HPSDR board with modified TX DAC filters,

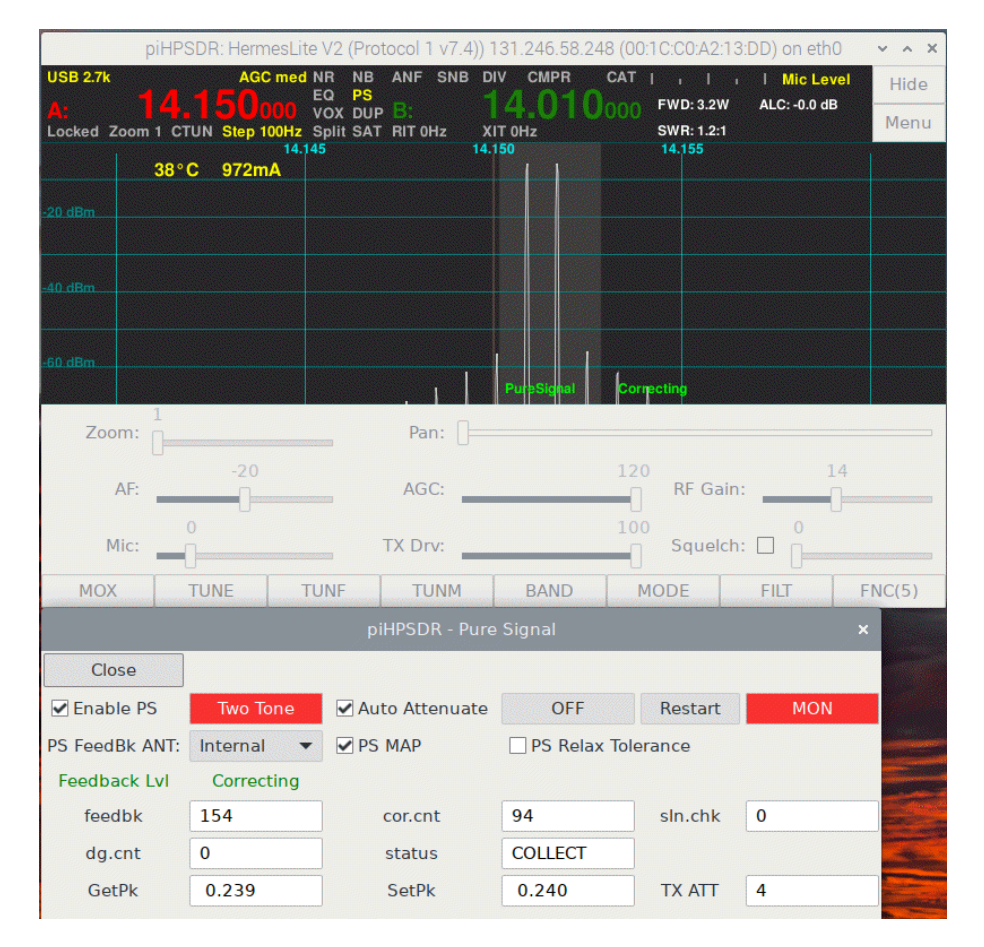

Fig. 8.7: PS: TwoTone with MON

but this should normally not happen.

To demonstrate what happens, I show an example performed with a HermesLite-II radio running P1. Checking both Enable PS and Auto Attenuation, and hitting the Two Tone button, it needs only few seconds to stabilize and then Fig. 8.6 results, where the TX spectrum scope and the PS menu window have been arranged such that they do not cover each other. Although both the PS menu and the spectrum scope state that PS is working and correcting, the signal does not look good: a two-tone signal should only have two peaks, but here one sees the two main peaks at -6 dBm and two IM3 satellites at about -42 dBm. The reason is, that the TX spectrum scope normally shows the signal that is sent to the PA, so we see a distorted signal. However this

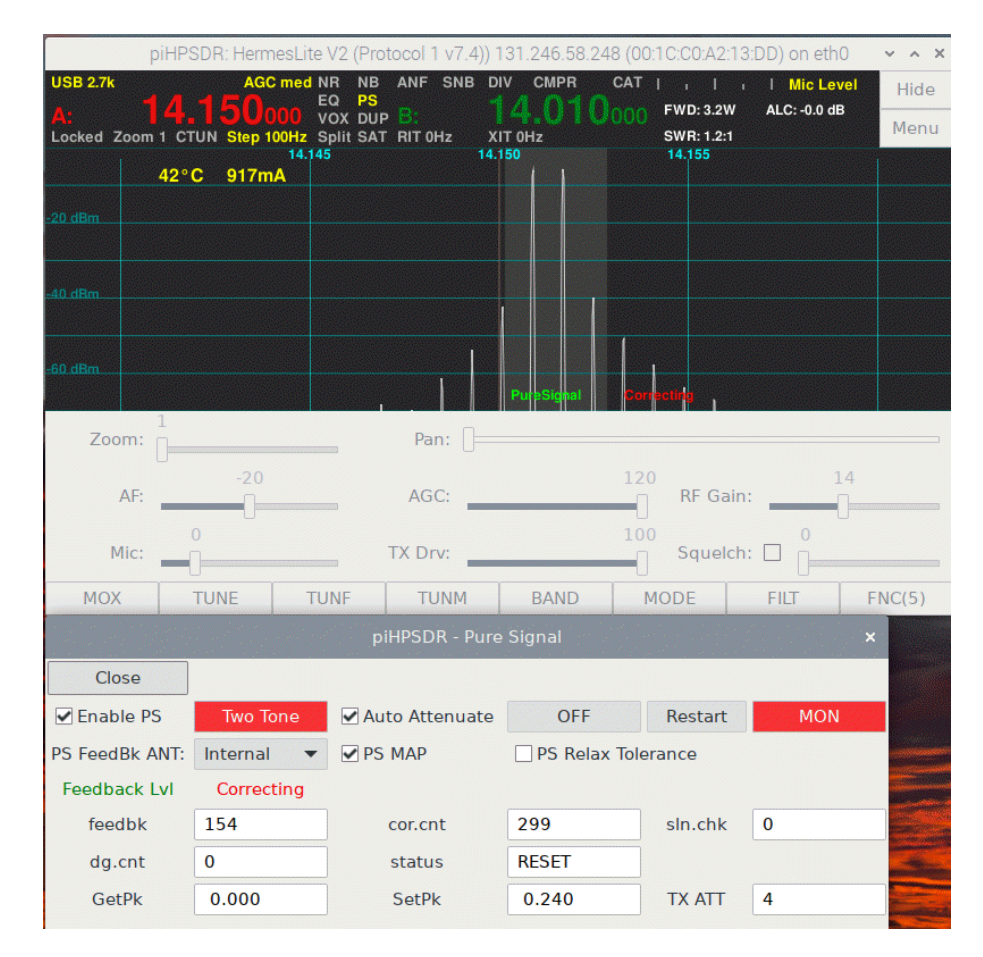

Fig. 8.8: PS: after hitting OFF

distortion is magically exactly such that the PA makes a nice signal out of this (*adaptive predistortion*). If one wants to see what the antenna is actually transmitting, one must push the MON button such that it is highlighted. This is shown in Fig. 8.7, where one sees the feedback signal, that is, what the PA sends to the antenna. This is a much cleaner two-tone signal (the first satellites are at -56 dBm, the IM3 value is about -50 dBc). To demonstrate how effective the PS algorithm is, I have pushed the OFF button which stops the PureSignal calibration, the result is shown in Fig. 8.8. After hitting that button, IM3 satellites immediately grow and rise to about -40 dbM (which means IM3 about -34 dBc), which is s reflects the intrinsic non-linearity of the PA. Note that this is a very good value, unless you have a class-A

amplifier, your PA probably won't be much better. This shows that adaptive predistortion is a mechanism that allows you to produce a clean signal with a quality that would be impossible (or *very* difficult) to achieve with traditional hardware.

#### 8.5 The CW Menu

The CW menu controls parameters related to CW operation. The menu is shown in Fig. 8.9.

|                   | piHPSDR                 | : Orion2 (Protoc              | ol 1 v3.1)) 131.  | 246.58.3 (00 | 0:1C:C0:A2: | :10:DD) (    | on eth0   | ~ ^ X   |
|-------------------|-------------------------|-------------------------------|-------------------|--------------|-------------|--------------|-----------|---------|
| CWU 500 16 wp     | m 800 Hz AG             | C med NR NB<br>EQ PS          | ANF SNB DI        |              |             | · · ·        | I Mic Lev | el Hide |
| A:<br>Locked Zoom | 4. 100<br>1 CTUN Step : | 000 VOX DUP<br>25Hz Split SAT | B:<br>BIT 0Hz XII |              | J000        |              | -72 dE    | Menu    |
| 14.080            | 14.085                  | 14.090                        | 14.095 14         | .100 14      | 1.105 1     | 14.110       | 14.115    | 14.120  |
| -60 dBm           |                         |                               | piHPSDF           | R - CW       |             | ~ ^ <b>X</b> |           |         |
| 00 40-            |                         | Clos                          | e                 | CW ha        | andled in   | Radio        |           |         |
| -80 dBm           |                         | CW S                          | Speed (WPM)       | 16           |             | - +          |           |         |
| -100 dBm          |                         | CW Break-In,                  | Delay (ms):       | 500          |             | - +          |           |         |
| -120 dBm          |                         | Sic                           | letone Level:     | 50           |             | - +          |           |         |
| Mymm              | and well to be and the  | Si                            | detone Freq:      | 800          |             | - +          | mound     | white   |
| -140 dBm          | 1                       |                               | Weight:           | 50           |             | - +          |           |         |
| Zoom:             | ]                       | F                             | Paddle Mode:      | lambic M     | lode A      | •            |           |         |
| AF:               |                         |                               |                   | 🗌 Keys r     | reversed    |              | 0         |         |
|                   | 0                       |                               |                   | Enforce      | ce letter s | pacing       |           |         |
| Mic:              |                         |                               | IA DIV:           |              |             | queicn:      |           |         |
| MOX               | BAND                    | BSTK                          | MODE              | FILT         | NOIS        | E            | AGC       | FNC(0)  |

Fig. 8.9: The CW menu

Many radios have a connection for a paddle or at least for a straight key, and contain firmware to do CW. CW handling by the radio firmware is enabled by the CW handled in Radio check box. If unchecked, CW (that is, generating and forming the RF pulses) is done by piHPSDR. For most radios, you can still use the Morse paddle connected to the radio since the radio sends the dash/dot paddle press events to the host computer, but it is more versatile to connect a Morse paddle, straight key or an external keyer is connected to the host computer (see Appendix E).

**CW Speed**. Here the speed (in wpm) can be chosen. If CW is handled in the Radio, the value is simply sent to the radio firmware, which implements the (iambic) keyer. If CW is done within piHPSDR, this value is used by piHPSDR's built-in iambic keyer. If using a straight key, or an external keyer whose output is then treated like a straight key, the speed has no meaning.

In either case, this speed is operative when sending CW text via CAT commands (KY comand), and it can also be changed by CAT (KS command).

**CW** Break-In This implements some sort of ,,CW-VOX". In break-in mode, the radio is automatically switched to TX when a key or paddle is pressed. The delay, to be set by the spin button to the right, is the time the radio goes RX after the last Morse key closure.

Sidetone Level. This is the level of the side tone, either generated by the radio (if CW is handled there and the radio has an audio codec) or by piHPSDR (if CW is not handled in the radio). The allowed range is 0-255 (P1) or 0-127 (P1 or SoapySDR).

Sidetone Freq. This is the frequency of the side tone and the "BFO offset". That is, if a CW signal is received exactly at the frequency one transmits on, the CW audio signal has this pitch.

Weight: If using a iambic keyer (either in the radio or the builtin keyer), this value (0-100) determines the dash/dot ratio. The normal value is 50, which means that a dash is three times longer than a dot. The dash length is proportional to this value, so it can be from zero to six times the dot length.

**Paddle Mode:** Here the choice is Iambic Mode A, Iambic Mode B, and Straight Key. In Straight Key mode, the key has to be connected to the dash paddle, since the built-in keyer implements a bug mode there (automatic dots from the dot paddle, straight key behaviour for the dash paddle). When using an external keyer, use StraightKey mode and connect the keyer output to the dash paddle input.

Keys reversed When checking this box, the dot and dash contacts are reversed.

**Enforce letter spacing** This option forces you to give ,,cleaner" CW when in iambic mode. If at the end of an inter-element pause no key is pressed, then there is a forced pause of two times a dot length. While this prevents you from sending too short spaces between two letters, this might also corrupt a letter you want to send. For example, when sending the letter "X" and the dot paddle is pressed a little too late, you instead send "TU". This option might be good for practising, but I personally never use it.

# Chapter 9

# The Main Menu: menus for RX and TX

### 9.1 The DSP (Signal Processing) Menu

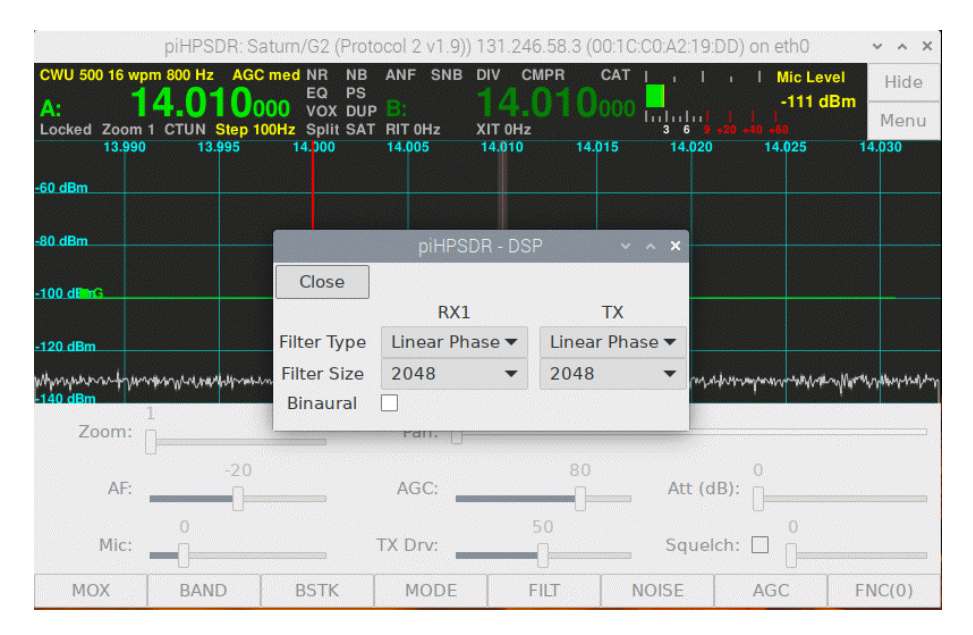

Fig. 9.1: The DSP menu.

The DSP menu sets parameters related to DSP (digital signal processing)

within the WDSP library. Filter characteristics can be specified separately for the RX1 (and RX2, if running two receivers) and TX (if the radio does have a transmitter) filters. In addition, enabling/disabling binaural receiver audio is done here. Most users will very rarely need to invoke this menu, which is shown in Fig. 9.1.

Filter Type. Digital filters can be designed such that a signal within the passband leaves the filter in a shape as similar as possible to what went into the filter. This requires that the phase difference between input and output signal is a linear function of the frequency. Another desirable property of a linear filter is that the time delay between a signal going into a filter and what comes out is as small as possible. Unfortunately there some sort of uncertainty relation between these two properties, so you only can trade one for the other. The options for the filter type are thus Linear Phase or Low Latency. But note that there is a lot of latency in the HPSDR data processing which you cannot avoid, so ,,low" latency is not really low. Therefore, the default option is Linear Phase, and there should be little reason to change this.

Filter Size. This is the number of ,,taps" of the digital filter. Increasing this size will inevitably increase the latency, but makes the filter edges steeper. The allowed values are powers of 2, and the minimum value equals the buffer size, which is hard-coded in piHPSDR to be 1024 (except for the transmitter in P2, where it is reduced to 512). The default value of 2048 should be fine in almost all cases, if you increase it, you can notice that the filter edges become little more ,,brick wall" like.

**Binaural** The RX audio signal by default is a mono signal. Although you have the RX audio signal on both ears if using a headphone, both the left and right channel are the same. Checking **Binaural** for a receiver implies that its RX audio signal is stereo (left and right channel differ). This is accomplished by copying the primary I and Q signal of the RX output to the left and right channels instead of using the I signal for both ears (which is the default). Some users report that in modes such as CW and SSB, binaurel audio is more pleasant than the default. It is up to the user to try and set this parameter according to personal preferences. This checkbox is available for all receivers but not for the transmitter.

88

#### 9.2 The Equalizer Menu

In the Equalizer menu, you can modify the frequency response of the RX and TX audio. You can adjust the RX equalizer to your personal preferences for listening to the RX audio. The TX equalizer affects your transmitted signal. You can, for example, provide some extra amplification to the low-frequency part of your voice. The menu is shown in Fig. 9.2.

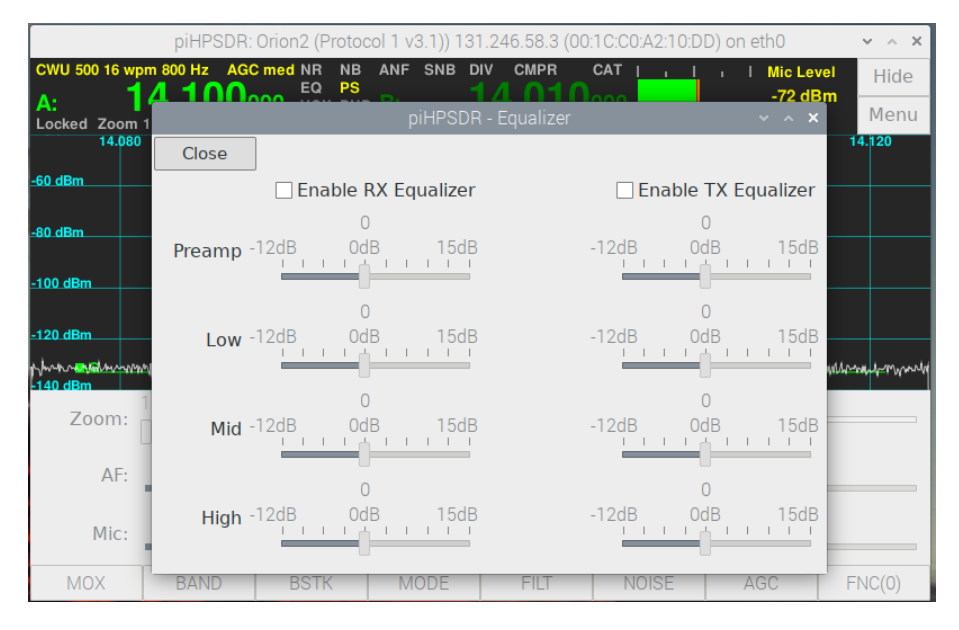

Fig. 9.2: The Equalizer menu

Using Enable RX Equalizer and Enable TX Equalizer, you can individually enable/disable the RX and TX equalizer. If the RX equalizer is enabled, the EQ indicator in the VFO bar, upon receiving, turns yellow and reads RxEQ. If the TX equalizer is enabled, this indicator turns yellow while transmitting and reads TxEQ. So while receiving, you cannot tell, from the VFO bar, whether the TX equalizer is actually enabled or not!

For both equalizers, there are four sliders which affect the overall gain (Preamp), and the amplification in the low/mid/high frequency range. Equalizer settings are saved with the mode, so if you adjust the Equaliziers when doing SSB, and then switch to DIGU, the equalizers are disabled and they resume their SSB settings upon going back to LSB/USB. This also applies to other modes such as CWU/CWL, where the TX equalizer has no meaning any-

way, and where the RX equalizer is normally not needed because CW filters usually are narrow.

For RX-only radios, the TX part of the equalizer menu is not shown.

#### 9.3 The Ant (Antenna) Menu

The Ant menu, as shown in Fig. 9.3, applies to HPSDR radios. For SoapySDR radios, the layout is much simpler because there are much fewer choices possible.

|                              | piHPSDR      | Orion2 (P      | rotocol 1 v | /3.1)) 131. | 246.58.3 (00 | :1C:C0:A2: | 10:DD) on | eth0      | ~ ^ X   |
|------------------------------|--------------|----------------|-------------|-------------|--------------|------------|-----------|-----------|---------|
| CWU 500 16 w                 | pm 800 Hz AG | C med NR<br>EQ | NB ANF      | SNB DI      |              |            | <u> </u>  | Mic Level | Hide    |
| A:                           | 4.100        | 000 VOX        |             | 0Hz XI      | <b>4.010</b> | 000        |           | -72 dBm   | Menu    |
| 14.080                       | 0 14.085     | 14.090         | 14.0        | 95 14       | .100 14.     | 105 1      | 4.110     | 14.115    | 14.120  |
| -60 dBm                      |              |                |             |             | DR - ANT     |            |           |           |         |
|                              |              | Close          | • HF        | = (         | XVTR         |            |           |           |         |
| -80 dBm                      |              | Band           | RX Ant      | TX Ant      | Band         | RX Ant     | TX Ant    |           |         |
| -100 dBm                     |              | 136kHz         | Ant1 🔻      | Ant1 🔻      | 472kHz       | Ant1 🔻     | Ant1 🔻    |           |         |
|                              |              | 160            | Ant1 🔻      | Ant1 🔻      | 80           | Ant1 🔻     | Ant1 🔻    |           |         |
| -120 dBm                     |              | 60             | Ant1 🔻      | Ant1 🔻      | 40           | Ant1 🔻     | Ant1 🔻    |           |         |
| ղեղ հայինչության<br>-140 dBm | myntur       | 30             | Ant1 🔻      | Ant1 🔻      | 20           | Ant1 🔻     | Ant1 🔻    | mphanna   | M month |
| Zoom:                        | 1            | 17             | Ant1 🔻      | Ant1 🔻      | 15           | Ant1 💌     | Ant1 🔻    |           |         |
|                              | -20          | 12             | Δnt1 ▼      | Ant1 ▼      | 10           | Ant1 💌     | Δnt1 ▼    |           |         |
| AF:                          |              | 6              | Apt1 -      | Apt1 -      | 10           | 741101     | Auter     | 1         |         |
|                              |              | 0              | Anti *      | Antr        |              |            |           | 0         |         |
| Mic:                         | -            |                | TX D        | rV:         |              |            | queich: [ |           |         |
| MOX                          | BAND         | BSTK           | N           | 10DE        | FILT         | NOISE      | E /       | AGC       | FNC(0)  |

Fig. 9.3: The ANT (antenna) menu.

Standard HPSDR radios have, in most cases, three main antenna jacks denoted Ant1, Ant2, Ant3, which can be used both for receiving to the first ADC and transmitting. Then there are up to additional antenna jacks (Ext1, Ext2, and Xvtr) which can only be used for receiving and are also connected to the first ADC. If the radio has more than one ADC, the (RX only) antenna jack, usually denoted RX2, is hard-wired to the second ADC.

If the menu is opened, the HF button is checked, and the HF bands are displayed. If one checks the XVTR button, the transverter bands are shown

(this leads to an empty window if no transverter bands have yet been defined), and one can go back to the HF bands by re-checking HF. For each band, one can now choose one (out the three) antennas for transmitting and one (out of six) antennas for receiving. The main purpose of this is the possibility to connect an additional receive-only antenna such as a beverage antenna which often has a better signal-to-noise ration than standard antennas used for transmitting.

**Transverter operation.** Newer radios (Anan-7000, 8000, and Saturn/G2) have a switchable low-power TX output. This is enabled if Xvtr is selected as the RX antenna of RX1. The connector used for low-power TX output can also be used for receiving.

#### - Attention, potential damage! ----

A problem that may potentially damage your external hardware occurs if you use one of the antennas Ant1/2/3 for receive and another for transmit. This is especially true if you have sensitive hardware (such as an active RX antenna) connected to the Ant jack used for RX and operate CW with the Key attached to the radio with the CW handled in Radio box checked in the CW menu.

In this case, starting CW transmission lets the FPGA (processing unit inside the radio) put the radio into TX mode, start forming the first RF pulse, and informs the host computer running piHPSDR that a RX/TX transition has been made.

Only then, piHPSDR can start telling the radio to switch the relays that connect the Ant jacks with the TX circuitry.

As as result, a small part (few milli-secs) of the first RF pulse (dot or dash) may appear at the Ant jack used for RX only. If, say, an active antenna is connected there, this may well destroy the active antenna.

Even if not using CW this way, it cannot excluded that Ant relay switching is so slow that such ,,RF spikes" appear at an Ant jack intended for RX only.

If possible, use the Ext1/Ext2/Xvtr jacks for connecting active RX antennas.

#### 9.4 The OC (OpenCollector) Menu

92

|                         | piHPS    | DR: ( | Orio | n2 ( | (Proto | ocol | 1 v( | 3.1)) | ) 13 | 1.24 | 46.5 | 8.3 ( | 00:1 | C:C( | ):A2 | :10:DD) on ( | eth0     |      | ~ ^ X   |
|-------------------------|----------|-------|------|------|--------|------|------|-------|------|------|------|-------|------|------|------|--------------|----------|------|---------|
| CWU 500 16 wpr          | n 800 Hz | AGC   | mec  |      |        | 3 A  | NF   | SN    | в    | DIV  | CM   | PR    | C    | AT   | 1    | . <u> </u> . | Mic Lev  | rel  | Hide    |
| A: 1                    |          |       |      |      |        |      |      | SDR   |      |      |      |       |      |      |      |              |          |      | Menu    |
| Locked 200m 1<br>14.080 | Cl       | ose   |      |      |        |      |      |       |      |      |      |       |      |      |      |              |          |      | .120    |
| -60 dBm                 | Band     |       |      |      | Rx     |      |      |       |      |      |      | Тх    |      |      |      | Tune (OR     | ed with  | TX)  |         |
|                         |          | 1     | 2    | 3    | 4      | 5    | 6    | 7     | 1    | 2    | 3    | 4     | 5    | 6    | 7    |              |          |      |         |
| -80 dBm                 | GEN      |       |      |      |        |      |      |       |      |      |      |       |      |      |      | 1            |          |      |         |
|                         | 136kHz   |       |      |      |        |      |      |       |      |      |      |       |      |      |      | 2            |          |      |         |
| -100 dBm                | 472kHz   |       |      |      |        |      |      |       |      |      |      |       |      |      |      | 3            |          |      |         |
|                         | 160      |       |      |      |        |      |      |       |      |      |      |       |      |      |      | 4            |          |      |         |
| -120 dBm                | 80       |       |      |      |        |      |      |       |      |      |      |       |      |      |      | 5            |          |      |         |
| mound                   | 60       |       |      |      |        |      |      |       |      |      |      |       |      |      |      | 6            |          |      | monabor |
| -140 dBm                | 40       |       |      |      |        |      |      |       |      |      |      |       |      |      |      | 7            |          |      |         |
| Zoom:                   | 30       |       |      |      |        |      |      |       |      |      |      |       |      |      |      | Full Tu      | une(ms)  | :    |         |
|                         | 20       |       |      |      |        |      |      |       |      |      |      |       |      |      |      | 2800         |          | 1    |         |
| AF:                     | 17       |       |      |      |        |      |      |       |      |      |      |       |      |      |      | 2800         | _        | Ŧ    |         |
|                         | 15       |       |      |      |        |      |      |       |      |      |      |       |      |      |      | Memory       | / Tune(n | าร): |         |
| Mic:                    | 12       |       |      |      |        |      |      |       |      |      |      |       |      |      |      | 550          |          |      |         |
| MOX                     | 10       |       |      |      |        |      |      |       |      |      |      |       |      |      |      | - 000        | -        | +    | IC(0)   |

Fig. 9.4: The OC (open collector) menu.

Standard HPSDR radios have seven individually programmable outputs wired as open collector output. In the OC menu, you can specify, separately for each band, and separately for receive and transmit, which output should be ,,set". This can be used to switch the band filters of an external PA or of an external RX preselector, to control an automatic antenna tuner, and many more things, since it is your external hardware which in the end has to make sense of the output bit pattern.

For non-HPSDR radios, the OC menu does not appear in the main menu.

To facilitate control of an automatic tuner, there are seven TUNE bits which are ORed with the bit pattern chosen for TX on the actual band, as long as you are TUNEing with piHPSDR. Besides the TUNE action, there are the Full TUNE and Memory Tune actions which are functionally equivalent, except that the open collector tuning pattern is removed for Full Tune after the full tune delay, and for Memory Tune after the memory tune delay, which can also be specified in this menu. This can be used to send short tuning pulsed of varying length to the external automatic tuner at the beginning of the tuning.

#### 9.4. THE OC (OPENCOLLECTOR) MENU

Note that if you have chosen the N2ADR filter board (see the Radio menu, this is usually the case if you are working with a HermesLite-II radio), then the necessary OC settings for this filter board are enforced upon program start. The same applies if you enable the N2ADR filter board in the Radio menu.

## Chapter 10

# The Main Menu: controlling piHPSDR

In this chapter, the customization of the toolbar (at the bottom of the piH-PSDR window), as well as how to configure GPIO and MIDI controllers, is described. Furthermore, in this chapter we discuss the RIGCTL menu which allows controlling piHPSDR by some external program such as a logbook or contest program, via standardized CAT commands that can be sent to piHPSDR either over a serial line or via TCP.

Note for Controller1 owners: The eight switches (push-buttons) of the controller, that a positioned below the screen, are bound to the eight toolbar buttons on the screen. Therefore, there is no "Switches" menu for this controller, and the switches are implicitly configured via the Toolbar menu.

#### 10.1 The Toolbar Menu

We start with the "Toolbar" menu, that can be found at the top of the rightmost column in the main menu. The toolbar consists of eight buttons that can be assigned to a set of eight functions. There are six such sets, and pressing the rightmost button of the toolbar cycles through these six sets. The text on the rightmost toolbar button, FNC(0), indicates which layer is currently active.

|                |              | piHPSDR: 0   | rion2 (Protoco     | ol 1 v3.1)) 13  | 1.246.58.3 (0                                                              | 0:1C:C0:A2:10:   | DD) on eth0                     | ~       | ~ X |
|----------------|--------------|--------------|--------------------|-----------------|----------------------------------------------------------------------------|------------------|---------------------------------|---------|-----|
| CWU            | 500 16 wpm 8 | 300 Hz AGC r | ned NR NB<br>EQ PS | ANF SNB         |                                                                            |                  |                                 | Level H | ide |
| A:<br>Lock     | ed Zoom 1 0  | TUN Step 25  | VOX DUP            | B:<br>RIT 0Hz D |                                                                            | 1000    .<br>3 6 | -72<br>       <br>9 +20 +40 +60 | M       | enu |
|                | 14.080       | 14.085       | 14.090             | 14.095          | 14.100 14                                                                  | .105 14.1        | 10 14.115                       | 14.12   | 0   |
| <u>-60 d</u> E |              |              | pi⊦                | IPSDR - Too     | lbar configura                                                             | tion             |                                 | ~ ^ ×   |     |
| -80 dE         |              | Close        |                    |                 |                                                                            |                  |                                 |         |     |
| -100 c         | MOX          | BAND         | BSTK               | MODE            | FILT                                                                       | NOISE            | AGC                             | FNC(0)  |     |
|                | MOX          | LOCKM        | CTUN               | A>B             | A <b< th=""><th>A&lt;&gt;B</th><th>SPLIT</th><th>FNC(1)</th><th></th></b<> | A<>B             | SPLIT                           | FNC(1)  |     |
| -120 c         | MOX          | FREQ         | MEM                | RITT            | RIT+                                                                       | RIT-             | RITCL                           | FNC(2)  | man |
| -140 c         | MOX          | FREQ         | MEM                | XITT            | XIT+                                                                       | XIT-             | XITCL                           | FNC(3)  |     |
|                | MOX          | FREQ         | SPLIT              | DUP             | SAT                                                                        | RSAT             | BAND                            | FNC(4)  |     |
|                | MOX          | TUNE         | TUNF               | TUNM            | BAND                                                                       | MODE             | FILT                            | FNC(5)  |     |
|                | Mic:         | 0            | Т                  | X Drv:          | _                                                                          | 100<br>Squ       | elch: 🗌 📔                       |         |     |
| 1              | XON          | BAND         | BSTK               | MODE            | FILT                                                                       | NOISE            | AGC                             | FNC(    | 0)  |

Fig. 10.1: The Toolbar menu, just opened.

|                |                       | Act                                                               | ion          |                   | ~ ^                   |
|----------------|-----------------------|-------------------------------------------------------------------|--------------|-------------------|-----------------------|
| None           | A<>B                  | A <b< th=""><th>A&gt;B</th><th>AGC</th><th>AGC<br/>Menu</th></b<> | A>B          | AGC               | AGC<br>Menu           |
| ANF            | Band 10               | Band 12                                                           | Band 1240    | Band 144          | Band 15               |
| Band 160       | Band 17               | Band 20                                                           | Band 220     | Band 2300         | Band 30               |
| Band 3400      | Band 40               | Band 430                                                          | Band 6       | Band 60           | Band 70               |
| Band 80        | Band 902              | Band AIR                                                          | Band GEN     | Band -            | Band +                |
| Band WWV       | BndStack -            | BndStack +                                                        | Band<br>Menu | BndStack<br>Menu  | Cmpr On/Off           |
| CTUN           | CW Audio<br>Peak Fltr | CW Left                                                           | CW Right     | CW Key<br>(keyer) | PTT<br>(CW keyer)     |
| DIV On/Off     | DIV<br>Menu           | Duplex                                                            | Filter -     | Filter +          | Filter Cut<br>Default |
| Filter<br>Menu | Function              | FuncRev                                                           | Lock         | Memory<br>Menu    | Mode -                |
| Mode +         | Mode                  | MOX                                                               | Muto         | NR                | NR                    |

Fig. 10.2: Toolbar menu. Changing second button in F1 layer.

If the **Toolbar** menu is opened, is looks like Fig. 10.1. The rows correspond to the six different layers, and the rightmost button in each row indicates to

which layer this row belongs. If one now clicks (just an example) the CTUN button (third button in the second row) an "action dialog" pops up that looks as in Fig. 10.2.

| wi     | pirii          |                       |                                                           | ion          | 0.42.10.00) 01100 | × • ×                 |
|--------|----------------|-----------------------|-----------------------------------------------------------|--------------|-------------------|-----------------------|
|        |                |                       |                                                           |              |                   | AGC                   |
| .ocl   | None           | A<>B                  | A <b< th=""><th>A&gt;B</th><th>AGC</th><th>Menu</th></b<> | A>B          | AGC               | Menu                  |
| 0 d    | ANF            | Band 10               | Band 12                                                   | Band 1240    | Band 144          | Band 15               |
| 0.4    | Band 160       | Band 17               | Band 20                                                   | Band 220     | Band 2300         | Band 30               |
|        | Band 3400      | Band 40               | Band 430                                                  | Band 6       | Band 60           | Band 70               |
| 00     | Band 80        | Band 902              | Band AIR                                                  | Band GEN     | Band -            | Band +                |
| 20<br> | Band WWV       | BndStack -            | BndStack +                                                | Band<br>Menu | BndStack<br>Menu  | Cmpr On/Off           |
| 40     | CTUN           | CW Audio<br>Peak Fltr | CW Left                                                   | CW Right     | CW Key<br>(keyer) | PTT<br>(CW keyer)     |
|        | DIV On/Off     | DIV<br>Menu           | Duplex                                                    | Filter -     | Filter +          | Filter Cut<br>Default |
|        | Filter<br>Menu | Function              | FuncRev                                                   | Lock         | Memory<br>Menu    | Mode -                |
|        | Mode +         | Mode                  | MOX                                                       | Muto         | NR                | NR                    |
|        |                |                       |                                                           |              | ОК                | Cancel                |

Fig. 10.3: Just selected Band20.

The current action selected (CTUN) is high-lighted. Lists of possible actions can be rather long, so it might be necessary that you have to scroll up or down in such an action dialog until you have found what you were looking for. Now (again just an example) the button Band 20 has been clicked in the action dialog, such that it gets high-lighted (Fig. 10.3).

If one now closes the action dialog by clicking the OK button, the action select menu closes and on sees that in the toolbar menu now reappearing (Fig. 10.4), the third button in the second line of the toolbar menu has changed, it now gives the short text (20) of the action, which will switch the active receiver to the 20m band (see the explanation of all the actions in Appendix A).

You also see that the toolbar itself has not changed, because we have just changed the FNC(1) set, while currently the FNC(0) set is active. If one now, however, clicks the rightmost toolbar button with the text FNC(0) one advances to the next set and the toolbar labels are updated (Fig. 10.5).

|                |              | piHPSDR: O   | rion2 (Protoco     | ol 1 v3.1)) 13  | 1.246.58.3 (0                                                              | 0:1C:C0:A2:10:[ | DD) on eth0                       | × ^      | ×  |  |
|----------------|--------------|--------------|--------------------|-----------------|----------------------------------------------------------------------------|-----------------|-----------------------------------|----------|----|--|
| CWU            | 500 16 wpm 8 | 300 Hz AGC n | ned NR NB<br>EQ PS | ANF SNB D       |                                                                            | CATIII          | I Mic Lo                          | evel Hid | е  |  |
| A:<br>Lock     | ed Zoom 1 C  | TUN Step 25H | VOX DUP            | B:<br>RIT 0Hz > |                                                                            |                 | -/2 0<br>       <br>9 +20 +40 +60 | Mer      | nu |  |
|                | 14.080       | 14.085       | 14.090             | 14.095          | 14.100 14                                                                  | .105 14.11      | 0 14.115                          | 14.120   |    |  |
| <u>-60 d</u> E |              |              | piH                | IPSDR - Tool    | bar configura                                                              | tion            |                                   | ~ ^ ×    |    |  |
| -80 dE         |              | Close        |                    |                 |                                                                            |                 |                                   |          |    |  |
| -100 d         | MOX          | BAND         | BSTK               | MODE            | FILT                                                                       | NOISE           | AGC                               | FNC(0)   |    |  |
|                | MOX          | LOCKM        | 20                 | A>B             | A <b< th=""><th>A&lt;&gt;B</th><th>SPLIT</th><th>FNC(1)</th><th></th></b<> | A<>B            | SPLIT                             | FNC(1)   |    |  |
| -120 d         | MOX          | FREQ         | MEM                | RITT            | RIT+                                                                       | RIT-            | RITCL                             | FNC(2)   | mM |  |
| -140 d         | MOX          | FREQ         | MEM                | XITT            | XIT+                                                                       | XIT-            | XITCL                             | FNC(3)   |    |  |
|                | MOX          | FREQ         | SPLIT              | DUP             | SAT                                                                        | RSAT            | BAND                              | FNC(4)   |    |  |
|                | MOX          | TUNE         | TUNF               | TUNM            | BAND                                                                       | MODE            | FILT                              | FNC(5)   |    |  |
|                | Mic:         | 0            | T                  | K Drv:          |                                                                            |                 | elch: 🗌 📔                         | ch:      |    |  |
| 1              | XON          | BAND         | BSTK               | MODE            | FILT                                                                       | NOISE           | AGC                               | FNC(0)   |    |  |

Fig. 10.4: Toolbar assignment accomplished.

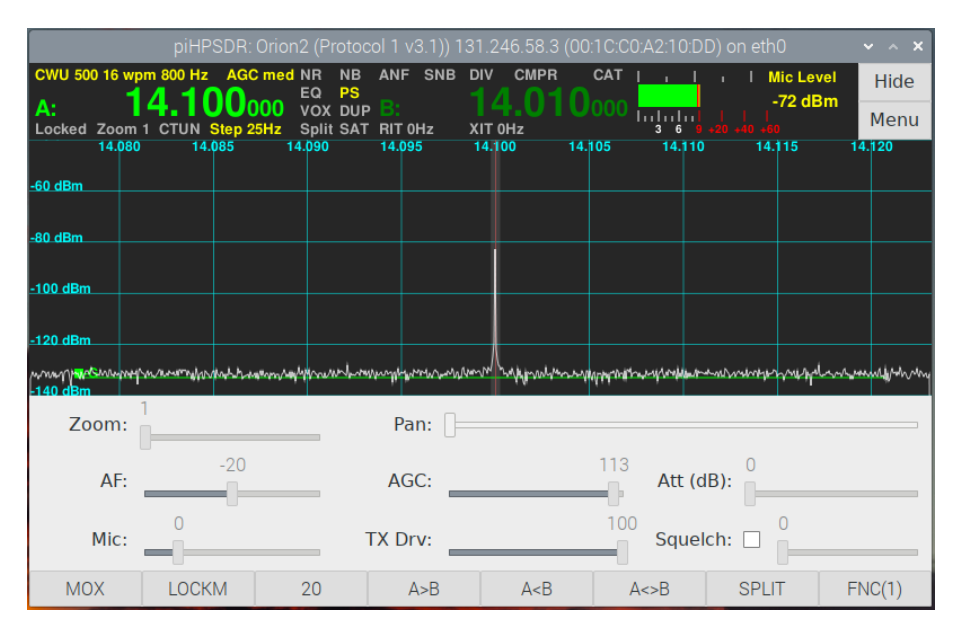

Fig. 10.5: The new F1 layer is operative.

It can be seen that the text of the first seven toolbar buttons has changed to reflect the functions of the F1 set, and also the rightmost button (which

is always mapped to Function) has changed to FNC(1) in oder to indicate the F1 layer is now active. For mouse users (only), a secondary click on the rightmost toolbar button cycles through the layers in in reverse order.

Note that it is not possible to change the assignment of the rightmost button of the toolbar, it will always be assigned to Function, since if one has no access to this function, one is stuck and can no longer cycle through the function layers.

#### 10.2 The RigCtl (Rig control, or CAT) Menu

piHPSDR has a built-in rig control or CAT (computer aided transceiver) facility. This can be used to control piHPSDR from other programs or even other computers. You can have up to three simultaneous CAT connections via TCP, and two additional CAT connections via serial lines (provided the host computer running piHPSDR has those serial interfaces available). It is also possible to use FIFOs (also known as named pipes) instead of real serial devices, which offers a hardware-free connection of, say, a logbook program running on the same computer to piHPSDR, even if the logbook programm cannot use TCP. On my Macintosh computer for example, using a named pipe and the Kenwood TS-2000 radio model, I can connect the MacLogger DX logbook program with piHPSDR. piHPSDR fully supports (thanks Rick!) the ANDROMEDA controller (see github.com/laurencebarker/ Andromeda\_front\_panel). This controller (or rather the Arduino inside) is connected to the host computer via USB and appears as a USB-to-serial device on the host computer. The CAT command set is explained in Appendix D. In most cases, using the Kenwood TS-2000 as the radio model would do it, if the digimode or laptop program uses hamlib to interface with radios, either choose TS-2000 or (preferably) the "OpenHPSDR PiHPSDR" radio model because this uses time- out values adapted to piHPSDR. The RigCtl menu is shown in Fig. 10.6.

**RigCtl TCP Port**. This sets the TCP port number for CAT connection to TCP. The default value (19090) is rather standard, using another one is only necessary if you are running more than one SDR program on the host computer at the same time. This port number must match the port number used in the (digimode or logbook) program that wants to connect. This value

| p                                                | iHPSDR: (                         | Drion2 (Proto                                  | ocol 1 v3.1)) 1                          | 31.246.5                  | 8.3 (00:1C:CC                                                      | ):A2:10:D[ | ) on eth0                                    | ~ ^ X           |  |  |  |
|--------------------------------------------------|-----------------------------------|------------------------------------------------|------------------------------------------|---------------------------|--------------------------------------------------------------------|------------|----------------------------------------------|-----------------|--|--|--|
| CWU 500 16 wpm 800<br>A: 14.<br>Locked Zoom 1 CT | Hz AGC <b>100</b> 0<br>JN Step 25 | med NR NE<br>EQ PS<br>00 VOX DU<br>Hz Split SA | ANF SNB<br>JP <mark>B:</mark><br>TRIT0Hz | DIV CN<br>14.(<br>XIT OHz |                                                                    |            | ∣   Mic Le<br>-72 di<br>     <br>⊧20 ⊧40 ⊧60 | Bm Hide<br>Menu |  |  |  |
| 14.080<br>-60 dBm                                | 14.085                            | 14.090                                         | 14.095                                   | 14.100                    | 14.105                                                             | 14.110     | 14.115                                       | 14.120          |  |  |  |
| -80 dBm                                          |                                   |                                                |                                          |                           |                                                                    |            |                                              |                 |  |  |  |
| piHPSDR - RigCtl 🗸 🗸 🗙                           |                                   |                                                |                                          |                           |                                                                    |            |                                              |                 |  |  |  |
| -100<br>Close                                    |                                   |                                                |                                          |                           |                                                                    |            |                                              |                 |  |  |  |
| -120 RigCtl TCP Po                               | rt 1909                           | 0 - +                                          | 🗌 Rigctl E                               | nable                     | Debug                                                              |            |                                              |                 |  |  |  |
| Serial Port                                      | 0: /dev/                          | (ttyACM0                                       |                                          | 4800 Bd 🔻                 | En 🗌 En                                                            | able 🗌 A   | ndromeda 州                                   |                 |  |  |  |
| Serial Port                                      | 1: /dev/                          | /dev/ttyACM1                                   |                                          |                           | 4800 Bd                                                            |            |                                              |                 |  |  |  |
| AF:                                              | -20                               |                                                | AGC:                                     |                           | 113                                                                | Att (d     | 0<br>B):                                     |                 |  |  |  |
| Mic:                                             |                                   |                                                | TX Drv:                                  |                           | 100                                                                | Squelo     | ch: 🗆 0                                      |                 |  |  |  |
| MOX LO                                           | ОСКМ                              | 20                                             | A>B                                      | A                         | <b a<="" td=""><td>&lt;&gt;B</td><td>SPLIT</td><td>FNC(1)</td></b> | <>B        | SPLIT                                        | FNC(1)          |  |  |  |

Fig. 10.6: The RigCtl (Rig Control) menu.

has no meaning for serial (or named pipe) connections.

100

**RigCtl Enable**. This checkbock enables or disables the piHPSDR CAT subsystem. Disabling it automatically also disables all serial ports.

**Debug**. If enabled, the piHPSDR CAT subsystem sends lots of debug messages to the standard output. If piHPSDR is run from within a terminal window, these messages appear in the terminal window. If it is run from double- clicking a desktop icon, these messages can be found in a log file within the piHSPDR working directory (this is the directory where the preferences are stored. This checkbox is only of interest for software developers to analyze programming or connection errors, and should not be checked for normal use.

Serial Port. In this text field, enter the device name of the serial port or the named pipe to use. Which names to use is highly operating system dependent. On a RaspPi, built-in serial ports have names such as /dev/ ttyACMO. USB-to-serial adapters (which are nowadays the standard way to add serial ports to a computer) have names such as /dev/ttyUSBO (on RaspPi) or /dev/tty.usbserial-... (on MacOS). piHPSDR does not try to ,,detect" serial ports, you must know the proper name (e.g. by looking at the contents

of the /dev directory). Named pipes can be created everywhere in the file system hierarchy using the command ,,mkdir -p <some\_arbitrary\_name>".

To the right of the serial port text field, there is a pop-down menu for choosing the baud rate. Only 4800, 9600, 19200, and 38400 baud are offered, but this should cover most cases. Then, further to the right, is the **Enable** button which enables a CAT connection on that serial line. Finally, there is the **Andromeda** check box which should be checked if that serial port is an ANDROMEDA controller.

If you enable Andromeda, the baud rate is automatically set to 9600 baud, and you cannot change this until you disable Andromeda. If you change the baud rate for a serial port that is already in use (enabled), the serial connection is closed and re-openend (disabled and enabled). This also applies if you enable Andromeda for a running serial connection with a baud rate different from 9600 baud.

The only effect of enabling Andromeda, besides fixing the baud rate to 9600 baud, is that the ANDROMEDA software version is requested (and put into the piHPSDR log file) once, and that status information is sent over the serial line such that the LEDs of the ANDROMEDA controller always reflect the current status of piHPSDR.

#### 10.3 The MIDI Menu

MIDI (musical instrument digital interface) is a protocol designed for the communication of musical instruments, such as keyboards and tone generators. Because of its widespread use, support in all major operating systems, and it inherent ability to deliver real-time ,,events", it is also an ideal protocol to control an SDR program. The only MIDI messages piHPSDR processes are NoteOn, NoteOff, and ControllerChange messages. Typically, a NoteOn message is sent if a key on a keyboard is hit. The first parameter of a NoteOn/Off message is the key it refers to. Although keyboards rarely have more than 88 keys, the allowed range for the key is 0-127. There is an additional parameter (,,velocity", range 0-127) that tells how fast the key has been hit (this makes the difference between a soft and loud tone on the piano). NoteOn/Off messages are ideally suited for indicating button press and release events. In principle, piHPSDR does not need the velocity. How-

ever, several MIDI consoles, in a sloppy interpretation of the MIDI standard, send a NoteOn value with zero velocity if a button is released. Therefore, piHPSDR interprets a NoteOn message with a velocity different from zero as a ,,button press", and interprets both a NoteOn messages with zero velocity and a NoteOff message as a ,,button release".

The original MIDI standard was built upon a daisy-chained serial connection. Each device echos all messages it receives at its input side to the output. Therefore, a key-down message that originated on one keyboard is sent to all tone generators. Likewise, a tone generator receiving a key-down message cannot tell from which device the message was originally sent. To resolve possible conflicts, each MIDI message contains a channel number. There is some confusion about channel numbers: the MIDI says channel numbers go from 1 to 16. Because this is encoded in a 4-bit data field whose numerical value goes from 0 to 15, computer users normally refer to channel numbers from 0 to 15, and this convention is also followed by piHPDSR. Different channel numbers can be used to discriminate MIDI events from different sources (devices). An example of such a setup is if you connect a DJ console as well as a microcontroller to which a CW key is attached.

The second type of messages are ControllerChange messages. Typically, they report the value of an expression pedal, if it has changed. A ControllerChange message also has two parameters, namely the number of the controller (0-127) and the value (0-127). A ControllerChange message could be sent if the MIDI controller has a potentiometer, to report its position, encoded from 0 (full counter clock wise) to 127 (full clock wise). Such a message could then be used to control in piHPSDR, say, the AF volume or the TX drive. Such a potentiometer is not suited to become a ,,VFO knob". Here one uses rotary encoders, a piece of hardware which you can turn (as long as you like) in either direction, and which reports (by hardware pulses) how fast and it which direction it is turned. Unfortunately, there is no standard how to encode these increments into MIDI ControllerChange messages. My Behringer CMD-PL1 console, for examples, uses ControllerChange numbers  $65, 66, 67, \ldots$  for clockwise rotations and  $63, 62, 61, \ldots$  for counter clock wise rotations, and further encodes the speed of rotation in how far the value differs from 64. Other brands interpret the 7-bit number as a signed quantity, such that values 0, 1, 2, ... correspond to clockwise, and numbers 127, 126, 125, ... to counter-clockwise rotations. It is clear that the piHPSDR MIDI configuration menu must be flexible enough to handle all these situations.
| piHPSDR: Orion2 (Protocol 1 v3.1)) 131.246.58.3 (00:1C:C0:A2:10:DD) on eth |        |     |         |         |        |        |        |       | DD) on eth0 | ~ ^ X |        |        |
|----------------------------------------------------------------------------|--------|-----|---------|---------|--------|--------|--------|-------|-------------|-------|--------|--------|
|                                                                            |        |     |         |         |        |        | HPSDF  |       |             |       |        | ~ ^ X  |
| Clo                                                                        | se     | м   | IDI dev | /ice(s) |        | PL-1 M | IIDI 1 |       |             |       |        |        |
| Eve                                                                        | ent    | Ch  | nannel  | Note    |        | Туре   |        | Value | Min         | Max   | Action |        |
|                                                                            |        |     |         |         |        |        | ~      |       |             |       |        |        |
| Dele                                                                       | te All | 0   | Delete  |         |        |        |        |       |             |       |        |        |
| Event                                                                      | Chanr  | nel | NOTE    | TYPE    | ACTION |        |        |       |             |       |        |        |
|                                                                            |        |     |         |         |        |        |        |       |             |       |        |        |
|                                                                            |        |     |         |         |        |        |        |       |             |       |        |        |
|                                                                            |        |     |         |         |        |        |        |       |             |       |        |        |
|                                                                            |        |     |         |         |        |        |        |       |             |       |        |        |
|                                                                            |        |     |         |         |        |        |        |       |             |       |        |        |
|                                                                            |        |     |         |         |        |        |        |       |             |       |        |        |
|                                                                            |        |     |         |         |        |        |        |       |             |       |        |        |
|                                                                            |        |     |         |         |        |        |        |       |             |       |        |        |
|                                                                            |        |     |         |         |        |        |        |       |             |       |        |        |
| MOX                                                                        |        | В   | AND     | B       | STK    | MOD    | E      | FILI  |             | NOISE | AGC    | FNC(0) |

Fig. 10.7: The (virgin) MIDI menu.

From this it is clear that within piHPSDR, we have to distinguish three types of sources of MIDI commands:

**KEY**. This type is generated by NoteOn/Off MIDI events. piHPSDR functions (,,Actions") that can be assigned to this type are typically those which can also be assigned to toolbar buttons.

KNOB/SLIDER. This type is generaged by ControllerChange MIDI events. It can be used for piHPSDR functions that are usually controlled by a slider, such as adjusting the AF volume, setting the TX drive, setting the AGC gain, etc.

WHEEL. This type is also generated by ControllerChange MIDI events. This means that if such an event is configured, the user has to decide whether this event originated from a potentiometer or from a rotary encoder. The prototypical piHPSDR function controlled by a WHEEL is a VFO knob, which you can spin forever. However, you can also assign to to the AF volume control. piHPSDR takes care that the AF volume stops at the extreme cases (-40 and 0 dB for AF volume) even if you continue spinning.

The first kind of MIDI device which is often used for SDRs are the so-called MIDI DJ consoles. If you search the internet for ,,Hercules DJ controller" or

"Behringer DJ controller" you will find lots of examples. For a very decent price, you can obtain a device which features lots of controls which you can conveniently use as VFO knobs, smaller knobs for controlling the AF volume etc., and push buttons to be used, for example, instead of toolbar buttons. The second kind of MIDI devices are small MIDI-capable microcontrollers, starting with Teensy and Arduino devices which have a 32U4 microcontroller which has built-in MIDI capability. With such a microcontroller, you can build your own "DJ controller". Let the 32U4 control lots of push buttons and rotary encoders, and send the MIDI messages via USB to the computer. Using such a micro controller is also the most convenient and general way to connect a Morse key or paddle to the host computer running piHPSDR (see Appendix E, you can but need not use the same micro controller for taking care of the buttons/encoders and the CW key).

If you open the MIDI menu for the first time, it presents itself as shown in Fig. 10.7.

At the top of the menu, besides the close button, you find a list of MIDI devices in the system, each of which with a check box. In Fig. 10.7, there is only one such device with name "CMD PL-1 MIDI 1". You will find all MIDI devices attached to the host computer here. With the check box(es), enable those you want to use. This way it is possible to run two instances of piHPSDR on the same computer, both connected to different radios, and control them independently with two different MIDI consoles. The first thing you have to do is to check all MIDI devices you want to use.

It is important to note that as long as the MIDI menu is open, piHPSDR cannot be operated through MIDI. Instead all MIDI messages are captured by the menu and displayed. This is used to implement a "self-learning" configuration. To explain this in detail, we demonstrate how to configure MIDI such that the big wheel on the controller is used as a VFO knob. After I have activated the checkbox of our MIDI device, I just turned the big wheel of the MIDI console a bit. This resulted in a menu window that is shown in Fig. 10.8. In the third line, below Event, you see CTRL which indicates that the last MIDI messages received was a ControllerChange message. In the case of a NoteOn/Off messages, this field would read NOTE. You should rotate the knob in both directions to see what happens: below Value the ControllerChange value of the latest message is recorded, while the Min and Max fields report the smallest and largest value seen (all in the range 0-127).

| piHPSDR: Orion2 (Protocol 1 v3.1)) 131.246.58.3 (00:1C:C0:A2:10:DD) on eth0 |          |         |              |     |        |           |        | ~ ×  |      |       |     |     |
|-----------------------------------------------------------------------------|----------|---------|--------------|-----|--------|-----------|--------|------|------|-------|-----|-----|
|                                                                             |          |         | piHP         | SDR | - MIDI |           |        |      |      |       | ~   | ~ × |
| Close                                                                       | MIDI dev | vice(s) | CMD PL-1 MID | 01  |        |           |        |      |      |       |     |     |
| Event                                                                       | Channel  | Note    | Туре         |     | Value  | Min       | Max    | Ac   | tion |       |     |     |
| CTRL                                                                        | 0        | 31      | WHEEL        | •   | 65     | 65        | 70     |      | N    | one   |     |     |
| Delete All                                                                  | Delete   |         |              |     |        |           |        |      |      |       |     |     |
| Event Chann                                                                 | el NOTE  | TYPE    | ACTION       |     |        | Confi     | gure V | /HEE | L pa | ramet | ers |     |
|                                                                             |          |         |              |     |        | Left <<<  | -1     | -    | +    | -1    | -   | +   |
|                                                                             |          |         |              |     |        | Left <<   | -1     | -    | +    | -1    |     | +   |
|                                                                             |          |         |              |     |        | Left <    | 0      | -    | +    | 63    | -   | +   |
|                                                                             |          |         |              |     |        | Right >   | 65     | -    | +    | 127   | -   | +   |
|                                                                             |          |         |              |     |        | Right >>  | -1     | -    | +    | -1    | —   | +   |
|                                                                             |          |         |              |     |        | Right >>> | -1     | -    | +    | -1    | _   | +   |
|                                                                             |          |         |              |     |        |           |        |      |      |       |     |     |
|                                                                             |          |         |              |     |        |           |        |      |      |       |     |     |
|                                                                             |          |         |              |     |        |           |        |      |      |       |     |     |

Fig. 10.8: The MIDI menu, VFO wheel turned.

By playing around, it became quickly clear that this is a rotary encoder, sending messages in the range  $65, 66, 67, \ldots$  for clockwise rotation and values  $63, 62, 61, \ldots$  for counter clockwise rotation. If it were a potentiometer, you would see values between 0 and 127 depending on the position of the potentiometer.

Below Channel, you see the value zero which indicates that the channel number of that MIDI message was 1 (see above on the different channel numberings). Below Type, you see a pop-down menu, here you can choose between WHEEL and Knob/Slider. In the example shown, it must be a WHEEL since this is a rotary encoder. Because there is no standard how the values map to increments, a separate panel Configure WHEEL parameters pops up when a wheel is to be configured. Here one has to define ranges of values that apply for very fast left turns, fast left turns, normal left turns, normal right turns, fast right turns, and very fast right turns. Specifying an interval from -1 to -1 means that this case will never be realized. In the example shown (Fig. 10.8), we have chosen to map all values from 0-63 to a left turn, and all values from 65-127 to a right turn.

Now we have to specify which piHPSDR function should be triggered when moving the wheel. The current action is shown in a button below the string

|                    |                  | Ac              | tion                |                    | ~ ^               |  |  |  |
|--------------------|------------------|-----------------|---------------------|--------------------|-------------------|--|--|--|
| None               | AF Gain          | AF Gain<br>RX1  | AF Gain<br>RX2      | AGC Gain           | AGC Gain<br>RX1   |  |  |  |
| AGC Gain<br>RX2    | Atten            | Cmpr Level      | CW Frequency        | CW Speed           | DIV Gain          |  |  |  |
| DIV Gain<br>Coarse | DIV Gain<br>Fine | DIV Phase       | DIV Phase<br>Coarse | DIV Phase<br>Fine  | Filter Cut<br>Low |  |  |  |
| Filter Cut<br>High | IF Shift         | IF Shift<br>RX1 | IF Shift<br>RX2     | IF Width           | IF Width<br>RX1   |  |  |  |
| IF Width<br>RX2    | Linein<br>Gain   | Mic Gain        | PanZoom             | Panadapter<br>High | Panadapter<br>Low |  |  |  |
| Panadapter<br>Step | RF Gain          | RF Gain<br>RX1  | RF Gain<br>RX2      | RIT                | RIT<br>RX1        |  |  |  |
| RIT<br>RX2         | Squelch          | Squelch<br>RX1  | Squelch<br>RX2      | Tune<br>Drv        | TX Drive          |  |  |  |
| VFO                | VFO A            | VFO B           | VOX<br>Level        | Wfall<br>High      | Wfall<br>Low      |  |  |  |
| XIT                | Zoom             |                 |                     |                    |                   |  |  |  |
|                    | OK Canad         |                 |                     |                    |                   |  |  |  |

Fig. 10.9: The MIDI menu, selecting VFO action

|                      | piHPSDR  | : Orion2 | 2 (Protocol 1 v3.1)) 13 | 1.246.58 | .3 (00:1C:C0:4             | 42:10:DI | D) on | eth0 |     | × | ^ : |
|----------------------|----------|----------|-------------------------|----------|----------------------------|----------|-------|------|-----|---|-----|
| piHPSDR - MIDI v v v |          |          |                         |          |                            |          |       |      | ~ × |   |     |
| Close                | MIDI dev | vice(s)  | CMD PL-1 MIDI           | L        |                            |          |       |      |     |   |     |
| Event                | Channel  | Note     | Туре                    | Value    | Min                        | Max      | Ac    | tion |     |   |     |
| CTRL                 | 0        | 31       | WHEEL                   | 65       | 65                         | 70       |       | V    | FO  |   |     |
| Delete All           | Delete   |          |                         |          |                            |          |       |      |     |   |     |
| Event Chanr          | nel NOTE | TYPE     | ACTION                  |          | Configure WHEEL parameters |          |       |      |     |   |     |
| CTRL 0               | 31       | WHEEL    | . VFO                   |          | Left <<<                   | -1       | -     | +    | -1  | _ | +   |
|                      |          |          |                         |          | Left <<                    | -1       | -     | +    | -1  | - | +   |
|                      |          |          |                         |          | Left <                     | 0        | -     | +    | 63  | - | +   |
|                      |          |          |                         |          | Right >                    | 65       | -     | +    | 127 | - | +   |
|                      |          |          |                         |          | Right >>                   | -1       | -     | +    | -1  |   | +   |
|                      |          |          |                         |          | Right >>>                  | -1       | -     | +    | -1  |   | +   |
|                      |          |          |                         |          |                            |          |       |      |     |   |     |
|                      |          |          |                         |          |                            |          |       |      |     |   |     |
|                      |          |          |                         |          |                            |          |       |      |     |   |     |

Fig. 10.10: The MIDI menu, VFO action selected

Action and defaults to NONE. By clicking this button, a dialog to choose the function opens as described for the Toolbar menu (chapter 10.1), with

the current choice (NONE) highlighted. The only difference is that now only functions are listed that can be assigned to encoders. Because we want to assign the wheel to the VFO function, we click the VFO button, which then becomes highlighted (Fig. 10.9).

Then one has to click the OK button to make the choice, and one returns to the MIDI menu (see Fig. 10.10).

One sees that the choise has entered the MIDI configuration, as documented by the list in the bottom right part of the menu. At this stage, we can continue assigning more encoders, potentiometers, or buttons. If we close the menu at this point, then the big wheel on the MIDI console can immediately be used to change the VFO frequency.

## 10.4 The Encoders Menu

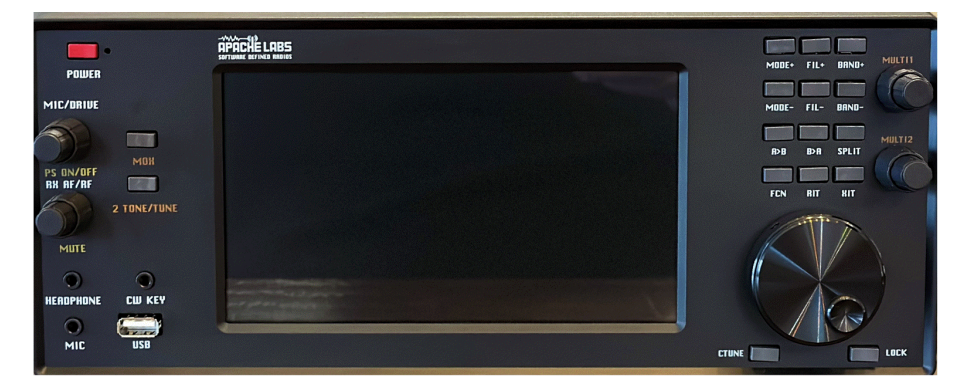

Fig. 10.11: A picture of the G2 frontpanel (image courtesy of Apache Labs).

The encoders menu can be used to assign functions to the encoders of a piHPSDR Controller1, Controller2 or the G2 front panel controller. If No Controller has been chosen in the initial discovery screen (Fig. 2.2), this menu is not available. Note that the "large knob" of these controllers cannot be assigned a function, it is hard-wired to the VFO function.

While the function of this menu is the same in all three cases (Controller1, Controller2, G2 frontpanel), the layout is different, because the position of the menu buttons are meant to indicate which encoder is referred to.

108

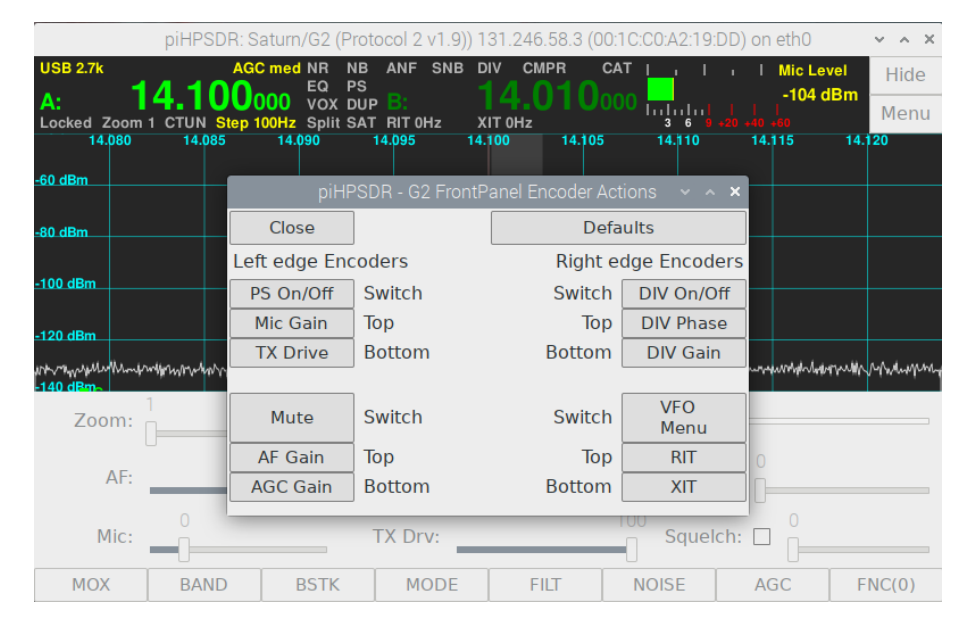

Fig. 10.12: The Encoder menu for the G2 frontpanel controller

The G2 frontpanel (Fig. 10.11) has, in addition to the large VFO knob at the bottom right, four small knobs, two (one above the other) at the left edge and two at the right edge. All four knobs are double encoders with a switch. This means that there is an inner/upper knob (,,top encoder") and an outer/lower knob (,,bottom encoder"), which are two separate encoders. Furthermore, you can push the knob and have and additional push button function (,,Switch"). If you open the Encoders menu for a G2 frontpanel controller, the menu opens as shown in Fig. 10.12. You see four groups with three buttons (Switch, Top, Bottom) each, and it should be clear which group belongs to which encoder. With the buttons, you can choose which function to assign, in the same way as described for the Toolbar (chapter 10.1) and MIDI (chapter 10.3) menus. With the Default button, you can re-assign the default values (those shown in Fig. 10.12) to the encoder functions, which match the silk printing on the enclosure (see Fig. 10.11).

The Controller2 (see Fig. 10.13 has (besides the VFO knob at the bottom right) three knobs (arranged horizontally) at the bottom left, and a fourth knob at the top right, all of which are double encoders with a switch. So if you run piHPSDR with a Controller2, then the menu looks different (Fig. 10.14). The menu shows for groups with three buttons each, and it should

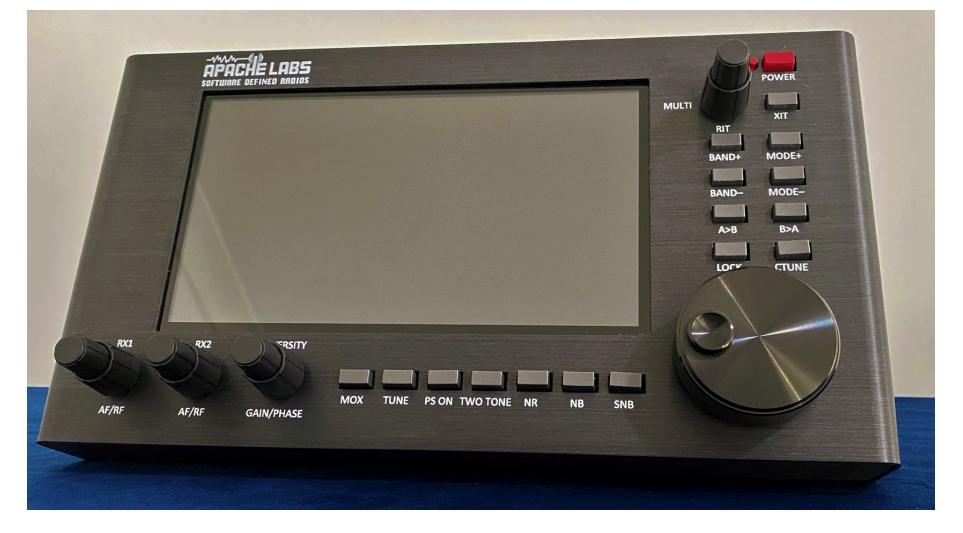

Fig. 10.13: A picture of the Controller2 (image by courtesy of Apache Labs).

be clear which group belongs to which button. The **Default** button again re-installs the default functions (those shown in Fig. 10.14).

|                   | F                                   | oiHPSDR: Sat                                      | turn/G2 (Proto                                                 | col 2 v1.9)) *                           | 131.246.58.3 (                                  | 00:1C:C0:A2:1                               | 9:DD) on eth0                                           | ~ ~ ·                      | ~ X        |
|-------------------|-------------------------------------|---------------------------------------------------|----------------------------------------------------------------|------------------------------------------|-------------------------------------------------|---------------------------------------------|---------------------------------------------------------|----------------------------|------------|
| USE<br>A:<br>Loci | 2.7k<br>4<br>ked Zoom 1 (<br>14.080 | AGC 1<br><b>100</b> 00<br>CTUN Step 100<br>14.085 | med NR NB<br>EQ PS<br>OO VOX DUP<br>DHz Split SAT<br>14.090 14 | ANF SNB [<br>B:<br>RIT 0Hz )<br>1.095 14 | DIV CMPR<br>14.010<br>KIT 0Hz<br>14.10<br>14.10 | CAT I I<br>0000 IIIIIII<br>3 6<br>05 14.110 | ,   Mic<br>-10:<br>       <br>  +20 +40 +60<br>  14.115 | Level H<br>3 dBm<br>14.120 | ide<br>enu |
| <u>-60 d</u>      |                                     |                                                   | piHPSDf                                                        | R - Controller                           | r 2 V2 Encoder                                  | Actions                                     |                                                         | ~ ^ ×                      |            |
| -80 d             | Close                               |                                                   |                                                                |                                          |                                                 |                                             | Defa                                                    | ults                       |            |
| <u>-100</u>       |                                     |                                                   |                                                                |                                          |                                                 |                                             | Switch                                                  | VFO<br>Menu                |            |
| -120              |                                     |                                                   |                                                                |                                          |                                                 |                                             | Top                                                     | RIT                        | _          |
| wi./w.)<br>-140   | Switch                              | RX1                                               | Switch                                                         | RX2                                      | Switch                                          | DIV On/Off                                  | Bottom                                                  | XII                        | 1/horm     |
|                   | Тор                                 | AF Gain<br>RX1                                    | Тор                                                            | AF Gain<br>RX2                           | Тор                                             | DIV Phase                                   |                                                         |                            | -          |
|                   | Bottom                              | AGC Gain<br>RX1                                   | Bottom                                                         | AGC Gain<br>RX2                          | Bottom                                          | DIV Gain                                    |                                                         |                            |            |
|                   | Mic:                                |                                                   | Т                                                              | X Drv:                                   | _                                               | Squ                                         | elch:                                                   |                            |            |
|                   | MOX                                 | BAND                                              | BSTK                                                           | MODE                                     | FILT                                            | NOISE                                       | AGC                                                     | FNC(                       | 0)         |

Fig. 10.14: The Encoder menu for Controller2

Finally, the Controller1 (see Fig. 10.15) has (besides the big VFO knob at the bottom right) three knobs (denoted E1, E2, E3), rranged vertically at the

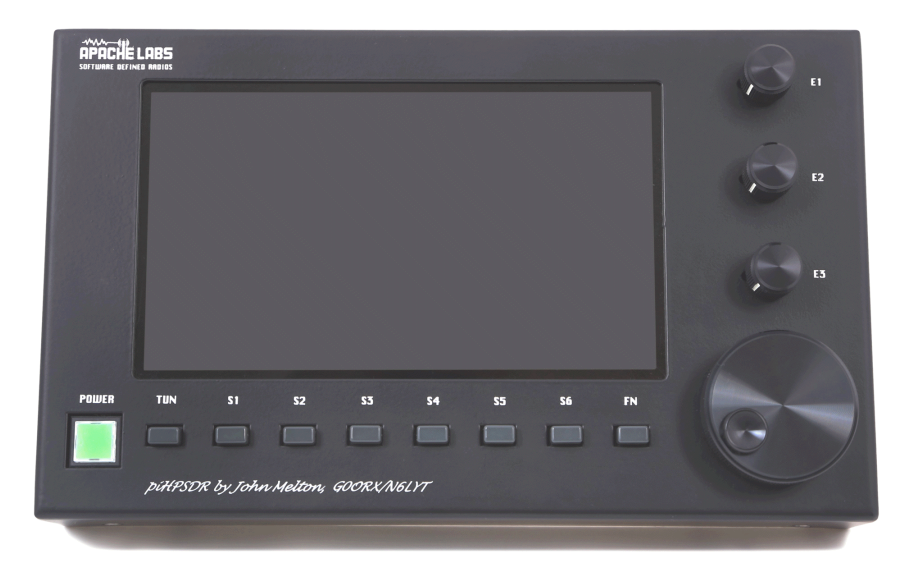

Fig. 10.15: A picture of the Controller1 (image by courtesy of Apache Labs).

right edge. These knobs are single encoders with a switch (you can turn the knob, but you can also push it). Therefore, the Encoders menu in this case (Fig. 10.16) shows three groups with two buttons each. The Default button again re-installs the default values shown in Fig. 10.16, these are chosen just for convenience since there are no default function printed on the enclosure.

## 10.5 The Switches Menu

The encoders menu can be used to assign functions to the push buttons of a piHPSDR Controller2 or the G2 front panel controller. If No Controller or Controller1 has been chosen in the initial discovery screen (Fig. 2.2), this menu is not available. This menu is not available for the Controller1 because the eight push buttons of this controller are hard-wired to the toolbar buttons and their functions as thus assigned via the Toolbar menu (see Chapter 10.1).

On the G2 frontpanel (see Fig. 10.11), there are a lot of push buttons: at the left edge, to the right of the left edge encoders, are two buttons, at the bottom right, below the VFO knob, there are two more buttons, and at

| F                     | piHPSDR: S  | aturn/G2 (Prot                | ocol 2 v1.9)) 1                | 31.246.58.3                 | (00:1C:C0:A2:19:D       | D) on eth0                      | ~ ^ X           |
|-----------------------|-------------|-------------------------------|--------------------------------|-----------------------------|-------------------------|---------------------------------|-----------------|
| USB 2.7k              |             | EQ PS                         | ANF SNB D                      |                             |                         | I Mic Leve                      | Hide            |
| A:<br>Locked Zoom 1 ( | CTUN Step 1 | 000 VOX DUF<br>00Hz Split SA1 | > <mark>B:</mark><br>⊺RIT0Hz X |                             |                         | - 104 CE<br>     <br>20 +40 +60 | Menu            |
| 14.080                | 14.085      |                               | 14.095 14<br>SDR - Controll    | .100 14.1<br>er 1 Encoder . | 105 14.110<br>Actions ~ | 14.115<br>~ ×                   | 14.120          |
| -60 dBm               |             | Close                         |                                | [                           | Defaults                |                                 |                 |
| -80 dBm               |             |                               |                                |                             |                         |                                 |                 |
| -100 dBm              |             |                               |                                | Switch                      | Band<br>Menu            |                                 |                 |
|                       |             |                               |                                | Encoder                     | AF Gain                 |                                 |                 |
| -120 dBm              |             |                               |                                | ſ                           | DealCheale              |                                 |                 |
| 140 dBm               | hom         |                               |                                | Switch                      | Menu                    | างการสาวไหญ่ไห                  | wysh-purphorene |
| Zoom: 1               |             |                               |                                | Encoder                     | AGC Gain                |                                 |                 |
| U-                    |             |                               |                                | ſ                           | Mada                    |                                 |                 |
| AF:                   | _           |                               |                                | Switch                      | Menu                    |                                 |                 |
| Mice                  | 0           |                               |                                | Encoder                     | TX Drive                | 0                               |                 |
| MIC:                  |             |                               | _                              |                             |                         |                                 |                 |
| MOX                   | BAND        | BSTK                          | MODE                           | FILT                        | NOISE                   | AGC                             | FNC(0)          |

Fig. 10.16: The Encoder menu for Controller1

the top right, to the right of the left edge encoders, is an array of 12 (4x3) buttons. The layout of the Switches menu for the G2 frontpanel (Fig. 10.17) features (besides the Close button) sixteen buttons, and their arrangement is such that you can easily guess which menu button refers to which button on your G2 frontpanel. Assigning functions to these buttons is done exactly as described for the Toolbar menu (chapter 10.1). With Default one re-installs the default values shown in Fig. 10.17 which match the functions printed on the enclosure.

The Controller2 (see Fig. 10.13 in the last section) also has 16 push buttons, but they are arranged differently: at the bottom edge there are 7 buttons arranged horizontally. At the right edge, there is an array of 8 buttons (4x2) with one additional button above the right column that is to the right of the fourth encoder, just below the power button. Looking at the Switches menu for the Controller2 (Fig. 10.18), you see representations of these 16 buttons in an arrangement for which it is self evident which menu button refers to which Controller2 push button. Assigning functions to these buttons is done exactly as described for the Toolbar menu (chapter 10.1). With Default one re-installs the default values shown in Fig. 10.18 which match the functions printed on the enclosure.

|                | ŀ        | DiHPSDR: S | Saturn/G2 (Pro               | tocol 2 v1.9)                 | ) 131.246 | .58.3 (00 | D:1C:C0:A2: | 19:DD) on                                      | eth0                 | ~ ^ X  |
|----------------|----------|------------|------------------------------|-------------------------------|-----------|-----------|-------------|------------------------------------------------|----------------------|--------|
| USB 2.7k       | 4 /      |            | C med NR NB<br>EQ PS         | ANF SNB                       |           |           |             |                                                | Mic Level            | Hide   |
| A:<br>Locked Z | 200m 1 ( | CTUN Step  | 000 VOX DU<br>100Hz Split SA | P <mark>B</mark> :<br>TRIT0Hz | XIT OHz   |           | 00 11       |                                                | -104 dBm<br> <br>⊧60 | Menu   |
| 14.            | 080      | 14.085     | 14.090                       | 14.095                        | 14.100    | 14.105    | 14.11       | 0 14.                                          | 115 14               | 4.120  |
| -60 dBm        |          |            |                              |                               |           |           |             |                                                |                      |        |
|                |          |            |                              | piHPSDR -                     | Switch A  | ctions    |             |                                                | ~ ~ ×                |        |
| -80 dBm        | Close    | э          |                              |                               |           |           |             | Defaults                                       |                      |        |
| -100 dBm       |          |            |                              |                               |           |           |             |                                                | ·                    |        |
|                |          |            |                              |                               |           |           | Mode +      | Filter +                                       | Band +               |        |
| -120 dBm       |          |            |                              |                               |           |           | Mode -      | Filter -                                       | Band -               |        |
| Numm           | MOX      |            |                              |                               |           |           | A>B         | A <b< th=""><th>Split</th><th>monton</th></b<> | Split                | monton |
| -140 dBm-      | Tune     | 9          |                              |                               |           |           | Function    | RIT<br>On/Off                                  | XIT<br>On/Off        |        |
| 200            |          |            |                              |                               |           |           |             |                                                |                      |        |
|                |          |            |                              |                               |           |           | CTUN        |                                                | Lock                 |        |
|                |          |            | U                            |                               |           |           | U           | U                                              | -                    |        |
| M              | lic:     | •          |                              | TX Drv:                       | _         | _         | 100<br>Squ  | uelch:                                         |                      |        |
| MOX            | (        | BAND       | BSTK                         | MODE                          | FI        | LT        | NOISE       | AC                                             | GC                   | FNC(0) |

Fig. 10.17: The Switches menu for the G2 frontpanel controller.

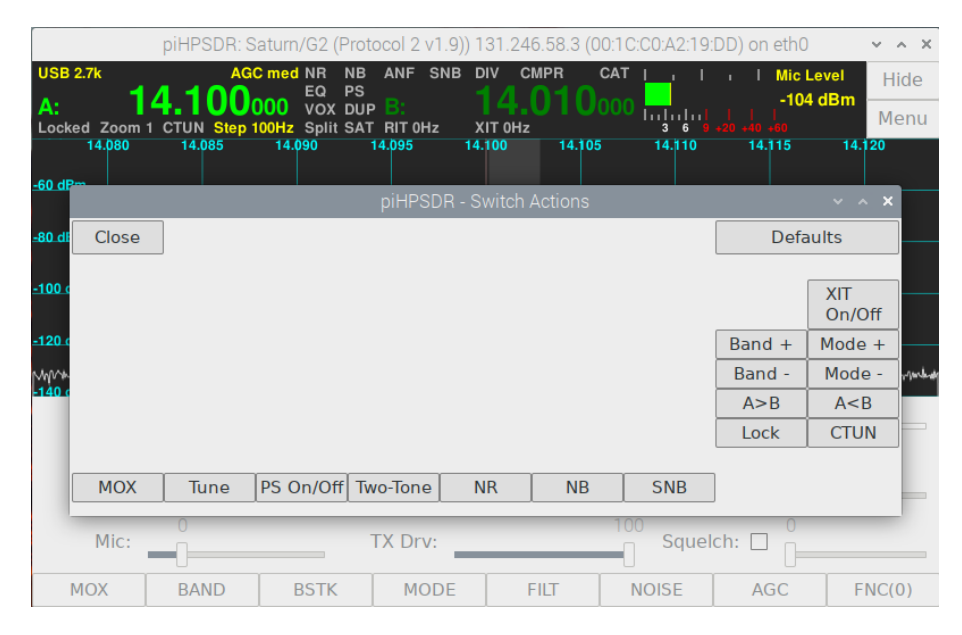

Fig. 10.18: The Switches menu for Controller2.

## Appendix A

## List of piHPSDR "Actions"

In this chapter, we give a list of ,,actions" implemented in the piHPSDR program. These actions can be assigned to toolbar buttons on the screen, or pushbuttons/encoders of a GPIO-connected or MIDI controller. Not all actions can be assigned to all control elements. Changing the AF volume, for example, can only be assigned to a knob which you can turn, while switching RIT on/off can only be assigned to a button that you can push. For each action in the following table, there is a long and a short string assigned. The long string will be used when there is enough space, while the short string is used for small buttons and to store actions in preference files (therefore the short strings never contain a blank character or a line break). Then, for each action we give the type of control element allowed for this action as a combination of the letters B, P, E, which stand for

- B "Button": A button in the toolbar, or a push-button or switch on a GPIO or MIDI connected console
- P "Potentiometer": A potentiometer or a slider on a MIDI connected console
- E "Encoder": A rotary encoder on a GPIO or MIDI connected console

The main difference between a "potentiometer" and an "encoder" is, that the former has a min and max position, while an encoder can be turned in either direction without stopping. This means that a potentiometer reports a value between min and max, while an encoder reports an increment, that is, whether it has been turned clock wise or counter clock wise. The existing GPIO consoles do not have potentiometers (most likely because of the lack of analog inputs), but many MIDI consoles do have, and Arduinobased MIDI controllers might have it because there analog inputs to read out potentiometers are available.

To give an example, controlling the TX drive can be down both with a slider and with an encoder. While for a slider/potentiometer, the values from min to max are simple mapped to the TX drive values from 0 to 100, the signals from an encoder will just increase or decrease the value until one of a limits has been reached.

In the following, the actions are alphabetically sorted by their long name, with the "empty" action listed first.

| NONE                                                                         | NONE | BPE |  |  |  |  |  |
|------------------------------------------------------------------------------|------|-----|--|--|--|--|--|
| This is an action which does nothing. It can be assigned to buttons or enco- |      |     |  |  |  |  |  |
| ders that are often accidentally operated. Some MIDI consoles, for example,  |      |     |  |  |  |  |  |
| report a button press event if the VFO knob is touched, and this we want to  |      |     |  |  |  |  |  |
| ignore.                                                                      |      |     |  |  |  |  |  |

| A<>B                                    | A<>B                | В                  |
|-----------------------------------------|---------------------|--------------------|
| Swap VFOs A and B. This will not only   | y swap the frequer  | cies, but also all |
| other settings associated with that VFC | ), such as mode, fi | lter, CTUN, and    |
| RIT settings.                           |                     |                    |

| A <b< th=""><th>A<b< th=""><th>В</th></b<></th></b<> | A <b< th=""><th>В</th></b<> | В |
|------------------------------------------------------|-----------------------------|---|
| Copy VFO B to VFO A.                                 |                             |   |

| A>B                  | A>B | В |
|----------------------|-----|---|
| Copy VFO A to VFO B. |     |   |

| AF Gain                                                       | AFGAIN | PE |  |  |  |  |  |
|---------------------------------------------------------------|--------|----|--|--|--|--|--|
| Change the AF gain (headphone volume) of the active receiver. |        |    |  |  |  |  |  |

| AF Gain RX1                                                | AFGAIN1 | PE |
|------------------------------------------------------------|---------|----|
| Change the AF gain (headphone volume) of the RX1 receiver. |         |    |

| AF Gain RX2                                                | AFGAIN2 | PE |
|------------------------------------------------------------|---------|----|
| Change the AF gain (headphone volume) of the RX2 receiver. |         |    |

| AGC Menu            | AGC | В |
|---------------------|-----|---|
| Opens the AGC menu. |     |   |

| ANF                                        | ANF                     | В                   |
|--------------------------------------------|-------------------------|---------------------|
| Toggels the state $(on/off)$ of the automa | tic notch filter for th | ne active receiver. |

| Atten                                                                      | ATTEN | PE |
|----------------------------------------------------------------------------|-------|----|
| Changes the value (0-31 dB) of the step attenuator of the active receiver. |       |    |
| This function is only available for radios that have such an attenuator.   |       |    |

| Band 10                                                                      | 10 | В |
|------------------------------------------------------------------------------|----|---|
| Change band of the active receiver to the 10m band. If already on that band, |    |   |
| move to the next bandstack entry. This action is a no-op if the frequency of |    |   |
| the band falls outside the frequency range of the radio.                     |    |   |

| Band 12                                                                      | 12 | В |
|------------------------------------------------------------------------------|----|---|
| Change band of the active receiver to the 12m band. If already on that band, |    |   |
| move to the next bandstack entry. This action is a no-op if the frequency of |    |   |
| the band falls outside the frequency range of the radio.                     |    |   |

| Band 1240                                                                 | 1240                 | В                |
|---------------------------------------------------------------------------|----------------------|------------------|
| Change band of the active receiver to the                                 | e 1240  MHz (23  cm) | band. If already |
| on that band, move to the next bandstack entry. This action is a no-op if |                      |                  |
| the frequency of the band falls outside the frequency range of the radio. |                      |                  |

| Band 144                                                                   | 144 | В |
|----------------------------------------------------------------------------|-----|---|
| Change band of the active receiver to the 144 MHz (2m) band. If already on |     |   |
| that band, move to the next bandstack entry. This action is a no-op if the |     |   |
| frequency of the band falls outside the frequency range of the radio.      |     |   |

| Band 15                                                                      | 15 | В |
|------------------------------------------------------------------------------|----|---|
| Change band of the active receiver to the 15m band. If already on that band, |    |   |
| move to the next bandstack entry. This action is a no-op if the frequency of |    |   |
| the band falls outside the frequency range of the radio.                     |    |   |

| Band 160                                                                      | 160 | В |
|-------------------------------------------------------------------------------|-----|---|
| Change band of the active receiver to the 160m band. If already on that band, |     |   |
| move to the next bandstack entry. This action is a no-op if the frequency of  |     |   |
| the band falls outside the frequency range of the radio.                      |     |   |

| Band 17                                                                      | 17 | В |
|------------------------------------------------------------------------------|----|---|
| Change band of the active receiver to the 15m band. If already on that band, |    |   |
| move to the next bandstack entry. This action is a no-op if the frequency of |    |   |
| the band falls outside the frequency range of the radio.                     |    |   |

| Band 20                                                                      | 20                   | В                 |
|------------------------------------------------------------------------------|----------------------|-------------------|
| Change band of the active receiver to the                                    | e 15m band. If alrea | ady on that band, |
| move to the next bandstack entry. This action is a no-op if the frequency of |                      |                   |
| the band falls outside the frequency range of the radio.                     |                      |                   |

| Band 220                                                                  | 220                | В                  |
|---------------------------------------------------------------------------|--------------------|--------------------|
| Change band of the active receiver to the                                 | e 220 MHz (1.25 m) | band. If already   |
| on that band, move to the next bandst                                     | ack entry. This ac | tion is a no-op if |
| the frequency of the band falls outside the frequency range of the radio. |                    |                    |

| Band 2300                                                                 | 2300               | В                  |
|---------------------------------------------------------------------------|--------------------|--------------------|
| Change band of the active receiver to the                                 | e 2300MHz (13 cm)  | band. If already   |
| on that band, move to the next bandst                                     | ack entry. This ac | tion is a no-op if |
| the frequency of the band falls outside the frequency range of the radio. |                    |                    |

| Band 30                                                                      | 30               | В |
|------------------------------------------------------------------------------|------------------|---|
| Change band of the active receiver to the 30m band. If already on that band, |                  |   |
| move to the next bandstack entry. This action is a no-op if the frequency of |                  |   |
| the band falls outside the frequency ran                                     | ge of the radio. |   |

| Band 3400                                                                 | 3400              | В                |
|---------------------------------------------------------------------------|-------------------|------------------|
| Change band of the active receiver to the                                 | e 3400 Mhz (9 cm) | band. If already |
| on that band, move to the next bandstack entry. This action is a no-op if |                   |                  |
| the frequency of the band falls outside the frequency range of the radio. |                   |                  |

| Band 40                                                                      | 40               | В |
|------------------------------------------------------------------------------|------------------|---|
| Change band of the active receiver to the 40m band. If already on that band, |                  |   |
| move to the next bandstack entry. This action is a no-op if the frequency of |                  |   |
| the band falls outside the frequency ran                                     | ge of the radio. |   |

| Band 430                                                                  | 430               | В                |
|---------------------------------------------------------------------------|-------------------|------------------|
| Change band of the active receiver to th                                  | e 430 MHz (70 cm) | band. If already |
| on that band, move to the next bandstack entry. This action is a no-op if |                   |                  |
| the frequency of the band falls outside the frequency range of the radio. |                   |                  |

| Band 6                                                                       | 6                   | В                |
|------------------------------------------------------------------------------|---------------------|------------------|
| Change band of the active receiver to th                                     | e 6m band. If alrea | dy on that band, |
| move to the next bandstack entry. This action is a no-op if the frequency of |                     |                  |
| the band falls outside the frequency range of the radio.                     |                     |                  |

| Band 60                                                                      | 60                   | В                |
|------------------------------------------------------------------------------|----------------------|------------------|
| Change band of the active receiver to the                                    | e 60m band. If alrea | dy on that band, |
| move to the next bandstack entry. This action is a no-op if the frequency of |                      |                  |
| the band falls outside the frequency ran                                     | ge of the radio.     |                  |

| Band 70                                                                    | 70 | В |
|----------------------------------------------------------------------------|----|---|
| Change band of the active receiver to the 70 MHz (4m) band. If already on  |    |   |
| that band, move to the next bandstack entry. This action is a no-op if the |    |   |
| frequency of the band falls outside the frequency range of the radio.      |    |   |

| Band 80                                                                      | 80                   | В                 |
|------------------------------------------------------------------------------|----------------------|-------------------|
| Change band of the active receiver to the                                    | e 80m band. If alrea | ady on that band, |
| move to the next bandstack entry. This action is a no-op if the frequency of |                      |                   |
| the band falls outside the frequency range of the radio.                     |                      |                   |

| Band 902                                  | 902                | В                  |
|-------------------------------------------|--------------------|--------------------|
| Change band of the active receiver to th  | e 902 MHz (33 cm)  | band. If already   |
| on that band, move to the next bandst     | ack entry. This ac | tion is a no-op if |
| the frequency of the band falls outside t | he frequency range | of the radio.      |

| Band AIR                                                                        | AIR              | В                 |
|---------------------------------------------------------------------------------|------------------|-------------------|
| Change band of the active receiver to t                                         | he 108 MHz band, | used for aircraft |
| communication. If already on that band, move to the next bandstack entry.       |                  |                   |
| This action is a no-op if the frequency of the band falls outside the frequency |                  |                   |
| range of the radio.                                                             |                  |                   |

| Band GEN                                                                        | GEN                | В                 |
|---------------------------------------------------------------------------------|--------------------|-------------------|
| Change band of the active receiver to                                           | the current bandst | tack entry of the |
| "general" band. If already on that band, move to the next bandstack entry.      |                    |                   |
| This action is a no-op if the frequency of the band falls outside the frequency |                    |                   |
| range of the radio.                                                             |                    |                   |

| Band -                                   | BND-                 | В                 |
|------------------------------------------|----------------------|-------------------|
| Change band of the active receiver to    | the next lower ba    | nd in the list of |
| bands. If already at the lowest band, sw | witch to the highest | band (including   |
| transverter bands which have been de     | fined) whose frequ   | ency is with the  |
| radio's frequency range.                 |                      |                   |

| Band +                                                                    | BND+               | В                  |
|---------------------------------------------------------------------------|--------------------|--------------------|
| Change band of the active receiver to                                     | the next higher ba | and in the list of |
| bands (including transverter bands that have been defined). If already at |                    |                    |
| the highest band, switch to the lowest                                    | band whose frequ   | ency is with the   |
| radio's frequency range.                                                  |                    |                    |

| Band WWV                                                                        | WWV                | В                 |
|---------------------------------------------------------------------------------|--------------------|-------------------|
| Change band of the active receiver to                                           | the current bandst | tack entry of the |
| WWV band. If already on that band, move to the next bandstack entry.            |                    |                   |
| This action is a no-op if the frequency of the band falls outside the frequency |                    |                   |
| range of the radio.                                                             |                    |                   |

| BndStack -                                                            | BSTK- | В |
|-----------------------------------------------------------------------|-------|---|
| Cylcle backward through the bandstack entries of the active receiver. |       |   |

| BndStack +                                                           | BSTK+ | В |
|----------------------------------------------------------------------|-------|---|
| Cylcle forward through the bandstack entries of the active receiver. |       |   |

| Band Menu           | BAND | В |
|---------------------|------|---|
| Open the BAND menu. |      |   |

| BndStack MENU            | BSTK | В |
|--------------------------|------|---|
| Open the BANDSTACK menu. |      |   |

| Cmpr On/Off                                                             | COMP | В |
|-------------------------------------------------------------------------|------|---|
| Toggle the state (on/off) of the compressor used in the TX audio input. |      |   |

| Cmpr Level                                | COMPVAL              | PE                |
|-------------------------------------------|----------------------|-------------------|
| Change the value of the compressor (0-    | 20  dB) used in the  | TX audio input.   |
| The compressor is automaticall switche    | d on (off) if the "r | new" value of the |
| compressor is larger then (equal to) zero | ).                   |                   |

| CTUN                                                                    | CTUN                | В                  |
|-------------------------------------------------------------------------|---------------------|--------------------|
| Toggle the state (on/off) of the CTUN                                   | state of the active | receiver. CTUN     |
| stands for "click to tune". In CTUN mode, you can move the RX frequency |                     |                    |
| over the whole spectrum scope, whose                                    | center then remain  | ns at a fixed fre- |
| quency.                                                                 |                     |                    |

| CW Audio Peak Fltr CW-                                                                   | <i>I</i> −APF | В |
|------------------------------------------------------------------------------------------|---------------|---|
| Toggle (on/off) the CW audio peak filter for the active receiver. Note that              |               |   |
| the width of this filter (default: 75 Hz) can only be modified through the $\texttt{CW}$ |               |   |
| menu.                                                                                    |               |   |

| CW Frequency                           | CWFREQ            | PE              |
|----------------------------------------|-------------------|-----------------|
| Change the CW side tone frequency in   | the range 300-100 | 0 Hz. This also |
| changes the BFO frequency upon receive | е.                |                 |

| CW Left                                                                       | CWL                     | В                  |
|-------------------------------------------------------------------------------|-------------------------|--------------------|
| This action indicates the closure/opening                                     | g of the left paddle of | of a CW key. It is |
| usually assigned to a GPIO line or a MIDI controller to which a Morse paddle  |                         |                    |
| is attached, and works with the iambic keyer that is built into piHPSDR. This |                         |                    |
| keyer is only active if CW is <i>not</i> handle                               | d in the radio (see     | CW menu).          |

| CW Right                                 | CWR                     | В                  |
|------------------------------------------|-------------------------|--------------------|
| This action indicates the closure/openin | ng of the right pade    | dle of a CW key.   |
| It is usually assigned to a GPIO line or | a MIDI controller       | to which a Morse   |
| paddle is attached, and works with the   | iambic keyer that       | is built into piH- |
| PSDR. This keyer is only active if CW i  | is $not$ handled in the | ne radio (see CW   |
| menu).                                   |                         |                    |

| CW Speed                                                                  | CWSPD | PE |
|---------------------------------------------------------------------------|-------|----|
| Change the CW side tone frequency in the range 1-60 wpm. This affect the  |       |    |
| built-in iambic keyer or the keyer inside the radio, depending on whether |       |    |
| CW is handled in the radio or not (see CW menu).                          |       |    |

| CW Key (keyer)                                                            | CWKy                | В                       |
|---------------------------------------------------------------------------|---------------------|-------------------------|
| Straith key key-down or key-up event.                                     | Usually assigned to | o a GPIO line of        |
| MIDI controller to which a straight key or an external keyer is attached. |                     |                         |
| Note that this action does not automatically switch to TX, so it must be  |                     |                         |
| used together with either manual RX/T                                     | X switching, or wi  | ith the "PTT (CW $\mid$ |
| Keyer)" action.                                                           |                     |                         |

| PTT (keyer)                                                                | CWKyPTT            | В               |
|----------------------------------------------------------------------------|--------------------|-----------------|
| This very similar to the PTT action (see                                   | below) with the ex | ception that CW |
| handling in the radio is temporarily disabled (thus, CW handling in piH-   |                    |                 |
| PSDR is enabled). This allows to have, e.g. a paddle attached to the radio |                    |                 |
| while a contest logging program ,,talks"                                   | to piHPSDR.        |                 |

| DIV On/Off                           | DIVT       | В |
|--------------------------------------|------------|---|
| Toggles (enabled/disabled) DIVERSITY | reception. |   |

| DIV Gain                                                                | DIVG | E |
|-------------------------------------------------------------------------|------|---|
| Adjust DIVERSITY gain. One tick of the encoder increments of decrements |      |   |
| the gain by an amount of $0.5$                                          |      |   |

| DIV Gain Coarse                                                        | DIVGC | E |
|------------------------------------------------------------------------|-------|---|
| Adjust DIVERSITY gain (coarse adjustment). One tick of the encoder in- |       |   |
| crements of decrements the gain by an amount of 2.5                    |       |   |

| DIV Gain Fine | DIVGF | E |
|---------------|-------|---|
|               |       | 1 |

Adjust DIVERSITY gain (fine adjustment). One tick of the encoder increments of decrements the gain by an amount of 0.1. Since adjusting the DIVERSITY gain (or phase) is sometimes difficult, assigning one encoder to a coarse and another encoder to a fine adjustment may help in locating the "sweet spot".

| DIV Phase                                                                | DIVP                                  | E |
|--------------------------------------------------------------------------|---------------------------------------|---|
| Adjust DIVERSITY phase (fine adjustment). One tick of the encoder incre- |                                       |   |
| ments of decrements the gain by an amo                                   | 1000000000000000000000000000000000000 |   |

| DIV Phase Coarse                                                       | DIVPC | E |
|------------------------------------------------------------------------|-------|---|
| Adjust DIVERSITY gain (coarse adjustment). One tick of the encoder in- |       |   |
| crements of decrements the gain by an amount of 2.5                    |       |   |

| DIV Phase Fine                                                         | DIVPF | E |
|------------------------------------------------------------------------|-------|---|
| Adjust DIVERSITY gain (coarse adjustment). One tick of the encoder in- |       |   |
| crements of decrements the gain by an amount of 20.1                   |       |   |

| DIV Menu                 | DIV | В |
|--------------------------|-----|---|
| Open the DIVERSITY menu. |     |   |

| Duplex                                                                  | DUP                                                                   | В |  |
|-------------------------------------------------------------------------|-----------------------------------------------------------------------|---|--|
| Toggle (on/off) DUPLEX status. IN the                                   | Toggle (on/off) DUPLEX status. IN the DUPLEX mode, the receivers con- |   |  |
| tinue to work during TX, and the RX panels are not removed during TX.   |                                                                       |   |  |
| Instead, a separate TX window opens during transmitting. Generally, DU- |                                                                       |   |  |
| PLEX only make sense when using different and well decoupled RX and TX  |                                                                       |   |  |
| antennas.                                                               |                                                                       |   |  |

| Filter -                                                                       | FL-                   | В                  |
|--------------------------------------------------------------------------------|-----------------------|--------------------|
| Cycle forward (!) through the list of filte                                    | ers for the current n | node of the active |
| receiver. Normally, this means switching to a narrower filter (hence the name  |                       |                    |
| FILTER -). When reaching the last filter in the list, further cycling switches |                       |                    |
| to the first (widest) filter.                                                  |                       |                    |

| Filter +                                                                     | FL+ | В |
|------------------------------------------------------------------------------|-----|---|
| Cycle backward (!) through the list of filters for the current mode of the   |     |   |
| active receiver. Normally, this means switching to a wider filter (hence the |     |   |
| name FILTER +). When reaching the first filter in the list, further cycling  |     |   |
| switches to the last filter which is the variable Var2 filter.               |     |   |

| Filter Cut Low                                                                | FCUTL              | Е                 |
|-------------------------------------------------------------------------------|--------------------|-------------------|
| Adjust the low-cut of the current filter.                                     | Note that the noti | on of ,,low" edge |
| of the filter refers to audio frequencies for the single side band modes LSB, |                    |                   |
| CWL, DIGL. This action is a no-op unless the current filter is one of the two |                    |                   |
| variable filters Var1 or Var2.                                                |                    |                   |

| Filter Cut High                                                                 | FCUTL | E |
|---------------------------------------------------------------------------------|-------|---|
| Adjust the high-cut of the current filter. Note that the notion of ,,high" edge |       |   |
| of the filter refers to audio frequencies for the single side band modes LSB,   |       |   |
| CWL, DIGL. This action is a no-op unless the current filter is one of the two   |       |   |
| variable filters Var1 or Var2.                                                  |       |   |

| Filter Cut Default                        | FCUTDEF               | В                   |
|-------------------------------------------|-----------------------|---------------------|
| Reset the low and high cut of the curre   | ent filter to the def | ault values. This   |
| action is a no-op unless the current filt | ter is one of the tw  | vo variable filters |
| Var1 or Var2.                             |                       |                     |

| Filter Menu                 | FILT | В |
|-----------------------------|------|---|
| This opens the Filter menu. |      |   |

| VFO Menu                          | FREQ | В |
|-----------------------------------|------|---|
| This opens the $FREQ$ (VFO) menu. |      |   |

| Function                                                                            | FUNC             | В                |
|-------------------------------------------------------------------------------------|------------------|------------------|
| Cycle through the six toolbar sets. Fo                                              | or the piHPSDR G | PIO Controller1, |
| where the eight switches follow the toolbar buttons, this also affects the          |                  |                  |
| function of the switches. Note that this action is <i>always</i> connected with the |                  |                  |
| right-most toolbar button.                                                          |                  |                  |

| FuncRev                                                                      | FUNC- | В |
|------------------------------------------------------------------------------|-------|---|
| Cycle backwards through the six toolbar sets. For the piHPSDR GPIO           |       |   |
| Controller1, where the eight switches follow the toolbar buttons, this also  |       |   |
| affects the function of the switches. When using a mouse, this action can be |       |   |
| invoked by a secondary mouse click on the rightmost toolbar button.          |       |   |

| IF Shift                                                                          | IFSHFT | E |
|-----------------------------------------------------------------------------------|--------|---|
| This command is effective only if one of the variable filters Var1 or Var2 is     |        |   |
| currently used in the active receiver, and shifts the filter, that is, it affects |        |   |
| the low and high cut in the same way.                                             |        |   |

| IF Shift RX1                                                                    | IFSHFT1               | Е                 |
|---------------------------------------------------------------------------------|-----------------------|-------------------|
| This command is effective only if one of                                        | f the variable filter | s Var1 or Var2 is |
| currently used in VFO-A, and shifts the filter, that is, it affects the low and |                       |                   |
| high cut in the same way.                                                       |                       |                   |

| IF Shift RX2                             | IFSHFT2                | E                 |
|------------------------------------------|------------------------|-------------------|
| This command is effective only if one of | f the variable filters | s Var1 or Var2 is |
| currently used in VFO-B, and shifts the  | filter, that is, it af | fects the low and |
| high cut in the same way.                |                        |                   |

| IF Width                                                                         | IFWIDTH               | Е                 |
|----------------------------------------------------------------------------------|-----------------------|-------------------|
| This command is effective only if one of                                         | f the variable filter | s Var1 or Var2 is |
| currently used in the active receiver, and changes the filter width, that is, it |                       |                   |
| affects the low and high cut in an opposite way.                                 |                       |                   |

| IF Width RX1                                                                   | IFWIDTH1 | E |
|--------------------------------------------------------------------------------|----------|---|
| This command is effective only if one of the variable filters Var1 or Var2 is  |          |   |
| currently used in VFO-A, and changes the filter width, that is, it affects the |          |   |
| low and high cut in an opposite way.                                           |          |   |

actionIF Width RX2IFWIDTH2EThis command is effective only if one of the variable filters Var1 or Var2 is currently used in VFO-B, and changes the filter width, that is, it affects the low and high cut in an opposite way.

| Linein Gain                           | LIGAIN              | PE                |
|---------------------------------------|---------------------|-------------------|
| Change the line-in gain of the radio. | If the radio does n | ot have a line-in |
| input, this control has no effect.    |                     |                   |

| Lock                                                                      | LOCK | В |
|---------------------------------------------------------------------------|------|---|
| Lock the VFOs. A locked VFO will not accept VFO frequency steps in either |      |   |
| direction, and cannot be moved by dragging with the mouse. Band changes   |      |   |
| etc. are still possible, though. The command is intended to guard against |      |   |
| accidentally moving the VFO dial.                                         |      |   |

| Main Menu           | MAIN | В |
|---------------------|------|---|
| Open the main menu. |      |   |

| Memory Menu                                   | MEM | В |
|-----------------------------------------------|-----|---|
| Open the MEM (Memory) menu (see Chapter 6.5). |     |   |

| Mic Gain                                                                  | MICGAIN              | PE                |
|---------------------------------------------------------------------------|----------------------|-------------------|
| Change the mic gain (from $-12$ to $50$ dB).                              | The amplification of | of the microphone |
| audio data is done in software, and applies to the TX audio input samples |                      |                   |
| whereever they come from. (See the discussion of local microphones in the |                      |                   |
| TX menu.                                                                  |                      |                   |

| Mode - | MD- | В |
|--------|-----|---|
|        |     |   |

Cycle backwards through the list of modes for the active receiver. When the first mode (LSB) has been reached, jump to the last one (DRM). Note that when changing the mode, the current filter, noise reduction, equalizer, VFO step size, and TX compressor settings are stored for the old mode, and the settings last used with the new mode are restored. This allows to quickly switch between SSB and CW, or between SSB and digi modes, without readjusting these settings.

| Mode +                                                                      | MD+                  | В                |
|-----------------------------------------------------------------------------|----------------------|------------------|
| Cycle forward through the list of mode                                      | s for the active rec | eiver. When the  |
| last mode (DRM) has been reached, jun                                       | np to the first one  | (LSB). Note that |
| when changing the mode, the current filter, noise reduction, equalizer, VFO |                      |                  |
| step size, and TX compressor settings are stored for the old mode, and the  |                      |                  |
| settings last used with the new mode are restored. This allows to quickly   |                      |                  |
| switch between SSB and CW, or between SSB and digi modes, without re-       |                      |                  |
| adjusting these settings.                                                   |                      |                  |
|                                                                             |                      |                  |

| Mode Menu           | MODE | В |
|---------------------|------|---|
| Open the Mode menu. |      |   |

| MOX                                                                     | MOX | В |
|-------------------------------------------------------------------------|-----|---|
| Toggle between TX and RX. Unlike the PTT action, which puts the radio   |     |   |
| into TX when pressed and into RX when released, this button toggles the |     |   |
| PTT state when pressed.                                                 |     |   |

| Multi                                    | MULTI               | E                   |
|------------------------------------------|---------------------|---------------------|
| This is the multi-function encoder. It e | xecutes the encode: | r action it is cur- |
| rently assigned to.                      |                     |                     |

| Multi Select                                                                     | MULTISEL            | E               |
|----------------------------------------------------------------------------------|---------------------|-----------------|
| With this encoder, one cycles through                                            | the list of actions | assigned to the |
| multi-function encoder. The currently active action is displayed in the VFO      |                     |                 |
| bar. For examples, if the AFGAIN action (change audio volume of the current      |                     |                 |
| receiver) is assigned to the multi-function encoder, it will change the AF gain. |                     |                 |
| This action it used if one used two encoders to activate the multi-function      |                     |                 |
| encoder feature.                                                                 |                     |                 |

| Multi Toggle                                                                   | MULTIBTN | В |
|--------------------------------------------------------------------------------|----------|---|
| This button toggles the "multi-encoder select" state. If this state is active, |          |   |
| one can change the action assigned to the multi-function encoder using that    |          |   |
| encoder. This function is used if one uses one encoder and one push-button     |          |   |
| to activate the multi-function encoder feature.                                |          |   |

| Mute                                   | MUTE                | В                  |
|----------------------------------------|---------------------|--------------------|
| Toggles the "mute" state of the active | receiver. If a rece | eiver is muted, it |
| produces zero-amplitude audio output.  |                     |                    |

| NB                                      | NB              | В  |
|-----------------------------------------|-----------------|----|
| Cycles through the noise blanker states | (NB off/NB1/NB2 | ). |

| NR                                                          | NR | В |
|-------------------------------------------------------------|----|---|
| Cycles through the noise reduction states (NR off/NR1/NR2). |    |   |

| Noise Menu            | NOISE | В |
|-----------------------|-------|---|
| Opens the NOISE menu. |       |   |

| NumPad 0                                                                       | 0 | В |
|--------------------------------------------------------------------------------|---|---|
| Used for direct frequency entry. This is the same as hitting the corresponding |   |   |
| button $,0$ " in the VFO (VFO) menu.                                           |   |   |

| NumPad 1NumPad        | 9             | 19                   | В                |
|-----------------------|---------------|----------------------|------------------|
| The same as NumPad 0, | except that d | ligits (button) ,,1" | through ,,9" are |
| referred to.          |               |                      |                  |

| NumPad BS                                    | BS                   | В                  |
|----------------------------------------------|----------------------|--------------------|
| Used for direct frequency entry $(BS = bas)$ | ackstep). This is th | e same as hitting  |
| the corresponding button in the VFO me       | nu. It cancels the l | ast-entered digit. |

| NumPad CL                                   | CL                    | В                 |
|---------------------------------------------|-----------------------|-------------------|
| Used for direct frequency entry $(CL = cL)$ | lear). This is the sa | me as hitting the |
| corresponding button in the VFO menu.       | It cancels all enter  | ed digits so far. |

| NumPad Dec                               | DEC                 | В                  |
|------------------------------------------|---------------------|--------------------|
| Used for direct frequency entry $(DEC =$ | decimal point). The | his is the same as |
| hitting the corresponding button in the  | VFO menu.           |                    |

| NumPad kHz                                  | KHZ                   | В                 |
|---------------------------------------------|-----------------------|-------------------|
| Used for direct frequency entry. This is t  | he same as hitting t  | the corresponding |
| button in the VFO menu. The VFO frequ       | ency is changed to    | the value entered |
| so far, multiplied with 1000. For example   | e, to go to $7.040$ M | Hz, one can enter |
| the sequence ,,7", ,,0", ,,4", ,,0", ,,KHZ" |                       |                   |

| NumPad MHz                                 | MHZ                  | В                 |
|--------------------------------------------|----------------------|-------------------|
| Used for direct frequency entry. This is t | he same as hitting t | the corresponding |
| button in the VFO menu. The VFO frequ      | ency is changed to   | the value entered |
| so far, multiplied with 1,000,000. For ex  | ample, to go to 7.0  | 40 MHz, one can   |
| enter the sequence ,,7", ,,DEC", ,,0", ,,4 | ", ,,MHZ".           |                   |

|                                                                             | 1                      |                     |
|-----------------------------------------------------------------------------|------------------------|---------------------|
| NumPad Enter                                                                | EN                     | В                   |
| Used for direct frequency entry. This is t                                  | the same as hitting    | the corresponding   |
| button in the VFO menu. The VFO frequ                                       | uency is changed to    | the value entered   |
| so far. For example, to go to 7.040 Ml                                      | Hz, one can enter t    | the sequence ,,7",  |
| ,0,0,.,4,.,0,.,0,.,0,.,0,.,0,. This is rat                                  | rely used but offers   | Hz-resolution for   |
| the direct frequency entry.                                                 |                        |                     |
|                                                                             |                        |                     |
| PanZoom                                                                     | PAN                    | E                   |
| Change the Pan value. This control is o                                     | nly effective when     | the Zoom value is   |
| larger than 1.                                                              |                        |                     |
|                                                                             |                        |                     |
| Pan-                                                                        | PAN-                   | В                   |
| Decrease the PAN value by 100. This co                                      | ntrol is only effectiv | ve when the Zoom    |
| value is larger than 1.                                                     | U U                    |                     |
|                                                                             |                        |                     |
| Pan+                                                                        | PAN+                   | В                   |
| Increase the PAN value by 100. This control is only effective when the Zoom |                        |                     |
| value is larger than 1.                                                     |                        |                     |
|                                                                             |                        |                     |
| Panadapter High                                                             | PANH                   | PE                  |
| Change the dBm value (from -60 to $+2$                                      | (20) at the top of th  | e spectrum scope    |
| of the active receiver. Values outside t                                    | his range can be se    | et in the $DISPLAY$ |
| menu.                                                                       |                        |                     |
|                                                                             |                        |                     |
| Panadapter Low                                                              | PANL                   | PE                  |
| Change the dBm value (from -160 to -                                        | -60) at the bottom     | of the spectrum     |
| scope of the active receiver. Values o                                      | utside this range of   | can be set in the   |
| DISPLAY menu.                                                               |                        |                     |
|                                                                             |                        |                     |
|                                                                             |                        |                     |

| Panadapter Step                               | PANS                 | PE                 |
|-----------------------------------------------|----------------------|--------------------|
| Change the step size (from 5 to $30$ ) of the | ne panadapter of th  | e active receiver. |
| This is the spacing of the thin horizonta     | l lines in the spect | rum scope.         |

| Preamp On/Off                            | PRE                  | В                 |
|------------------------------------------|----------------------|-------------------|
| Toggle the preamp of the active receiver | : Although the pre   | amp switching is  |
| part of the HPSDR protocol, this has no  | effect in current ra | adio models since |
| the preamp is hard-wired ,,on".          |                      |                   |

| PS On/Off                                | PST          | В |
|------------------------------------------|--------------|---|
| Toggle (on/off) adaptive predistortion ( | PureSignal). |   |

| PS Menu                        | PS | В |
|--------------------------------|----|---|
| Open the PS (PureSignal) menu. |    |   |

| PTT                                       | PTT                   | В                 |
|-------------------------------------------|-----------------------|-------------------|
| Put the radio into TX mode when the       | button is pressed.    | , and go back to  |
| RX when the button is released. This      | s is one of the few   | actions where a   |
| button release event is significant. When | n attaching, say, the | e PTT contact of  |
| a microphone to a GPIO line for this purp | pose, take care of pr | oper debouncine,  |
| since piHPSDR is not good at debouncin    | ng switches where b   | oth the press and |
| release events are significant.           |                       |                   |

|                                                               | _                       |
|---------------------------------------------------------------|-------------------------|
| Recall (restore) data from the memory slot 0 (see the $6.5$ ) | ne Memory menu, Chapter |

| Rcl 1Rcl 9                            | RCL1RCL9            | В                |
|---------------------------------------|---------------------|------------------|
| The same as Rcl 0, except that memory | y slots 1 through 9 | are referred to. |

| RF Gain                                                              | RFGAIN               | PE                 |
|----------------------------------------------------------------------|----------------------|--------------------|
| Set the gain of the RF front end of the                              | e active receiver. ( | Only effective for |
| radios that have such a gain control. Most HPSDR radios do not have  |                      |                    |
| RF gain, they have a step attenuator i                               | n the RF front en    | d instead. Small   |
| SDR radios using the AD9866 chip (HermesLite, RadioBerry) and radios |                      |                    |
| connected via the SoapySDR library usu                               | ually do have an Rl  | F gain control.    |

| RF Gain RX1                                                           | RFGAIN1            | PE                |
|-----------------------------------------------------------------------|--------------------|-------------------|
| Set the gain of the RF front end of R                                 | X1. Only effectiv  | e for radios that |
| have such a gain control. Most HPSDE                                  | R radios do not ha | ve RF gain, they  |
| have a step attenuator in the RF front e                              | end instead. Small | SDR radios using  |
| the AD9866 chip (HermesLite, RadioBerry) and radios connected via the |                    |                   |
| SoapySDR library usually do have an RF gain control.                  |                    |                   |

| RF Gain RX2                                                           | RFGAIN2            | PE                |
|-----------------------------------------------------------------------|--------------------|-------------------|
| Set the gain of the RF front end of R                                 | X2. Only effectiv  | e for radios that |
| have such a gain control. Most HPSDI                                  | R radios do not ha | ve RF gain, they  |
| have a step attenuator in the RF front e                              | end instead. Small | SDR radios using  |
| the AD9866 chip (HermesLite, RadioBerry) and radios connected via the |                    |                   |
| SoapySDR library usually do have an R                                 | F gain control.    |                   |

| RIT                                                                            | RIT | Е |
|--------------------------------------------------------------------------------|-----|---|
| Change the RIT value of the active receiver in the range -9999 to 9999 Hz.     |     |   |
| If a zero value is set, RIT is automatically disabled, if a non-zero value ist |     |   |
| set, RIT is enabled.                                                           |     |   |

| RIT Clear                               | RITCL               | В                 |
|-----------------------------------------|---------------------|-------------------|
| Set the RIT value of the active receive | er to zero. As a si | de effect, RIT is |
| disabled for the active receiver        |                     |                   |

| RIT On/Off                                | RITT                | В                 |
|-------------------------------------------|---------------------|-------------------|
| Toggle RIT (enabled/disabled) for the     | active receiver. No | te the RIT value  |
| is not changed, so you can temporarily of | disable RIT, and th | en enable it with |
| the same offset (RIT value) used before   |                     |                   |

| RIT -                                                                         | RIT-                 | В                 |
|-------------------------------------------------------------------------------|----------------------|-------------------|
| Decrement the RIT value of the active r                                       | receiver by the RIT  | step size, in the |
| range -9999 to 9999 Hz. If a value of zero $\!\!\!\!$                         | ero is reached, RIT  | is automatically  |
| disabled, and if a nonzero value is reached, RIT is automatically enabled.    |                      |                   |
| Note that this action belongs to the few ones for which a button release      |                      |                   |
| event has an effect. If you press and hold RIT- (either on the toolbar, or on |                      |                   |
| a GPIO or MIDI console), there is an auto-repeat such that the action will    |                      |                   |
| be repeated every 250 msec until the RI                                       | T- button is release | ed.               |

| RIT +                                                                      | RIT+                | В                  |
|----------------------------------------------------------------------------|---------------------|--------------------|
| Increment the RIT value of the active r                                    | receiver by the RIT | step size, in the  |
| range -9999 to 9999 Hz. If a value of ${\rm ze}$                           | ero is reached, RIT | is automatically   |
| disabled, and if a nonzero value is reached, RIT is automatically enabled. |                     |                    |
| Note that this action belongs to the fe                                    | ew ones for which   | a button release   |
| event has an effect. If you press and hole                                 | d RIT+ (either on t | the toolbar, or on |
| a GPIO or MIDI console), there is an a                                     | uto-repeat such the | at the action will |
| be repeated every 250 msec until the RI                                    | T+ button is relea  | sed.               |

| RIT RX1                                                                       | RIT1                  | E                  |
|-------------------------------------------------------------------------------|-----------------------|--------------------|
| Change the RIT value of RX1 in the range -9999 to 9999 Hz. If a zero value is |                       |                    |
| set, RIT is automatically disabled, if a n                                    | on-zero value ist set | t, RIT is enabled. |

| RIT RX2                                                                          | RIT2 | E |
|----------------------------------------------------------------------------------|------|---|
| Change the RIT value of RX2 in the range -9999 to 9999 Hz. If a zero value is    |      |   |
| set, RIT is automatically disabled, if a non-zero value ist set, RIT is enabled. |      |   |

| RIT Step                                 | RITST                                     | В             |
|------------------------------------------|-------------------------------------------|---------------|
| Cycle through the possible values (1 Hz. | , $10 \text{ Hz}$ , $100 \text{ Hz}$ ) of | the RIT step. |

| RSAT                                                                          | RSAT                | В                |
|-------------------------------------------------------------------------------|---------------------|------------------|
| If the SAT mode is either Off or SAT, ch                                      | ange it to RSAT. If | the SAT mode is  |
| RSAT, change it to Off. In RSAT mode all VFO frequency <i>changes</i> applied |                     |                  |
| to one of the two VFOs will be applied                                        | ed to the other VF  | 'O with the sign |
| reversed.                                                                     |                     |                  |

| RX1                                        | RX1              | В                 |
|--------------------------------------------|------------------|-------------------|
| Make the first receiver the active one, if | piHPDSR is runni | ng two receivers. |

| RX2                                                                           | RX2 | В |
|-------------------------------------------------------------------------------|-----|---|
| Make the second receiver the active one, if piHPDSR is running two receivers. |     |   |

| SAT                                                                            | SAT               | В               |
|--------------------------------------------------------------------------------|-------------------|-----------------|
| If the SAT mode is either Off or RSAT,                                         | change it to SAT. | If the SAT mode |
| is SAT, change it to Off. In SAT mode all VFO frequency <i>changes</i> applied |                   |                 |
| to one of the two VFOs will be applied to the other VFO as well.               |                   |                 |

| SNB                                       | SNB                  | В               |
|-------------------------------------------|----------------------|-----------------|
| Toggle (enable/diable) the spectral noise | e blanker for the ac | ctive receiver. |

| Split                                          | SPLIT | В |
|------------------------------------------------|-------|---|
| Toggle (on/off) the split status of the radio. |       |   |

| Squelch                                                                | SQUELCH              | PE               |
|------------------------------------------------------------------------|----------------------|------------------|
| Change the squelch threshold value of t                                | the active receiver. | Squelch is auto- |
| matically enabled (disbled) if the resulting value is non-zero (zero). |                      |                  |

| Squelch RX1                                                                 | SQUELCH1 | PE |
|-----------------------------------------------------------------------------|----------|----|
| Change the squelch threshold value of RX1. Squelch is automatically enabled |          |    |
| (disbled) if the resulting value is non-zero (zero).                        |          |    |

| Squelch RX2                                                                 | SQUELCH2 | PE |
|-----------------------------------------------------------------------------|----------|----|
| Change the squelch threshold value of RX2. Squelch is automatically enabled |          |    |
| (disbled) if the resulting value is non-zero (zero).                        |          |    |

| Swap RX                                  | SWAPRX              | В                 |
|------------------------------------------|---------------------|-------------------|
| Make the inactive receiver the active of | one. This action is | only effective if |
| piHPDSR is running two receivers.        |                     |                   |

| Tune                                                                       | TUNE | В |
|----------------------------------------------------------------------------|------|---|
| Toggle (on/off) TUNE. If selected in the OC menu, an OC output will become |      |   |
| active (low). This can then be used to start an external automatic tuner.  |      |   |

| Tune Drv                                | TUNDRV             | Е                |
|-----------------------------------------|--------------------|------------------|
| Change the drive level (0-100) used for | or TUNEing. This   | is equivalent to |
| changing the "Tune drive level" spin by | utton in the TX me | nu and to check  |
| the "Tune use drive" box.               |                    |                  |

| Tune Full                                 | TUNF                 | В                |
|-------------------------------------------|----------------------|------------------|
| Set the "full tune" flag and clear the "n | nemory tune" flag.   | If an OC output  |
| is assigned to the TUNE state, it will b  | e cleared (go high . | again) 2800 msec |
| after starting TUNE (this time can also   | be adjusted in the   | OC menu).        |

| Tune Mem                                  | TUNM                 | В               |
|-------------------------------------------|----------------------|-----------------|
| Set the "memory tune" flag and clear the  | ne "full tune" flag. | If an OC output |
| is assigned to the TUNE state, it will be | be cleared (go high  | again) 550 msec |
| after starting TUNE (this time can also   | be adjusted in the   | OC menu).       |

| TX Drive                           | TXDRV | PE |
|------------------------------------|-------|----|
| Set the TX drive level $(0-100)$ . |       |    |

| Two-Tone                                                                     | 2TONE                | В  |
|------------------------------------------------------------------------------|----------------------|----|
| Toggle (on/off) the two-tone state of the transmitter. If the two-tone state |                      |    |
| is engaged, the radio will go TX and em                                      | nit a two-tone signa | l. |

| VFO                                                                                                    | VFO                                                                                                    | E                                                                                                    |
|----------------------------------------------------------------------------------------------------|----------------------------------------------------------------------------------------------------|----------------------------------------------------------------------------------------------------|
| This is the VFO frequency control of th                                                                                                    | e active receiver.                                                                                                    |                                                                                                    |
|                                                                                                    | 1                                                                                                    | 1                                                                                                    |
| VFO A                                                                                                    | VFOA                                                                                                    | E                                                                                                    |
| This is the VFO frequency control of V                                                                                                    | FO-A.                                                                                                    | 1                                                                                                    |
|                                                                                                    | T                                                                                                    | T                                                                                                    |
| VFO B                                                                                                    | VFOB                                                                                                    | E                                                                                                    |
| This is the VFO frequency control of V                                                                                                    | FO-B.                                                                                                    |                                                                                                    |
|                                                                                                    | 1                                                                                                    | 1                                                                                                    |
| VOX On/Off                                                                                                    | VOX                                                                                                    | В                                                                                                    |
| Toggle (on/off) vox status. If vox is ena                                                                                                    | abled, you can auto                                                                                                    | matically key the                                                                                                    |
| transmitter by talking into the microphe                                                                                                    | one, without the nee                                                                                                    | ed to press a PTT                                                                                                    |
| button. See the VUX menu.                                                                                                    |                                                                                                    |                                                                                                    |
|                                                                                                    |                                                                                                    | E                                                                                                    |
|                                                                                                    |                                                                                                    |                                                                                                    |
| VUX Level                                                                                                    | VUXLEV                                                                                                    |                                                                                                    |
| VUX         Level           Change the VOX level threshold. If y not go TX while talking into the micro                                                                                                    | ou operate vox, an                                                                                                    | L<br>ad the radio does<br>a VOX threshold                                                                                                    |
| VUX Level         Change the VOX level threshold. If y not go TX while talking into the micro.         If the radio goes TX simply because the talking into the micro.                                                                                                    | ou operate vox, an<br>phone, decrease the<br>ne neighbour's hour                                                                                                    | L<br>ad the radio does<br>e VOX threshold.<br>ad starts barking,                                                                                                    |
| VUX Level<br>Change the VOX level threshold. If y<br>not go TX while talking into the micro<br>If the radio goes TX simply because the<br>increase the VOX threshold.                                                                                                    | ou operate vox, an<br>phone, decrease the<br>ne neighbour's hour                                                                                                    | d the radio does<br>e VOX threshold.<br>d starts barking,                                                                                                    |
| VUX Level<br>Change the VOX level threshold. If y<br>not go TX while talking into the micro<br>If the radio goes TX simply because the<br>increase the VOX threshold.                                                                                                    | ou operate vox, an<br>phone, decrease the<br>ne neighbour's hour                                                                                                    | L<br>nd the radio does<br>e VOX threshold.<br>nd starts barking,                                                                                                    |
| VUX Level<br>Change the VOX level threshold. If ye<br>not go TX while talking into the micro<br>If the radio goes TX simply because the<br>increase the VOX threshold.<br>Wfall High                                                                                                    | VULLEV         ou operate vox, an         phone, decrease the         ne neighbour's hour         WFALLH                                                                                                    | E<br>ad the radio does<br>e VOX threshold.<br>ad starts barking,<br>E                                                                                                    |
| VUX Level         Change the VOX level threshold. If y not go TX while talking into the micro.         If the radio goes TX simply because the increase the VOX threshold.         Wfall High         Change the "high" level (-100 dBm 0                                                                                                    | vOXLEV         ou operate vox, an         phone, decrease the         ne neighbour's hour         WFALLH         dBm) of the water                                                                                                    | E         ad the radio does         e VOX threshold.         ad starts barking,         E         falls. Signal levels                                                                                                    |
| VUX Level<br>Change the VOX level threshold. If y<br>not go TX while talking into the micro<br>If the radio goes TX simply because the<br>increase the VOX threshold.<br>Wfall High<br>Change the "high" level (-100 dBm 0<br>between low and high are colour coded                                                                                                    | vOXLEV         ou operate vox, an         phone, decrease the         ne neighbour's hour         WFALLH         dBm) of the water         ifrom black to yell                                                                                                    | E         ad the radio does         e VOX threshold.         ad starts barking,         E         falls. Signal levels         low, while signals                                                                                                    |
| VUX Level<br>Change the VOX level threshold. If ye<br>not go TX while talking into the micro<br>If the radio goes TX simply because the<br>increase the VOX threshold.<br>Wfall High<br>Change the "high" level (-100 dBm 0<br>between low and high are colour coded<br>above "high" are yellow and signals belo<br>affact if the automatic material coloring                                                                                                    | <b>VUXLEV</b> ou operate vox, an         phone, decrease the         ne neighbour's hour         WFALLH         dBm) of the water         I from black to yell         ow "low" are black.         r is chosen ("water                                                                                                    | E<br>ad the radio does<br>e VOX threshold.<br>ad starts barking,<br>E<br>falls. Signal levels<br>low, while signals<br>This value has no                                                                                                    |
| VUX Level         Change the VOX level threshold. If y not go TX while talking into the micropolity of the radio goes TX simply because the increase the VOX threshold.         Wfall High         Change the "high" level (-100 dBm 0)         between low and high are colour coded above "high" are yellow and signals beloe effect if the automatic waterfall coloring which is usually preferable.                                                                                                    | vOXLEV         ou operate vox, and         phone, decrease the         ne neighbour's hour         WFALLH         dBm) of the water         I from black to yell         w "low" are black.         g is chosen ("water                                                                                                    | E         ad the radio does         e VOX threshold.         ad starts barking,         E         falls. Signal levels         low, while signals         This value has no         rfall automatic"),                                                                                                    |
| VUX Level         Change the VOX level threshold. If ye not go TX while talking into the micro.         If the radio goes TX simply because the increase the VOX threshold.         Wfall High         Change the "high" level (-100 dBm 0 between low and high are colour coded above "high" are yellow and signals belo effect if the automatic waterfall colorin which is usually preferable.                                                                                                    | vOXLEV         ou operate vox, and         phone, decrease the         a neighbour's hour         WFALLH         dBm) of the water         I from black to yell         ow "low" are black.         g is chosen ("water                                                                                                    | E         ad the radio does         e VOX threshold.         ad starts barking,         E         falls. Signal levels         low, while signals         This value has no         rfall automatic"),                                                                                                    |
| VUX Level<br>Change the VOX level threshold. If y<br>not go TX while talking into the micro<br>If the radio goes TX simply because the<br>increase the VOX threshold.<br>Wfall High<br>Change the "high" level (-100 dBm 0<br>between low and high are colour coded<br>above "high" are yellow and signals belo<br>effect if the automatic waterfall colorin<br>which is usually preferable.<br>Wfall Low                                                                                                    | vOXLEV         ou operate vox, and         phone, decrease the         ae neighbour's hour         WFALLH         dBm) of the water         I from black to yell         w "low" are black.         g is chosen ("water         WFALLL                                                                                                    | E         ad the radio does         e VOX threshold.         ad starts barking,         E         falls. Signal levels         low, while signals         This value has no         rfall automatic"),         E                                                                                                    |
| VUX Level         Change the VOX level threshold. If ye not go TX while talking into the micro. If the radio goes TX simply because the increase the VOX threshold.         Wfall High         Change the "high" level (-100 dBm 0 between low and high are colour coded above "high" are yellow and signals belo effect if the automatic waterfall colorin which is usually preferable.         Wfall Low         Change the "low" level (-150 dBm50                                                                                                    | vOXLEV         ou operate vox, an         phone, decrease the         ne neighbour's hour         WFALLH         dBm) of the waterf         I from black to yell         w "low" are black.         g is chosen ("water         WFALLL         OdBm) of the waterf                                                                                                    | E         ad the radio does         e VOX threshold.         ad starts barking,         E         falls. Signal levels         low, while signals         This value has no         rfall automatic"),         E         falls. Signal levels                                                                                                    |
| VUX Level         Change the VOX level threshold. If ye not go TX while talking into the micropolity of the radio goes TX simply because the increase the VOX threshold.         Wfall High         Change the "high" level (-100 dBm 0) between low and high are colour coded above "high" are yellow and signals beloe effect if the automatic waterfall coloring which is usually preferable.         Wfall Low         Change the "low" level (-150 dBm50) between low and high are colour coded                                                                                                    | vOXLEV         ou operate vox, an         phone, decrease the         ae neighbour's hour         WFALLH         dBm) of the water         I from black to yell         w "low" are black.         g is chosen ("water         WFALLL         OdBm) of the water         I from black to yell                                                                                                   | E         ad the radio does         e VOX threshold.         ad starts barking,         E         falls. Signal levels         low, while signals         This value has no         rfall automatic"),         E         falls. Signal levels         low, while signals                                                                                                    |
| VUX Level         Change the VOX level threshold. If ye not go TX while talking into the micro. If the radio goes TX simply because the increase the VOX threshold.         Wfall High         Change the "high" level (-100 dBm 0 between low and high are colour coded above "high" are yellow and signals belo effect if the automatic waterfall colorin which is usually preferable.         Wfall Low         Change the "low" level (-150 dBm50 between low and high are colour coded above "high" are yellow and signals belo                                                                                                    | vOXLEV         ou operate vox, an         phone, decrease the         ae neighbour's hour         WFALLH         dBm) of the water         from black to yell         w "low" are black.         g is chosen ("water         WFALLL         0dBm) of the water         I from black to yell         w "low" are black to yell         w "low" are black to yell         w "low" are black.      | E         ad the radio does         e VOX threshold.         ad starts barking,         E         falls. Signal levels         low, while signals         This value has no         rfall automatic"),         E         falls. Signal levels         low, while signals         This value has no         rfalls. Signal levels         low, while signals         This value has no |
| <ul> <li>VUX Level</li> <li>Change the VOX level threshold. If y not go TX while talking into the micropolity of the radio goes TX simply because the increase the VOX threshold.</li> <li>Wfall High</li> <li>Change the "high" level (-100 dBm 0 between low and high are colour coded above "high" are yellow and signals beloe effect if the automatic waterfall coloring which is usually preferable.</li> <li>Wfall Low</li> <li>Change the "low" level (-150 dBm50 between low and high are colour coded above "high" are yellow and signals beloe effect if the automatic waterfall coloring which is usually preferable.</li> </ul> | vOXLEV         ou operate vox, and         phone, decrease the         ae neighbour's hour         WFALLH         dBm) of the water         I from black to yell         w "low" are black.         g is chosen ("water         I from black to yell         w "low" are black.         g is chosen ("water         I from black to yell         w "low" are black.         g is chosen ("water | E         ad the radio does         e VOX threshold.         ad starts barking,         E         falls. Signal levels         low, while signals         This value has no         rfall automatic"),         E         falls. Signal levels         low, while signals         This value has no         rfall automatic"),         This value has no         rfall automatic"),    |

| XIT                                       | XIT                  | E                   |
|-------------------------------------------|----------------------|---------------------|
| Change the XIT value of the transceive    | er in the range -999 | 99 to 9999 Hz. If   |
| a zero value is set, XIT is automatically | disabled, if a non-  | zero value ist set, |
| XIT is enabled.                           |                      |                     |

| XIT Clear                                  | XITCL                 | В                  |
|--------------------------------------------|-----------------------|--------------------|
| Set the XIT value of the transmitter to ze | ero. As a side effect | , XIT is disabled. |

| XIT On/Off                              | XITT                | В                 |
|-----------------------------------------|---------------------|-------------------|
| Toggle XIT (enabled/disabled) for the   | transceiver. Note   | the XIT value is  |
| not changed, so you can temporarily di  | isable XIT, and the | en enable it with |
| the same offset (XIT value) used before |                     |                   |

| XIT -                                     | XIT-                 | В                  |
|-------------------------------------------|----------------------|--------------------|
| Decrement the XIT value of the transm     | itter by the RIT (!) | step size, in the  |
| range -9999 to 9999 Hz. If a value of ze  | ero is reached, XIT  | is automatically   |
| disabled, and if a nonzero value is read  | ched, XIT is autom   | natically enabled. |
| Note that this action belongs to the fe   | ew ones for which    | a button release   |
| event has an effect. If you press and hol | d XIT- (either on t  | he toolbar, or on  |
| a GPIO or MIDI console), there is an a    | uto-repeat such that | at the action will |
| be repeated every 250 msec until the XI   | T- button is release | ed.                |

| XIT +                                      | XIT+                | В                  |
|--------------------------------------------|---------------------|--------------------|
| Increment the XIT value of the transmi     | tter by the RIT (!) | step size, in the  |
| range -9999 to 9999 Hz. If a value of ze   | ero is reached, XIT | is automatically   |
| disabled, and if a nonzero value is read   | ched, XIT is autom  | natically enabled. |
| Note that this action belongs to the fe    | ew ones for which   | a button release   |
| event has an effect. If you press and hold | d XIT+ (either on t | the toolbar, or on |
| a GPIO or MIDI console), there is an a     | uto-repeat such the | at the action will |
| be repeated every 250 msec until the XI    | T+ button is relea  | sed.               |
|                                            |                     |                    |

| Zoom                                  | ZOOM             | PE |
|---------------------------------------|------------------|----|
| Change the ZOOM value $(18)$ of the a | active receiver. |    |

| Zoom -                                | Z00M-               | В              |
|---------------------------------------|---------------------|----------------|
| Decrease the ZOOM value of the active | receiver by one. If | the ZOOM value |
| was already 1, this is a no-op.       |                     |                |

| Zoom -                                                                   | Z00M- | В |
|--------------------------------------------------------------------------|-------|---|
| Increase the ZOOM value of the active receiver by one. If the ZOOM value |       |   |
| was already 8, this is a no-op.                                          |       |   |

138
### Appendix B

## The MULTI encoder

When using a GPIO or MIDI controller, one (and only one) of the encoders can be chosen as *the* multi-function encoder by assigning the Multi action. This means that an action (say, changing the AF volume, the TX drive or the step attenuator of the RF front-end) can be dynamically assigned to that encoder, making it very facile to use a single ,,knob" for various purposes. One has to sacrifice either another encoder or a push-button to have an easyto-use handle to change the action currently assigned with the multi-function encoder. Two such setups are possible:

In the first setup, one uses two encoders to implement the multi-function feature. Besides the multi-function encoder, one uses another encoder called the multi-selection encoder and assigns the Multi Select action to this encoder. With the latter one, one can (alphabetically) cycle through the list of actions assigned to the multi-function encoder. Currently, one can choose between 28 such actions, they are listed here by the long name (see Appendix A):

| AF Gain        | AGC Gain        | Atten    | Cmpr Level      |
|----------------|-----------------|----------|-----------------|
| CW Frequency   | CW Speed        | DIV Gain | DIV Phase       |
| Filter Cut Low | Filter Cut High | IF Shift | IF Width        |
| Linein Gain    | Mic Gain        | PanZoom  | Panadapter High |
| Panadapter Low | Panadapter Step | RF Gain  | RIT             |
| Squelch        | Tune Drv        | TX Drive | VOX Level       |
| WFall High     | WFall Low       | XIT      | Zoom            |

For those controllers with double encoders on a single shaft, one can preferably assign the encoder operated with the outer ring to Multi Select and the encoder operated with the inner knob to Multi. Of course, one can equally well use two different encoders for this purpose.

In the second setup, one only uses one encoder and a push button to implement the multi-function feature. The Multi Toggle action is assigned to the push button which is used to toggle between the "select" and "action" states. The normal state is the "action" state, where turning the encoder exectutes the function it is assigned to. When in "select" state, one can assign a new action to the multi-function encoder exactly as in the first setup, except that one now turns the multi-function encoder itself. Toggling between the two states with the Multi Toggle button thus eliminates the need for a second encoder to implement the multi-function feature.

The current Multi action is shown in the VFO bar at the bottom right, that is, below the VFO B frequency, using a short and (hopefully) descriptive text, since space there is scarce for the smaller VFO bars. The text is printed in yellow in the normal (,,action") state and turns red in the ,,select" state. This text is not shown until the first multi function action (MULTI, Multi Select, or Multi Toggle) is executed such that it is not shown as long as no multi function encoder is defined or used. The Multi action is not stored in the preferences file, the default action at program startup always is the first in the list, namely AG gain.

# Appendix C

## piHPSDR keyboard bindings

There are a lot of keyboard bindings effective if you run piHPSDR. Most of them are standard key bindings of the GTK user interface. For example, when using a normal slider, you can use the up-arrow and down-arrow keys to fine adjust the value. In this section we will only list the keyboard binding that are captured and processed by piHPSDR

**space bar** Hitting the space bar will execute the MOX command, that is, a transition from RX to TX or from TX to RX. Use this as the last resort for TRX switching if your microphone does not have PTT.

**u** Hitting a lower-caps letter ,,u" moves the VFO frequency up by the current VFO step size.

**d** Hitting a lower-caps letter ,,d" moves the VFO frequency up by the current VFO step size.

**U** Hitting a upper-caps letter ,,U" moves the VFO frequency of the ,,other" VFO, that is, the VFO that is *not* controlling the active receiver, up by 10 times the VFO step size.

D Hitting a upper-caps letter ,,D" moves the VFO frequency of the ,,other" VFO, that is, the VFO that is *not* controlling the active receiver, down by 10 times the VFO step size.

This (U/D) is for stations chasing DX and using split mode. One can tune to the DX station, then copy the VFO of the active receiver to the other one using A>B or A<B, then then one can move the TX frequency (in split mode)

using these keys in large steps.

Keypad 0 ... Keypad 9 Hitting a digit on the numerical keypad executes one of the NumPad 0 to NumPad 9 commands. This can be used for direct frequency entry via the keyboard.

Keypad Decimal Hitting the decimal point on the keypad executes the NumPad Dec command which will enter a decimal point during direct frequency entry.

Keypad Subtract Hitting the "subtract" (minus) key on the numerical keypad executes the NumPad BS (back space) command.

Keypad Divide Hitting the ,,divide" key on the numerical keypad executes the NumPad CL command which will clear any frequency entered so far.

Keypad Multiply Hitting the ,,multiply" key on the numerical keypad executes the NumPad Hz command which will transfer the frequency entered (in Hz) to the VFO of the active receiver.

Keypad Add Hitting the "add" (plus) key on the numerical keypad executes the NumPad kHz command which will transfer the frequency entered (in kHz) to the VFO of the active receiver.

Keypad Enter Hitting the ,,enter" key on the numerical keypad executes the NumPad MHz command which will enter the frequency entered (in MHz) to the VFO of the active receiver.

# Appendix D

# piHPSDR CAT commands

The CAT model of piHPSDR largely follows that for other SDR programs. It is based upon the Kenwood TS-2000 CAT command set, which can easily be found on the internet (see the Appendix of the Kenwood TS-2000 instruction manual) and will not be reproduced here for copyright reasons. So if you want to connect a logbook or contest logging program to piHPSDR, you will normally tell this program that it has to control a Kenwood TS-2000.

— piHPSDR vs. Kenwood TRX model —

Note that the tranceiver model behind the CAT commands is "inherited" from the Kenwood protocol and differs from piHPSDR's model in one important aspect: in piHPSDR, a control command such as changing the mode, the filter, or the frequency always affects the active receiver unless the VFO is explicitly speficied. For CAT commands on the other hand, such a command without explicit VFO speficication will always affect VFO-A.

No rule without an exception: the special CAT commands that support the ANDROMEDA console (see below) are such that they operate on the active receiver (ZZZD, ZZZE, ZZZP, ZZZU commands).

In the SDR community, there exist a heavily extended TS-2000 CAT command set known as the "PowerSDR CAT command set", the original source is probably

### https://www.flexradio.com/documentation/ powersdr-cat-command-reference-guide/

Many (but probably not all) of the commands listed there are implemented in piHPSDR, because it seems that there exist SDR controllers which communicate over the serial line. In recent years, such an open-source controller, the ANDROMEDA controller, has been developed by Laurence Barker G8NJJ, see

#### https://github.com/laurencebarker/Andromeda\_front\_panel

This controller uses some additional CAT commands to communicate with the radio, and these commands have also been implemented into the RIGCTL module of piHPSDR by Rick Koch N1GP (thanks Rick). These are the ZZZD and ZZZU commands for moving the VFO frequency down/up, and the ZZZP and ZZZE commands for sending information about push-buttons and encoders, and a ZZZS command which contains information on the ANDROMEDA version. Furthermore, if "Andromeda" is selected in the RIGCTL menu, piHPSDR will constantly *send* status information to the ANDROMEDA controller using a ZZZI command. Status information is sent if something changes (active receiver, diversity status, PTT status, TUNE mode, PS status, CTUN mode, RIT and XIT status, and LOCK status), such that the ANDROMEDA controller can update the corresponding LEDs.

# Appendix E

# How to connect a Morse key or paddle

Most SDR radios have the possibility to connect a Paddle or at least a straight key to the radio itself, and then the firmware inside the radio takes care of all the CW processing. If, in addition, the radio has the option to connect a headphone, you will get a low-latency side tone, generated by the radio firmware, in this headphon. This is the easiest case (do not forget to check CW handled in Radio within the CW menu). If the radio (such as the HermesLite-II) can only connect a straight key, use an external keyer and connect the output of the keyer to the straight key input of the radio. Note, however, that the HermesLite-II does not have an audio codec and thus does not produce a side tone. You can use the keyer output to key a hardware side tone generator and mix its output with the audio that you feed to your headphone. This gives a hardware generated low latency side tone.

More complications arise if you have to connect the Morse key to the host computer running piHPSDR. This is necessary, for example, if there is a considerable distance between the radio and the host computer running piH-PSDR. Imagine, for example, that the radio is in the attic close to the antenna feed point, but that you are sitting in your living room in front of the host computer running piHPSDR, and that there is a long ethernet cable between your computer and your radio.

**RaspPi GPIO.** If your host computer is a RaspPi, and if you are running either no controller or Controller1, then there are spare GPIO input lines

which you can use for connecting a Morse key. The pre-defined GPIO lines are, if there is "No Controller":

- GPIO line 7 for CW Left
- GPIO line 21 for CW Right
- GPIO line 14 for PTT (keyer)
- GPIO line 10 for CW Key (keyer)

In the case of Controller1 the GPIO lines are

- GPIO line 9 for CW Left
- GPIO line 11 for CW Right
- GPIO line 14 for PTT (keyer)
- GPIO line 10 for CW Key (keyer)

All lines are active-low lines with a pull-up, so the active state is reached by connecting the input line to ground. See Appendix A for an explanation of the commands. Briefly, use CW Left and CW Right when using piHPSDR's internal iambic keyer, and use PTT (keyer) and CW Key (keyer) when using an external keyer. Note when using an external keyer, it must generate both a key-down and a PTT signal, and it must be configured such that the PTT signal arrives about 150 msec earlier than the first key-down. K1EL WinKey keyers and Arduino clones thereof, which are the most abundant sort of keyers used, can easily be configured to do so. Depending on the audio subsystem, the latency of the side tone, when using the internal keyer, may be a problem. The ALSA audio module for Linux takes special provisions to keep this latency small.

**MIDI** If there are no spare GPIO lines (this is the case for the RaspPi if using the Controller2 or the G2 frontpanel), or if there are no GPIO lines at all (this is the case for piHPSDR running on Desktop Linux or Macintosh computers), the best choice to get "the key into the computer" is to use MIDI. There are low-cost microcontrollers which can be programmed such that they act as MIDI input devices if connected (via USB) to the host computer (Arduino Leonardo, Teensy LC). You can run a Winkey Clone on the microcontroller and add code that for key-up/down and PTT on/off sends MIDI NoteOn/Off messages to the computer. The use the MIDI menu to configure. More powerful microcontrollers (e.g. the Teensy4) can even show up at the computer as a MIDI input device and a serial port, in this case you can even connect from a contest logging program to the keyer via the WinKey protocol over the serial port, and get the key-up/down messages via MIDI back to piHPSDR. The Teensy4 is even so powerful that it can act, in addition to a MIDI device and a serial port, as a USB audio sound card. Using all these three components together you can route the RX audio to the Teensy, which then takes care of mixing the CW side tone with this audio before sending it to the headphone attached. This is perhaps the most sophisticated way to connect a key, see https://github.com/softerhardware/CWKeyer. Using the MIDI menu to assign the CW Key (Keyer) and PTT (keyer) actions is a little bit tricky, since the menu only allows to assign an action to the latest event received. Proceed as follows:

- Press and hold one of the two paddles. The keyer will start sending a NoteOn message for PTT, and then infinitely send NoteOn/Off messages for key up/down. Use the MIDI menu to assign the CW Key (keyer) action to this MIDI event.
- Then, release the paddle. Some time (the hang time of the keyer) after the last key-up, a NoteOff message for PTT will be sent. After this, you can assign the PTT (keyer) action to this MIDI event. You should see that it has a different Note value than you saw while the keyer was sending the infinite string of dots or dashes.

As an example, we show a short sketch which has been tested with the Arduino Leonardo You must install the MIDIUSB library from within the Arduino IDE, through the Tools  $\rightarrow$  Manage Libraries ... menu. The sketch monitors four input lines (0, 1, 2, 3 in the example) with debouncing. You can connect a CW paddle to lines 0 and 1, or the Key and PTT outputs of a Keyer to lines 2 and 3.

```
/*
 * define four I/O lines for the four inputs
*/
#define CWLEFT_IO 0 // Dot paddle
#define CWRIGHT_IO 1 // Dash paddle or StraightKey
#define CWKEY_IO 2 // from Keyer: CW
#define PTT_IO 3 // from Keyer: PTT
/*
 * define MIDI channel four MIDI notes for these four events
*/
#define MIDI_CHANNEL 10
#define CWLEFT_NOTE 10
#define CWRIGHT_NOTE 11
#define CWKEY_NOTE 12
#define PTT_NOTE
                    13
/*
 * define a debouncing time for CWLEFT/CWRIGHT
* and a (possibly shorter) one for CWKEY/PTT
*/
#define DEBOUNCE_PADDLE 15
#define DEBOUNCE_KEYER
                       5
#include "MIDIUSB.h"
/*
* Debouncing timers
*/
static uint8_t CWLEFT_time;
static uint8_t CWRIGHT_time;
static uint8_t CWKEY_time;
static uint8_t PTT_time;
```

```
/*
 * last reported states
 */
static uint8_t CWLEFT_last;
static uint8_t CWRIGHT_last;
static uint8_t CWKEY_last;
static uint8_t PTT_last;
void setup() {
  pinMode(CWLEFT_I0,
                      INPUT_PULLUP);
  pinMode(CWRIGHT_IO, INPUT_PULLUP);
  pinMode(CWKEY_I0,
                      INPUT_PULLUP);
  pinMode(PTT_IO,
                      INPUT_PULLUP);
  CWLEFT_time =255;
  CWRIGHT_time=255;
  CWKEY_time =255;
  PTT_time
              =255;
  CWLEFT_last =0;
  CWRIGHT_last=0;
  CWKEY_last =0;
  PTT_last
              =0;
}
```

```
/*
* Send MIDI NoteOn/Off message
*/
void SendOnOff(int note, int state) {
 midiEventPacket_t event;
 if (state) {
   // Note On
    event.header = 0x09;
   event.byte1 = 0x90 | MIDI_CHANNEL;
   event.byte2 = note;
   event.byte3 = 127;
 } else {
   // NoteOff, but we use NoteOn with velocity=0
   event.header = 0x09;
   event.byte1 = 0x90 | MIDI_CHANNEL;
   event.byte2 = note;
   event.byte3 = 0;
 }
 MidiUSB.sendMIDI(event);
 // this is CW, so flush each single event
 MidiUSB.flush();
}
```

```
/*
* Process an input line.
* Note that HIGH input means "inactive"
* and LOW input means "active"
 * This function does noting during the debounce
 * settlement time.
 * After the settlement time, if the input state
 * has changed, the settlement time is reset and
 * a MIDI message (with the new state) sent.
 */
void process(uint8_t *time, uint8_t *oldstate,
             uint8_t ioline, uint8_t note,
             uint8_t debounce) {
 if (*time < 255) (*time)++;
 if (*time > debounce) {
   uint8_t newstate = !digitalRead(ioline);
   if (newstate != *oldstate) {
      *time=0;
      *oldstate = newstate;
     SendOnOff(note, newstate);
   }
 }
}
```

```
void loop() {
  uint8_t state;
/*
  * For each line, do nothing during the debounce settlement
  * time. After that, look at the input line, if it changed,
  * reset debounce timer and report value
  */
 process (&CWLEFT_time,
           &CWLEFT_last,
           CWLEFT_IO,
           CWLEFT_NOTE,
           DEBOUNCE_PADDLE);
  process (&CWRIGHT_time,
           &CWRIGHT_last,
            CWRIGHT_IO,
            CWRIGHT_NOTE,
            DEBOUNCE_PADDLE);
  process (&CWKEY_time,
           &CWKEY_last,
           CWKEY_IO,
           CWKEY_NOTE,
           DEBOUNCE_KEYER);
  process (&PTT_time,
           &PTT_last,
           PTT_IO,
           PTT_NOTE,
           DEBOUNCE_KEYER);
/*
  * Execute loop() approximately (!) once per milli-second
  */
delayMicroseconds(950);
}
```

Copy-and-Paste from an PDF file often does not give you what you think, so this sketch is available under the name MIDI.ino in the release directory in the piHPSDR repository. Note you can also use this sketch to connect a microphone PTT button to input line 3. Once the Leonardo has been programmed, it will show up as an "Arduino Leonardo" in the MIDI menu. As a basic test, open the MIDI menu, check the box for the Leonardo device, and shortly ground input pin 0. Then the menu should report that a "NOTE" event on channel 10 with a note 10 occured, which you can then (by clicking the Action button) assign to, say, CW Left.

**Note**. It should be obvious how to extend this sketch to monitor additional input lines where you can then connect push buttons to which you can assign piHPSDR functions via the MIDI menu. Monitoring rotary encoders is more difficult and not shown here.

# Appendix F

# Running piHPSDR alongside with DigiMode programs

In this section, we will cover four different scenarios, namely

- piHPDSR and digimode program running on different computers.
- piHPSDR and digimode program running on the same LINUX computer (including RaspPi) using ALSA.
- piHPSDR and digimode program running on the same LINUX computer (including RaspPi) using PulseAudio.
- piHPSDR and digimode program running on the same MacOS computer.

#### Running piHPSDR and Digi on different computers.

This typically is the situation if piHPSDR is running on a computer with a very small screen, such as it is the case if you are using a piHPSDR controller or the G2 frontpanel. This situation also occurs if you want to run the Digi-Mode program on a Windows computer, since (as far as I know) piHPSDR has not yet been adapted to run with the Windows operating system.

There is not much to say here, because this setup is largely the same as for conventional (analog) rigs: you need a sound interface connected to the computer running the digi program, and then you connect the sound interface either to the headphone and mic jacks of the radio, or to the input/output of a sound card connected to the computer running piHPSDR. In the latter case, you have to select this soundcard for local audio output in the RX menu, and for local microphone input in the TX menu.

Unless you are using VOX, you also need a CAT command connection between the digimode program and piHPSDR. Via CAT commands, the digimode program can induce RX/TX transitions in piHPSDR, change frequencies or modes, etc. If both computers are connected via ethernet, TCP is the method of choice for such a connection. piHPSDR listens on port 19090 (by default, can be changed in the RigCt1 menu). For standard digimode operation, choose the Kenwood TS-2000 radio model. If your digimode program can use the hamlib CAT connection library (for example, both Fldigi and WSJTX can), choose the ,,OpenHPSDR PiHPSDR" radio model.

If there is no ethernet connection between the computer running piHPSDR and the computer running the digimode program, you need two USB-to-serial interfaces and must connect them via a null modem. Then use the serial port both in piHPSDR (RigCtl menu) and the digimode program.

#### Running piHPSDR and Digi on the same computer.

In this case it is strongly recommended that the audio never goes analog, but is exchanged (transferred to and from) as digital data between piHPSDR and the digimode program. To this end, you need virtual audio devices known as virtual audio cables or loopbacks. A virtual audio cable is a pair of connected (virtual) audio devices, one input (,,microphone") device and one output (,,headphone") device. You can, for example, open the output device of such a virtual cable in program X at a place where you could also open a device driving a headphone. In another program Y, you can open the input device of the same virtual audio cable at a place where you could also open a device attached to a microphone. The ,,trick" is now that all audio data which program X sends to the output device can be retrieved by program Y by reading the input device.

For digimode operation, you need two such virtual audio cables, which we will name here RXcable and TXcable, just to give an example. The idea behind the names is, that audio data flows through the RXcable upon RX and through the TXcable while transmitting. Having said this, it is clear that

- In the piHPSDR **RX** menu, chose the output device of RXcable for local audio output.
- In the piHPSDR TX menu, chose the input device of TXcable for local microphone input.
- In the audio menu of the digimode program, choose the input device of RXcable for audio input.
- In the audio menu of the digimode program, choose the output device of TXcable for output output.

With this, the only question remaining is, how to create virtual audio cables, and how to access them. This is not only different between Linux and MacOS, but also is different on Linux depending on whether the ALSA compile time option (see Appendix G) was activated during compilation of piHPSDR. For the binary installation on a RaspPi (see Appendix J) ALSA is active. If compiling from the sources you get the PulseAudio module if you do not change the Makefile (see Appendix G).

### Virtual audio cables. ALSA case (Linux only).

The command for creating the two virtual cables (put everything in one line) is

```
sudo modprobe snd-aloop index=5,6 id=RXcable,TXcable
enable=1,1 pcm_substreams=2,2
```

The two indices chosen (5, 6) should leave enough head-room for sound devices already present. On a "naked" Pi4, indices 0 and 1 refer to the HDMI and headphone audio output devices, but more indices may already be assigned if you have plugged in additional sound cards. You can verify the existence of the virtual audio cables using the command

aplay -l

and part of the output, as obtained on my Pi4, is printed here:

```
card 5: RXcable [Loopback], device 0: Loopback PCM [Loopback PCM]
Subdevices: 2/2
Subdevice #0: subdevice #0
Subdevice #1: subdevice #1
```

```
card 5: RXcable [Loopback], device 1: Loopback PCM [Loopback PCM]
Subdevices: 2/2
Subdevice #0: subdevice #0
Subdevice #1: subdevice #1
card 6: TXcable [Loopback], device 0: Loopback PCM [Loopback PCM]
Subdevices: 2/2
Subdevice #0: subdevice #0
Subdevice #1: subdevice #1
card 6: TXcable [Loopback], device 1: Loopback PCM [Loopback PCM]
Subdevices: 2/2
Subdevices: 2/2
Subdevice #0: subdevice #0
Subdevice #1: subdevice #1
```

Remember that the device with index 5 is our RXcable and index 6 belongs to TXcable since not all programs (including piHPSDR) report the names (RXcable, TXcable) assigned. It is important to realize that each ,,cable" offers two devices: the first one (0) is the input device and the second one (1) is the output device. Note that the two devices created by ,,modprobe" only exist until the next shut-down of the computer and you have to re-create them each time after booting. There are ways to make this permanent (search the internet) or to include the ,,modprobe" in a startup script that is exected once after each boot (again, search the internet). Now we show how to set this up and show piHPSDR's RX and TX menu, as well as the audio menu of WSJTX.

We begin with the piHPSDR settings in the RX (Fig. F.1) and TX (Fig. F.2) menu:

| piHPSDR - Receive (RX 0 VFO A) 🛛 🗸 🔹 |                                                     |                                                                                                    |  |  |  |  |  |  |
|--------------------------------------|-----------------------------------------------------|----------------------------------------------------------------------------------------------------|--|--|--|--|--|--|
|                                      |                                                     |                                                                                                    |  |  |  |  |  |  |
| 48000 🔻                              | Local Audio Output:                                 |                                                                                                    |  |  |  |  |  |  |
| ADC-0 🔻                              | plughw:5,1 Loopback                                 | -                                                                                                    |  |  |  |  |  |  |
| Random                               | STEREO                                              | •                                                                                                    |  |  |  |  |  |  |
| Mute when not active                 |                                                     |                                                                                                    |  |  |  |  |  |  |
| Mute audio                           |                                                     |                                                                                                    |  |  |  |  |  |  |
|                                      | piHPS<br>48000 ▼<br>ADC-0 ▼<br>Random<br>not active | piHPSDR - Receive (RX 0 VFO A)<br>48000 ▼ Local Audio Output:<br>ADC-0 ▼ plughw:5,1 Loopback<br>□ Random STEREO<br>not active |  |  |  |  |  |  |

Fig. F.1: RX menu settings for using loopback with ALSA.

|                   |       |       |   | ~               | ~ ×                 |        |       |   |
|-------------------|-------|-------|---|-----------------|---------------------|--------|-------|---|
| Close             |       |       |   |                 |                     |        |       |   |
| Local Microphone  | plugh | w:6,0 |   |                 | •                   |        |       |   |
| Compression (dB): | 0     | -     | + | FM PreEmp/ALC   | Radio Mic:          | Mic In |       | • |
| TX Filter Low:    | 150   | -     | + | TX Filter High: | 🗌 Use I             | RX F   | ilter |   |
| Panadapter High:  | 0     | -     | + | Tune use drive  | Tune Drive level:   | 10     | -     | + |
| Panadapter Low:   | -70   | -     | + | SWR Protection  | SWR alarm at:       | 3.0    | -     | + |
| Panadapter Step:  | 10    | -     | + | CTCSS Enable    | CTCSS Frequency:    | 100.0  |       | • |
| AM Carrier Level: | 0.5   | -     | + | Max Drive le    | evel for DIGU/DIGL: | 100    | -     | + |

Fig. F.2: TX menu settings for using loopback with ALSA.

Is clearly seen that the output device of RXcable (5,1) is used for local RX audio, and the input device of TXcable (6,0) is used for local microphone input. The corresponding WSJTX settings audio tab looks similar (Fig. F.3, only the upper part of the window is shown):

| Settings                          |               |                |                   |                   |             |        |       |      | - |
|-----------------------------------|---------------|----------------|-------------------|-------------------|-------------|--------|-------|------|---|
| Genera <u>l</u>                   | <u>R</u> adio | A <u>u</u> dio | Tx <u>M</u> acros | Reportin <u>g</u> | Frequencies | Colors | Advar | nced |   |
| Soundcar                          | ď             |                |                   |                   |             |        |       |      |   |
| Input:                            | plughw:(      | CARD=RX        | (cable,DEV=0      |                   |             |        | *     | Mono | • |
| Output: plughw:CARD=TXcable,DEV=1 |               |                |                   |                   |             |        |       |      |   |

Fig. F.3: WSJTX audio settings for using loopback with ALSA.

Here, the *input* device of RXcable is used for audio input, and the *output* device of TXcable for audio output. Note this program reports the clear names of the devices rather than its ID numbers. Finally, we show the WSJTX ,,Radio" tab for establishing the CAT connection, although this is not specific to ALSA (Fig. F.4):

Important here is to choose the correct rig model OpenHPSDR PiHPSDR and port :19090 (note the colon!). The other parameters in the left side of the tab have no meaning for a TCP connection. In the right tab, choose CAT as the PTT method (TRX transition controlled by CAT commands). Checking Data/Pkt takes care WSJTX switches piHPSDR to DIGU mode, and using

|                                              |                                  | Sei  | ungs          |                    |               |             |                 |            |
|----------------------------------------------|----------------------------------|------|---------------|--------------------|---------------|-------------|-----------------|------------|
| Genera <u>l</u> <u>R</u> adio A <u>u</u> dio | Tx <u>M</u> acros                | Repo | rtin <u>g</u> | Frequencie         | s Colo        | rs          | Advanced        |            |
| Rig: OpenHPSDR PiHPSDR                       |                                  |      |               |                    | -             | Po          | oll Interval: 1 | S          |
| CAT Control                                  |                                  |      | PTT           | Method             |               |             |                 |            |
| Serial Port: :19090                          |                                  | -    | 0             | V0 <u>X</u>        | (             | D <u>D</u>  | TR              |            |
| Serial Port Parameters                       |                                  |      | ۲             | С <u>А</u> Т       | (             | ) R <u></u> | <u>T</u> S      |            |
| Baud Rate: 4800                              |                                  | •    | Po            | ort: //dev/tty/    | ACM0          |             |                 | -          |
| Data Bits                                    |                                  |      | Tra           | nsmit Audio S      | Source        |             |                 |            |
| ● D <u>e</u> fault ○ Se <u>v</u> en          | ○ E <u>i</u> ght                 |      | 0             | Rear <u>/</u> Data | (             | • Er        | ont/Mic         |            |
| Stop Bits                                    |                                  |      | Mo            | de                 |               |             |                 |            |
| ● Default ○ On <u>e</u>                      | ⊖ T <u>w</u> o                   |      | 0             | None               | ○ US <u>B</u> |             | ● Data/P        | <u>k</u> t |
| Handshake                                    |                                  |      | Spli          | t Operation        |               |             |                 |            |
| Default     XON/XOFF                         | <u>N</u> one<br><u>H</u> ardware |      | 0             | None               | ⊖ Rig         |             | ● Fake It       |            |
| Force Control Lines                          |                                  |      |               |                    |               |             |                 |            |
| DTR: RT                                      | S:                               | •    |               | Test CAT           |               |             | Test PT1        |            |
|                                              |                                  |      |               |                    |               |             |                 |            |
|                                              |                                  |      |               |                    |               |             | ОК              | Cance      |

Fig. F.4: WSJTX radio settings for CAT connection to piHPSDR.

Fake It for the Split Operation method is just my personal preference.

#### Virtual audio cables, PulseAudio case (Linux).

There are no explicit loopback devices with PulseAudio since they are not needed. For *every* PulseAudio output device, there is a corresponding "Monitor" device which can be used for sound input, and where the data sent to the primary (output) device can be red. This means, you can send the RX audio to the headphone device as you would do for normal SSB operation, and can then use the Monitor of the headphone device as audio input in WSJTX. We describe a different setup where we create two dummy ("nullsink") output devices. It should be clear how to change this procedure if you want to listen (with the headphone) to the digimode RX signal while it is processed in the digimode program. We call the two dummy output devices RXcable and TXcable just to demonstrate how it works. This is done by the commands (do not enter the line breaks)

pacmd load-module module-null-sink sink\_name=RXcable rate=48000 sink\_properties="device.description=RXcable"

```
pacmd load-module module-null-sink sink_name=TXcable rate=48000
sink_properties="device.description=TXcable"
```

To control whether the output devices have been created correctly, we use the command pacmd list-sinks, which produces a very long output from which only the relevant parts are reported here:

```
index: 2
index: 2
name: <RXcable>
driver: <module-null-sink.c>
flags: DECIBEL_VOLUME LATENCY DYNAMIC_LATENCY
state: IDLE
...
index: 3
name: <TXcable>
driver: <module-null-sink.c>
flags: DECIBEL_VOLUME LATENCY DYNAMIC_LATENCY
state: IDLE
...
```

Note the index numbers which are 2 for RXcable and 3 for TXcable, these

index numbers my be different on your machine. The index number of TXcable (here: 3) is needed in the case of Fldigi and qSSTV (see note at the end of this section). The state may also be different from IDLE depending on whether you (already) make use of that device.

Likewise, check the availability of the input devices using the command pacmd list-sources, from the output we quote

```
index: 2
index: 2
name: <RXcable.monitor>
driver: <module-null-sink.c>
flags: DECIBEL_VOLUME LATENCY DYNAMIC_LATENCY
state: IDLE
...
index: 3
name: <TXcable.monitor>
driver: <module-null-sink.c>
flags: DECIBEL_VOLUME LATENCY DYNAMIC_LATENCY
state: IDLE
...
```

Again, note the index numbers, here they are 2 for the Monitor of RXcable and 3 for the Monitor of TXcable. The index number of RXcable.monitor (here: 2) is needed in the case of Fldigi and qSSTV (see note at the end of this section). The state may also be different from IDLE depending on whether you (already) make use of that device.

Note that these devices are created once, the commands have to be repeated after rebooting the machine or restarting PulseAudio, the devices can be made permanent but you have to search the internet on how to do this. My recommendation is to include such command in a shell script that is automatically executed when you start the computer.

The necessary configuration for piHPSDR and WSJTX is not almost evident. The piHPSDR settings are shown in Fig. F.5 (**RX** menu) and in Fig. F.6 (**TX** menu): RXcable has been selected for local RX audio output, while the Monitor of TXcable is chosen as the local microphone.

In the WSJTX audio tab, the input/output assignments are just reversed, as

| piHPSDR - Receive (RX 0 VFO A) |            |                     |   |  |  |  |  |
|--------------------------------|------------|---------------------|---|--|--|--|--|
| Close                          |            |                     |   |  |  |  |  |
| Sample Rate                    | 768000 💌   | Local Audio Output: |   |  |  |  |  |
| Select ADC                     | ADC-0 🔻    | RXcable             | • |  |  |  |  |
| Dither                         | Random     | STEREO              | • |  |  |  |  |
| Mute when                      | not active |                     |   |  |  |  |  |
| Mute audio                     | )          |                     |   |  |  |  |  |

Fig. F.5: RX menu settings with PulseAudio

|                    | piHPSDR - Transmit |                                  |   |                |                     |      |   |       |  |  |  |  |
|--------------------|--------------------|----------------------------------|---|----------------|---------------------|------|---|-------|--|--|--|--|
| Close              |                    |                                  |   |                |                     |      |   |       |  |  |  |  |
| ✓ Local Microphone | Monit              | Monitor of TXcable               |   |                |                     |      |   |       |  |  |  |  |
| Compression (dB):  | 0                  | 0 - + FM PreEmp/ALC Radio Mic:   |   |                |                     |      |   | •     |  |  |  |  |
| TX Filter Low:     | 150                | 150 – + TX Filter High: 2850 – + |   |                |                     |      |   | ilter |  |  |  |  |
| Panadapter High:   | 0                  | -                                | + | Tune use drive | Tune Drive level:   | 10   | - | +     |  |  |  |  |
| Panadapter Low:    | -70                | -                                | + | SWR Protection | SWR alarm at:       | 3.0  | - | +     |  |  |  |  |
| Panadapter Step:   | 10                 | -                                | + | CTCSS Enable   | CTCSS Frequency:    | 67.0 |   | -     |  |  |  |  |
| AM Carrier Level:  | 0.5                | -                                | + | Max Drive le   | evel for DIGU/DIGL: | 100  | - | +     |  |  |  |  |

Fig. F.6: TX menu settings with PulseAudio

shown in Fig. F.7. The CAT connection between WSJTX and piHPSDR is the same as in the ALSA case.

|                 |               |                |                   | ootanigo          |             |        |       |        |
|-----------------|---------------|----------------|-------------------|-------------------|-------------|--------|-------|--------|
| Genera <u>l</u> | <u>R</u> adio | A <u>u</u> dio | Tx <u>M</u> acros | Reportin <u>g</u> | Frequencies | Colors | Advar | nced   |
| Soundcar        | ď             |                |                   |                   |             |        |       |        |
| Input:          | RXcable       | monitor        |                   |                   |             |        | -     | Mono - |
| <u>i</u> nput:  |               |                |                   |                   |             |        |       |        |

Fig. F.7: WSJTX audio settings with PulseAudio

| ——— Note on Fldigi and qSSTV ———                                                                                                    |
|----------------------------------------------------------------------------------------------------|
| Some popular programs, including Fldigi and qSSTV, can use PulseAu-<br>dio but have not user interface to choose the PulseAudio device. This<br>means, they will only use the default PulseAudio input and output de-<br>vice. So to use Fldigi and/or qSSTV, you have to make TXcable the<br>default output device and the monitor of RXcable the default input de-<br>vice. This means Fldigi/qSSTV will always read their audio input from<br>the monitor of RXcable and put the audio they produce to TXcable.<br>To achieve this, simply use the two commands |
| <pre>pacmd set-default-sink <index of="" txcable=""></index></pre>                                                                                                    |
| <pre>pacmd set-default-source <index of="" rxcable.monitor=""></index></pre>                                                                                                    |
| where the indices (small integer numbers) are those mentioned above, and are take from the output of the pacmd list-sinks and the pacmd list-sources commands.                                                                                                    |
|                                                                                                    |

#### Using "loopback" in MacOS

The standard audio option for MacOS is PORTAUDIO which has no builtin virtual audio cables. In this case the easist, most flexible, and (from my side) most recommended option is to buy a third-party product, "loopback" from RogueAmoeba (https://rogueamoeba.com/loopback/). Note I have no connections with that company, I am just using this product and can recommend it. It can not only be used to create loopback devices, but you get a patch panel so you can, for example, send the RX audio both to a headphone device and to a virtual cable, thus eliminating the need to change piHPSDR menu settings when switching between SSB and digi. The following picture just shows my setup (Figs. F.8 and F.9).

| •••                                                                                                    | 🖉 Looj                                                                                                    | oback                           |                                             |
|----------------------------------------------------------------------------------------------------|----------------------------------------------------------------------------------------------------|---------------------------------|---------------------------------------------|
| i Devices                                                                                                    | RXcable /                                                                                                    |                                 |                                             |
| RXcable On                                                                                                    | Sources Or Pass-Thru                                                                                                    | Output Channels O<br>2 Channels | Monitors Or<br>1 Device                     |
| (1) 100%                                                                                                    | Pass-Thru On                                                                                                    | Channels 1 & 2                  | Built-in Output On                          |
| TXcable         Image: Image: Ima | • Options                                                                                                    | Channel 1 (L)                   | Channel 1 (L)<br>Channel 2 (R)<br>> Options |
|                                                                                                    | Correction of the second second |                                 |                                             |
| New Virtual Device                                                                                                    | Delete                                                                                                    |                                 | Real Hide Monitors                          |

Fig. F.8: Setting up "loopback" on MacOS, RXcable

As one can see, two devices have been created, with name RXcable and TXcable. While the configuration of the TXcable is the minimum (default) one, all the output sent to RXcable is further routed to the Build-in Output (headphone connector) of the Macintosh. One could also modify the TXcable to accept a microphone as a second input, but then the microphone must be mutable (On/Off switch) such that it does not pickup noise while doing digimode. In piHPSDR, simply choose RXcable and local RX output in the RX menu, and a local microphone with device TXcable in the TX menu. In WSJTX, simply choose RXcable as the input and TXcable as the output device.

As an additional bonus, loopback can also mix output devices. For example,

|                                                                                                    | Loopback                                                                                                    |                                |   |                    |  |  |  |  |  |  |
|----------------------------------------------------------------------------------------------------|----------------------------------------------------------------------------------------------------|--------------------------------|---|--------------------|--|--|--|--|--|--|
| i Devices                                                                                                    | TXcable /                                                                                                    |                                |   |                    |  |  |  |  |  |  |
| RXcable On O                                                                                                    | Sources O-                                                                                                    | Output Channels<br>2 Channels  | 0 | Monitors 💽 🗸       |  |  |  |  |  |  |
| <b>IIIIIIIIIIIIIIIIIIIIIIIIIIIIIIIIIIIII</b>                                                                                                    | Pass-Thru On                                                                                                    | Channels 1 & 2                 |   |                    |  |  |  |  |  |  |
| TXcable         On           Image: Constraint of the second second se | <ul> <li>Options</li> <li>◆ Options</li> <li>◆ Options&lt;</li></ul> | Channel 1 (L)<br>Channel 2 (R) | • |                    |  |  |  |  |  |  |
| New Virtual Device                                                                                                    | Delete                                                                                                    |                                |   | Reference Monitors |  |  |  |  |  |  |

Fig. F.9: Setting up "loopback" on MacOS, TXcable

one can create an additional loopback device with, say, name RX2, which can also be connected to the headphone output as shown for RXcable. If piHPSDR is running two receivers, one can use the RX menu to send the audio output of the first receiver to RXcable and the audio output of the second receiver to RX2. Additionally one can activate only the left channel for the first and only the right channel for the second receiver (see the RX menu). With this setup, one gets the audio output of the first receiver on the left ear and the audio output of the second receiver on the right ear. This can be very convenient for hunting DX in split mode, because one then hears the hounds and the fox on different ears.

Transceiver control (CAT connection) in MacOS is the same as described for Linux.

# Appendix G

## **Compile-time options**

There is a number of compile-time options that are shown on the initial screen. If you are using a binary version, you have what you have. If you compile from the sources, you can choose which options you want (or want not). It is possible to change the options without actually changing one of the files in the piHPSDR repository. Simply go (in a terminal window) to the directory where you compile piHPSDR and type in

#### cp Makefile GNUmakefile

Then you can change the file GNUmakefile and recompile the program (see end of this section!). This ,,trick" takes care the further compilations use the file GNUmakefile rather than Makefile, and changing the compile time options is accomplished by changing the file GNUmakefile with a text editor. This procedure takes care that the file Makefile is left unchanged, which is important because as soon as you modify one of the files in the repository, the qualifier ,,-dirty" will be appended to the version number, and this is not what you want if you have not made a real change. In the file GNUmakefile at the beginning, you will find a lot of assignments of the form

#### OPTION=VALUE

(VALUE may be empty). This assigns a value to an option. In most cases, if the value equals ON this activates the compile time option. If the value is empty, or different from ON, the option is not activated. The exception is the AUDIO option, which may take various values (see below).

GPIO. (default: enabled) This option is needed on a RaspberryPi if you want to use GPIO input/output lines from within piHPSDR, for example since you have a controller (Controller1, Controller2, of G2 frontpanel) attached or want to use GPIO lines for CW or PTT. It is important to deactivate this option if you compile for a Desktop PC running LINUX!. This is so because Desktop PCs/Laptops do not have GPIO lines. For MacOS, this option is automatically disabled.

If you do not plan to let piHPSDR control any of the GPIO I/O lines you better compile without this option. This is especially true if you plan to attach some third-pary hardware (such as sound card ,,hats") to the GPIO.

MIDI. (default: enabled) This option activates the possibility to control piH-PSDR via MIDI devices. It should normally be activated, unless you port piHPSDR to some other operating system without MIDI support.

SATURN. (default: enabled) This option is for piHPSDR running on the CM4 module within a SATURN/G2 radio. It allows piHPSDR to directly communicate with the FPGA via XDMA. While it does no harm to have this option activated on other systems, it also has no function there.

**USBOZY**. (default: disabled) This option includes support for legacy HPSDR hardware connected via USB.

**SOAPYSDR.** (default: disabled) This option enables piHPSDR to communicate with radios through the SoapySDR library.

STEMLAB. (default: disabled) This is an option for RedPitaya based radios. These have an SDR app that must be started before one can connect. If you have a RedPitaya exclusively being used as a radio, this app is most likely auto-started when powering up the RedPitaya so you do not need the STEMLAB option. This option allows to start the SDR application on the RedPitaya through the web interface. If you have a RedPitay and no autostart of the SDR application there, and not compiled piHPSDR with the STEMLAB option, you can open a web browser, start the SDR application on the RedPitaya, and then start piHPSDR. With the STEMLAB option, this can all be done by piHPSDR.

AUDIO. (default value is empty) On Linux systems (including the Raspberry PI), if setting the value to ALSA, the standard Linux ALSA sound library is used for local audio output and local microphone input. In all other cases PulseAudio is used. On MacOS, the AUDIO choice has no effect since the

PortAudio module is used no matter what the AUDIO setting is.

EXTENDED\_NR. (default: disabled) There is a special version of the WDSP library that contains additional noise reduction facilities which are based on rnnnoise and libspecbleach, see https://github.com/vu3rdd/wdsp. If you have such a version of WDSP installed, these extended noise reduction facilities can be used with piHPSDR if this option is ON. Note that activating this option implies that the modified WDSP version is installed such that the WDSP include file can be found by the compiler, and that the WDSP (shared) library can be linked with the ,,-lwdsp" linker option. This normally means that the WDSP shared library is installed in /usr/local/lib, while the WDSP header file is installed in /usr/local/include. The wdsp directory which is part of the piHPSDR repository is not used if EXTENDED\_NR is activated.

SERVER. (default: disabled) This is not yet completed but is mentioned here anyway. There are plans to have a client/server model in piHPSDR such that you can have a ,,distant" radio with a computer running piHPDSR connected to that radio, and a ,,local" computer running piHPSDR, and an internet connection between the two computers. All the time-critical data exchange happens between the ,,distant" radio and the ,,distant" computer using a straight internet cable connection, while the user interface data is exchanged between the two copies of piHPSDR running on the two computers.

After you have copied Makefile to GNUmakefile and modified the compile time options, the two commands

make clean make

are necessary to re-compile the program. Do not forget the "make clean", since most of the files need be recompiled after the compile time options have changed!

### Appendix H

# GPIO Lines for Controllers, CW, PTT

This section is only for piHPSDR running on RaspberryPi or similar systems with a GPIO (general purpose input/output) header. piHPSDR uses libgpiod to access the GPIO, so this may also apply to other single-board computers with a GPIO.

Fig. H.1 lists which GPIO lines are used for which controller option. In the first column, the GPIO pin number (0-31) ist listed. The second column indicates the function often associated with this pin in the RaspberryPi community, and the third column states on which connector (P1 or P5) this pin can be found. P1 is the main 40-pin GPIO header of the RaspberryPI, while P5 is an auxiliary connector that carries pins one should normally not use (like those for a second I2C devices). The four last columns indicate the use of this GPIO pin in four different setups, namely with no controller, with the Controller1, with the Controller2 equipped with single encoders, and finally with the Controller2 equipped with double encoders. The last case is electrically identical to the G2 front panel. In red, with the string do not use!, GPIO pins are marked which one should not use from within piHPSDR for the case at hand. For the controllers, these are the pins associated with the I2C interface(s). If there is no controller, we could, in principle, use all GPIO pins at our discretion, but all those often used by other hardware are marked as not to use. This ensures that, for example, piHPSDR even if compiled with the GPIO option will run smoothly together with additional hardware

| GPIO # | Function   | Conn. | No Controller | Controller 1 | Controller 2 V1 | Controller2 V2 |
|--------|------------|-------|---------------|--------------|-----------------|----------------|
| 0      | ID_SD      | P1    | do not use!   | do not use!  | do not use!     | do not use!    |
| 1      | ID_SC      | P1    | do not use!   | do not use!  | do not use!     | do not use!    |
| 2      | i2c_1 SDA  | P1    | do not use!   | do not use!  | i2c_1 SDA       | i2c_1 SDA      |
| 3      | i2c_1 SCLK | P1    | do not use!   | do not use!  | i2c_1 SCLK      | i2c_1 SCLK     |
| 4      | GPCLK0     | P1    | do not use!   | E4_A         | E3_A            | E3_T_B         |
| 5      |            | P1    | CWL           | S4           | available       | E2_A           |
| 6      |            | P1    | CWR           | S3           | available       | E2_B           |
| 7      | CE1        | P1    | do not use!   | E4_F         | available       | E3_B           |
| 8      | CE0        | P1    | do not use!   | E3_F         | E5_B            | E5_T_A         |
| 9      | MISO       | P1    | do not use!   | CWL          | CWL             | E3_A           |
| 10     | MOSI       | P1    | do not use!   | CWKEY        | CWKEY           | E4_B           |
| 11     | SCLK       | P1    | do not use!   | CWR          | CWR             | E4_A           |
| 12     |            | P1    | CWKEY         | S2           | CWOUT           | E5_B           |
| 13     | PWM1       | P1    | do not use!   | S1           | PTTOUT          | E5_A           |
| 14     | TxD        | P1    | do not use!   | PTTIN        | PTTIN           | PTTIN          |
| 15     | RxD        | P1    | do not use!   | PTTOUT       | I2C IRQ         | I2C IRQ        |
| 16     |            | P1    | PTTIN         | E3_A         | E4_A            | E4_T_B         |
| 17     |            | P1    | available     | VFO_B        | VFO_B           | VFO_B          |
| 18     | PCM_CLK    | P1    | do not use!   | VFO_A        | VFO_A           | VFO_A          |
| 19     | PWM_FS     | P1    | do not use!   | E3_B         | E4_B            | E4_T_A         |
| 20     | PCM_DIN    | P1    | do not use!   | E2_A         | E2_A            | E2_T_B         |
| 21     | PCM_DOUT   | P1    | do not use!   | E4_B         | E3_B            | E3_T_A         |
| 22     |            | P1    | PTTOUT        | FUNCTION     | E2_F            | E2_F           |
| 23     |            | P1    | CWOUT         | S6           | E4_F            | E4_F           |
| 24     |            | P1    | available     | S5           | E5_F            | E5_F           |
| 25     |            | P1    | available     | E2_F         | E5_A            | E5_T_B         |
| 26     | PWM0       | P1    | do not use!   | E2_B         | E2_B            | E2_T_A         |
| 27     |            | P1    | available     | MOX          | E3_F            | E3_F           |
| 28     | i2c_0 SDA  | P5    | do not use!   | do not use!  | do not use!     | do not use!    |
| 29     | i2c_0 SCL  | P5    | do not use!   | do not use!  | do not use!     | do not use!    |
| 30     |            | P5    | do not use!   | do not use!  | do not use!     | do not use!    |
| 31     |            | P5    | do not use!   | do not use!  | do not use!     | do not use!    |

Fig. H.1: GPIO lines used with various controllers.

such as "audio hats".

The function of GPIO lines actually used by the controllers are indicated in black colour. No detailed explanation is needed since these are hard wired and one therefore should not change this assignment.

Lines which are available but are not used by piHPSDR are marked as available in blue colour. Then there are up to four input lines (CWL, CWR, CWKEY, and PTTIN) and two output lined (PTTOUT, CWOUT) which can be assigned to available (blue-coloured) GPIO lines. Shown in Fig. H.1 is the default assignment done in the program, but any of the six mentioned func-

tions (to be explained below) can be mapped on any of the available (blue coloured) GPIO lines. Unfortunatedly, there is only a single available GPIO line for the Controller2 with double encoders and the G2 front panel, and only five available GPIO lines for Controller1, so it is not possible to assign all six possible functions to GPIO lines. The six additional functions are

CWL (Input with pullup, active low). This input triggers a "left paddle pressed/ released" event for the iambic keyer built into piHPSDR. Note that to use the built-in iambic keyer, the checkbox CW handled in Radio has to be unchecked. This input is typically connected to a Morse paddle key.

CWR (Input with pullup, active low). This input triggers a "right paddle pressed/ released" event for the iambic keyer built into piHPSDR. Note that to use the built-in iambic keyer, the checkbox CW handled in Radio has to be unchecked. This input is typically connected to a Morse paddle key.

**PTTIN** (Input with pullup, active low). This input triggers a "PTT on/off" signal. Not that it does not toggle the PTT state, but enforces PTT as long as the input is pulled low, and releases PTT when it goes high. This input is typically connected to the PTT button of a microphone or the PTT output of an external CW keyer.

**CWKEY** (Input with pullup, active low). This input triggers a "CW Key down" event. An RF pulse is emitted in CW mode as long as the input is pulled low and the radio in in TX state. This input is typically connected to the KEY output of an external CW keyer. Note that nothing happens if the radio is not put into TX mode beforehand. Therefore, to use an external CW keyer, one needs both a KEY and PTT connection to the keyer. To avoid chopping of the first Morse element (dot or dash), PTT should become active shortly before the first key-down event occurs (,,PTT lead-in time"). This lead-in time can normally be adjusted for external CW keyers, I mostly use 150 msec to be on the safe side.

**PTTOUT** (Output, active low). This output indicates with a low level that piHPSDR is in the TX state. This output is typically used together with radios such as the Adalm Pluto to activate a RF amplifier, because there is no hardware output at the Adalm which indicates that the device transmits. The output can also be used to activate an external power amplifier if the radio has not PTT output.

CWOUT (Output, active low). This output monitors the state of the built-in

iambic keyer (low = key down, high = key up), and can be used to drive external hardware with a tone generator that generates a low-latency side tone, mixes it with the RX audio output, and feeds the combined signal to the head phone. For direct keying (using the CWKEY line or the CW KEY (keyer) action via MIDI) this output also follows the key-down/up state.

The reason for choosing ,,active low" for the output lines is that in the default setup, the GPIO lines are switched to ,,input with pull-up" upon booting. An input line with a built-in pullup resistor is, however, nearly indistinguishable from an output line with high level.

If you are not happy with the default assignment of the ,,extra" GPIO lines, this can be changed but you have to modify the file src/gpio.c and recompile piHPSDR (there is no user interface for GPIO line assignment). To give an example, suppose you are using the Controller2 V2 (with double encoders) with an Adalm Pluto and need a hardware PTT out signal. This controller a single spare GPIO line (GPIO14) which by default is assigned to PTTIN. Locate the function gpio\_set\_defaults in the source code file. It starts like this

```
void gpio_set_defaults(int ctrlr) {
  t_print("%s: %d\n", __FUNCTION__, ctrlr);
  switch (ctrlr) {
  case CONTROLLER1:
    //
    // GPIO lines not used by controller: 9, 10, 11, 14, 15
    //
    CWL_LINE = 9;
    CWR_LINE = 11;
    CWKEY_LINE = 10;
    PTTIN_LINE = 14;
    PTTOUT_LINE = 15;
    CWOUT_LINE = -1;
...
```

You clearly see the default assignments for the Controller1 case (a negative value means ,,do not use"). If you scroll down, you will also find the assignments for the other cases (Controller2 V1, Controller 2 V2, G2 front panel,
and ,,no controller"). The assignment for the Controller2 V2 (the version with double encoders) is only few lines below and reads

```
case CONTROLLER2_V2:
    //
    // GPIO lines not used by controller: 14. Assigned to PTTIN
    //
    CWL_LINE = -1;
    CWR_LINE = -1;
    PTTIN_LINE = 14;
    CWKEY_LINE = -1;
    PTTOUT_LINE = -1;
....
```

To use GPIO14 for PTTOUT, simply modify the assignment such that the variable PTTIN\_LINE is assigned the value -1 and PTTOUT\_LINE gets the value 14. That's all except that you have to recompile simply by typing in the command ,,make" in the piHPSDR directory (see Appendix K).

# 176 APPENDIX H. GPIO LINES FOR CONTROLLERS, CW, PTT

# Appendix I

# RaspPi: Activating the I2C interface

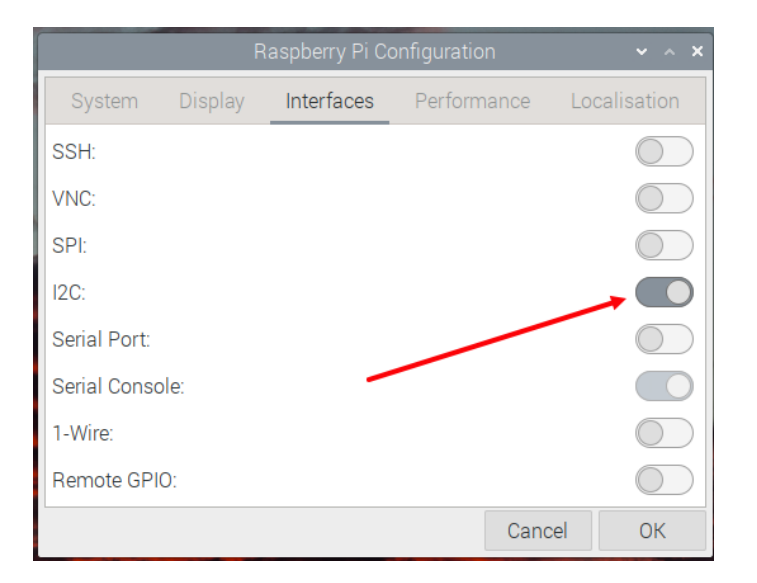

Fig. I.1: Enabling the I2C controller.

If you want to use the Controller2 or the G2 frontpanel controller, the Raspberry Pi I2C interface must be enabled. This is done by opening Menu $\rightarrow$ Preferences $\rightarrow$  Raspberry Pi Configuration and moving to the Interfaces tab (shown in Fig. I.1. In the I2C line, move the button to the right (marked by the red arrows) and restart the computer. Do not

change the buttons in the other lines, the need not be as shown here.

# Appendix J

# Binary installation of piHPSDR (RaspPi only)

This procedure has been tested on a Pi 4B, with a fresh and plain vanilla operating system (32-bit ,,BullsEye", released May 3rd 2023, Kernel version 6.1) obtained from

https://www.raspberrypi.com/software/operating-systems/

It also works with the current version (32-bit ,,BookWorm", released Oct 10 2023, Kernel version 6.1). Although there are reports that piHPSDR does not work as smoothly with the new ,,WayLand" window manager as it used to work with X11, I personally cannot confirm this.

For new-bees, an easy binary-only installation is provided. This binary has the following properties:

- It runs on a 32-bit Raspberry Pi OS, currently the "bullseye" version.
- It has the GPIO, MIDI, SATURN options activated, and it uses the ALSA audio module. So it does *not* use PulseAudio which means you cannot send RX audio to HDMI monitors. See Appendix G for a detailed description of the compile time options. If you want another set of options, you have to compile from the sources.

The following *caveat* applies both to the binary installation and the compilation from the source code: If you want to use the Controller2 or the G2 frontpanel controller, the Raspberry Pi I2C interface must be enabled, as described in Appendix I.

# --- If the program does not start -

Binary installation means that the exectuable program has been compiled and linked on my machine, while it is intended to run on your machine. Because Linux heavily uses so-called shared libraries, the program can only run if the shared libraries that the executable depends on are present (and can be found) on your machine, and that the version numbers of the libraries are compatible. If piHPSDR does not start, and instead you find in the log file (for binary installations: in the directory pihpsdr.release in your home directory) a message stating a missing library, then you *have to* jump to the next appendix and compile from the sources, simply because the operating system on your RaspPi is too different from the operation system on my machine at the time I produced the binary.

Before you shout at me, because your most-wanted compile time option is deactivated in the binary installation, let me explain that I want to satisfy the maximum number of people but with minimum complexity in the installation process. Things such as using SoapySDR devices, or using PulseAudio, involve heavy installation work (special libraries, etc. etc.) that make the installation more complicated. So the decision was to offer a binary installation on *as is* basis, and refer to compilation from the sources (explained in Appendix K) for every feature beyond.

# – Administrator privileges on RaspPi systems —

The installation procedure depends on that you can execute ",sudo" commands in a terminal window. On a RaspBerry Pi this should not be a problem, since the user account that you created during installation will have administrator privileges by default.

Probably the easiest way do download the binary installation file pihpsdr.tar is to clone the complete repository (as you would also do it for an installation

180

from source code) since the binary installation file is contained therein. So open a terminal window. If you do so, you get a prompt and are in your home directory. It is assumed that no directory named **pihpsdr** exists. If it does, and if you are a new-bee, then this is likely a left-over from some previous attempt to install the program and then it should be deleted.

again assuming that no file or directory named JUNK exists (if so, just replace this name by another one). But look, if you are a new-bee, then most likely these last two commands are not necessary since why should a pihpsdr directory exist at top level in your home directory?

The binary installation is then done via the following commands, which have to be typed in exactly as given here:

```
git clone https://github.com/dl1ycf/pihpsdr
cd pihpsdr
git checkout RELEASE-2.2-DL1YCF
cd release
tar xvf pihpsdr.tar
pihpsdr/install.sh
```

# - Release and Development version -

You can leave out the command starting with git checkout, then you will get the latest (development) version. Because this is updated very frequently, it contains errors from time to time which will are normally corrected very quickly, but you could simply fall into this pit. Checking out the RELEASE-2.2-DL1YCF release version is safer since this is more stable, and will only be updated for simple bug fixes. New features will be included and accumulated in the development branch until eventually a new release (with version 2.3) is made in the future.

The last command (install.sh) takes some time (depending on the speed of your internet connection), since a lot of software need be installed that piHPSDR depends on. At the end, a piHPSDR desktop icon should appear. In principle, you can start piHPSDR now by double-clicking the icon. However (at least on my test system) I get always asked *how* I want to start the

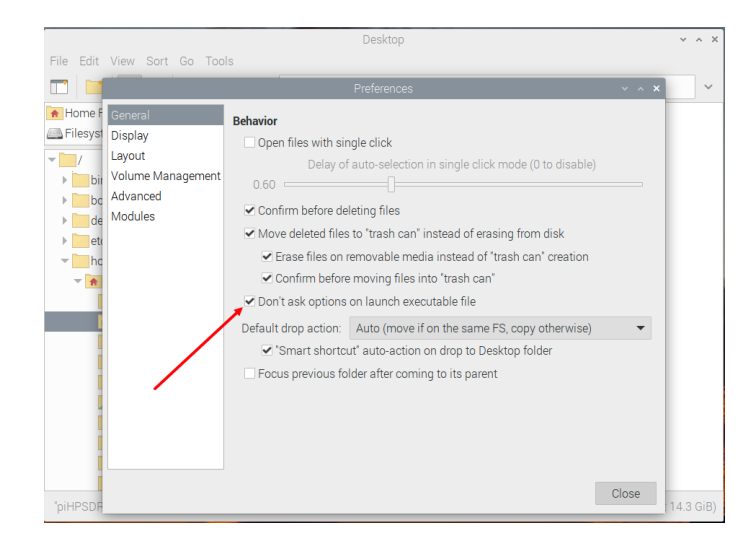

Fig. J.1: Suppress being asked options when clicking the piHPSDR desktop icon.

program (right away, in a terminal window, etc.). To get rid of this question, open the file manager and go to  $\texttt{Edit} \rightarrow \texttt{Preferences}$  (Fig. J.1). Activate the check box where it is indicated by the red arrow and that's it.

**Note:** Immediately after running the install script, the piHPSDR desktop icon looks quite generic and does not show the HPSDR logo. Log out and then log in again and the logo is there.

# Appendix K

# Installation of piHPSDR from the sources (Linux, RaspPi)

This procedure has been tested on a Pi 4B, with a fresh and plain vanilla operating system (32-bit ,,BullsEye", released May 3rd 2023, Kernel version 6.1) obtained from

https://www.raspberrypi.com/software/operating-systems/

It also works with the current version (32-bit ,,BookWorm", released Oct 10 2023, Kernel version 6.1). Although there are reports that piHPSDR does not work as smoothly with the new ,,WayLand" window manager as it used to work with X11, I personally cannot confirm this.

Installation from the sources is the preferred way of installing piHPSDR, for the following reasons

- You get binaries that exactly ,,fit" to your operating system, it is not important which version of the operating system you use.
- The procedure is the same for 32-bit and 64-bit systems, so it does not matter which of the two variants you run.
- For all the compile time options (see Appendix G) you can individually choose whether you want to activate or deactivate this option.
- This implies that if you want to use SoapySDR devices (like the Adalm Pluto or RTL SDR sticks), or if you want to use PulseAudio as the

backend for local RX audio, you *have to* compile from the sources, since these compile time options are not activated in the binary installation package.

The following *caveat* applies both to the binary installation and the compilation from the source code: If you want to use the Controller2 or the G2 frontpanel controller, the Raspberry Pi I2C interface must be enabled, as described in Appendix I.

### Administrator privileges on Linux systems –

The whole installation procedure depends on that your user account is an administrator account, such that you can execute "sudo" commands in a terminal window. Some Linux distributions maintain a "sudoers" file where users that are allowed to execute administrative task via the sudo program are listed. In normal cases (you own the computer and/or have installed the Linux operating system) you should have administrator privileges.

On a RaspBerry Pi, the user account that you created during installation will have administrator privileges by default, so you can execute sudo commands without being askes a password.

To install from the sources, open a terminal window. If you do so, you get a prompt and are in your home directory. It is assumed that no directory named pihpsdr exists. If it does, then this is likely a left-over from some previous attempt to install the program and then it should be moved elsewhere, since it may contain files with saved preferences (\*.props) which you may want to re-use.

The piHPSDR repository is downloaded, and support libraries are installed, with the commands

```
git clone https://github.com/dl1ycf/pihpsdr
cd pihpsdr
git checkout RELEASE-2.2-DL1YCF
LINUX/libinstall.sh
```

# - Release and Development version -

You can leave out the command starting with git checkout, then you will get the latest (development) version. Because this is updated very frequently, it contains errors from time to time which will are normally corrected very quickly, but you could simply fall into this pit. Checking out the RELEASE-2.2-DL1YCF release version is safer since this is more stable, and will only be updated for simple bug fixes. New features will be included and accumulated in the development branch until eventually a new release (with version 2.3) is made in the future.

Depending on the internet speed (and the speed of your SD card or hard disk), the first and the last command my take some time. The first command loads the complete piHPSDR repository from my github accound. The last command (libinstall.sh) contains all the magic, it not only loads all required RaspberryPi OS packages, but also loads and installs further libraries piHPSDR depends on, including the SoapySDR library as well as SoapySDR modules for the Adalm Pluto and RTL SDR sticks.

**Note.** The SoapySDR library, and all SoapySDR modules, must be compiled from the sources (and the libinstall.sh script does so). The reason is, that SoapySDR in the standard repository is quite outdated (version 0.7) while piHPDSR requires a more recent version (0.8) because the SoapySDR API has changed from 0.7 to 0.8.

The libinstall procedure also does some other things for you, including creating a desktop icon for piHPSDR. If you are on a Desktop PC running LINUX, you will get error messages about libraries such as libgpiod that are missing in the repository, which you can ignore.

**Note:** If you install on a Desktop PC running LINUX, or if you are on a RaspPi but use the GPIO I/O lines for some other purpose, you must de-activate the GPIO compile time option first, as described in Appendix G.

It is clear that double-clicking the piHPSDR desktop icon at this stage leads nowhere, since first you need to compile the program. However, this is simply done by the two commands

```
cd $HOME/pihpsdr
make
```

and that't it! The first command is even not necessary (since you are in the pihpsdr directory at that point). But if you make changes (e.g. changing the compile time options as described in Appendix G, or apply some code modifications) and want to re-compile later, this sequence is the safest way to create a new binary, namely go to the pihpsdr directory and recompile by executing "make".

At this stage, double-clicking the piHPSDR desktop icon should start the program. See the end of Appendix J how to get rid of a window popping up and asking you how to execute the program. You have just compiled the program with the default compile-time options (see Appendix G), namely MIDI, GPIO, and SATURN, and with PulseAudio as audio module. If you want, for example, use SoapySDR hardware such as the AdalmPluto or RTL sticks, you have to enable SOAPYSDR and recompile as described in Appendix G.

If you do not plan to use SoapySDR devices, you need not compile with SOAPYSDR enabled and can skip the rest of this appendix.

Checking the SoapySDR installation. The installation of the SoapySDR core and the modules for the Adalm Pluto and for RTL SDR sticks is the most complicated task performed by the libinstall.sh command. Although I tried hard to let everything be done auto-magically, you may want to check if everything went well. If not, and if you do not plan to activate the SOAPYSDR compile time option, you can simply ignore this. To check the SoapySDR installation, open a new terminal window and just type the command (be careful to use the correct capitalization!)

SoapySDRUtil -info

On my test system, this command produced the following output:

#### 

Lib Version: v0.8.1-gbb33b2d2 API Version: v0.8.200 ABI Version: v0.8-3 Install root: /usr/local Search path: /usr/local/lib/arm-linux-gnueabihf/SoapySDR/modules0.8-3 Module found: /usr/local/lib/arm-linux-gnueabihf/SoapySDR/modules0.8-3/libPlutoSDRSupport.so (0.2.1-b906b27) Module found: /usr/local/lib/arm-linux-gnueabihf/SoapySDR/modules0.8-3/librtlsdrSupport.so (0.3.3-068aa77) Available factories... plutosdr, rtlsdr Available converters... CF32 -> [CF32, CS16, CS8, CU16, CU8] CS16 -> [CF32, CS16, CS8, CU16, CU8] CS32 -> [CS32] CS8 -> [CF32, CS16, CS8, CU16, CU8] CU16 -> [CF32, CS16, CS8] CU8 -> [CF32, CS16, CS8] F32 -> [F32, S16, S8, U16, U8] S16 -> [F32, S16, S8, U16, U8] S32 -> [S32] S8 -> [F32, S16, S8, U16, U8] U16 -> [F32, S16, S8] U8 -> [F32, S16, S8]

(Sorry for the tiny font, I did not want to wrap output lines.) Note the API/ABI version (0.8). If you see 0.7 then you probably have installed SoapySDR on your computer from the standard repositories, and this is not going to work. The libinstall.sh command has been designed to work (and has been tested on) a plain vanilla operating system, not on a ,,spoiled" one where the user has manually installed additional software packages that may induce incompatibilities. The best way out of such a problem is to re-install Linux (on a RaspPi, simply use a new SD card to do so).

# 188 APPENDIX K. LINUX: PIHPDSR INSTALL FROM SOURCES

# Appendix L

# Installation of piHPSDR from the sources (MacOS)

This procedure has been tested on a fairly recent MacBookAir (2020 model, M1 Silicon CPU, running MacOS Ventura 13.5.2) and on old iMac (late 2013 model, Intel CPU, running MacOS Catalina 10.15.7. For the old iMac the installation procedure takes very long, because most of the HomeBrew packages are no longer available in pre-compiled form and have to be compiled from the sources – but it works!

If you want to run piHPDSR on an Apple Macintosh computer (iMac, Mac Mini, iBook Air, PowerBook), then you *have to* compile from the sources. The author personally uses piHPSDR on an iMac, and would like to provide piHPSDR as a program that you simply copy on your computer and doubleclick. However, this is rather involved for an application built upon the GTK graphical user interface. If you know how to do this, any help is welcome. But for the time being, compiling from the sources is the only option.

### - A note on administrator privileges -

The whole installation procedure depends on that your user account is an administrator account, such that you can execute ,,sudo" commands in the terminal window. You may be asked the administrator password. If your user account does not qualify for administrator work, then you are simply not allowed to install the ,,HomeBrew" universe which is the prerequisite for compiling piHPSDR. In normal cases (you own the Mac) you should have administrator privileges.

I still do not know whether this is necessary or not, but the recommendation is to start installing an X Window manager on the Macintosh. To the end, in a web browse open the link

### www.xquartz.org

and install the most recent package file found there. At the time of this writing, this is version 2.8.5 released in January 26, 2023. The package is good both for Intel and Silicon Macs. Download the package file (e.g. XQuartz-2.8.5.pkg) to your desktop and run it by double-clicking.

Compiling piHPSDR on a Mac requires some basis LINUX/Unix skills. The most important program to use is the Terminal application (Terminal.app), that can be found in the Utilities folder that resides in the Applications folder. It is suggested to drag this application into the "dock" so you have quick access. Although MacOS has a complete Unix "under the hood", one needs additional software to to Linux-style programming. The most popular such "Unix enabler" packages are MacPorts and HomeBrew, I am using HomeBrew but I know that piHPSDR can be compiled and run successfully with MacPorts as well. The deal is as simple as follows: if you use MacPorts then you are on your own, or have to rely on piHPSDR installations done by the MacPorts folks. For HomeBrew, I provide semi-automatic installation scripts that do all the complicated stuff for you.

To install from the sources, open a terminal window. If you do so, you get a prompt and are in your home directory. It is assumed that no directory named pihpsdr exists. If it does, then this is likely a left-over from some previous attempt to install the program and then it should be moved elsewhere, since it may contain files with saved preferences (\*.props) which you may want to re-use.

The piHPSDR repository is downloaded, and support libraries are installed, with the commands

git clone https://github.com/dl1ycf/pihpsdr cd pihpsdr git checkout RELEASE-2.2-DL1YCF MacOS/libinstall.sh

### — Release and Development version —

You can leave out the command starting with git checkout, then you will get the latest (development) version. Because this is updated very frequently, it contains errors from time to time which will are normally corrected very quickly, but you could simply fall into this pit. Checking out the RELEASE-2.2-DL1YCF release version is safer since this is more stable, and will only be updated for simple bug fixes. New features will be included and accumulated in the development branch until eventually a new release (with version 2.3) is made in the future.

The last command starts with installing Apple's command line tools, in particular the Apple C and C++ compilers. You may get an error message from **xcode-select** that the tools are already installed, which you can safely ignore. Then, the HomeBrew universe is installed, and the installation starts with asking you for the administrator password, tells you what it wants to do and requires hitting Enter to proceed. On Apple Silicon Macs, you will be asked the administrator password another three times, since here we have to create three symbolic links in /usr/local (see the end of this section), each of which requires administrator privileges.

Do not worry if HomeBrew was already installed on your computer, the installation procedure works in this case as well and does no harm. In addition to the HomeBrew core, additional libraries that piHPSDR depends on (e.g. GTK+3), the SoapySDR core and SoapySDR modules for several radios are installed.

In case something went wrong, or simply to check that HomeBrew has been correctly installed, open a *new* terminal window and type the command

### brew config

This should give you lots of information on the currently installed version of HomeBrew, but also on the CPU of your machine, the compilers and MacOS version info, etc. If the command fails stating that the "brew" command has not been found, something is wrong, since the automatic installation procedure should have taken care to update your shell profiles such that the "brew" command is found. This is the reason why you have to open a new terminal window to make this test, since in the originally opened window the update of the command search path is not yet effective.

If you want to use SoapySDR, please check the Soapy installation. Open a new terminal window and simply type the command (be careful to use the correct capitalization!)

### SoapySDRUtil -info

On my test system, this command produced the following output:

```
*****
## Soapy SDR -- the SDR abstraction library ##
Lib Version: v0.8.1-release
API Version: v0.8.0
ABI Version: v0.8
Install root: /usr/local
Notari 1001. /usr/local/
Search path: /usr/local/lib/SoapySDR/modules0.8
Module found: /usr/local/lib/SoapySDR/modules0.8/libHackRFSupport.so
                                                                                     (0.3.3)
Module found: /usr/local/lib/SoapySDR/modules0.8/libLMS7Support.so
                                                                                     (20.10.0)
Module found: /usr/local/lib/SoapySDR/modules0.8/libPlutoSDRSupport.so (0.2.1)
Module found: /usr/local/lib/SoapySDR/modules0.8/libRedPitaya.so
                                                                                     (0.1.1)
Module found: /usr/local/lib/SoapySDR/modules0.8/libairspySupport.so (0.2.0)
Module found: /usr/local/lib/SoapySDR/modules0.8/libairspyhfSupport.so (0.2.0)
Module found: /usr/local/lib/SoapySDR/modules0.8/librtlsdrSupport.so
                                                                                     (0.3.2)
Available factories... airspy, airspyhf, hackrf, lime, plutosdr, redpitaya, rtlsdr
Available converters..
    CF32 -> [CF32, CS16, CS8, CU16, CU8]
CS16 -> [CF32, CS16, CS8, CU16, CU8]
    CS32 -> [CS32]
    CS8 -> [CF32, CS16, CS8, CU16, CU8]
CU16 -> [CF32, CS16, CS8]
     CU8 -> [CF32, CS16, CS8]
     F32 -> [F32, S16, S8, U16, U8]
S16 -> [F32, S16, S8, U16, U8]
     S32 -> [S32]
      S8 -> [F32, S16, S8, U16, U8]
     U16 -> [F32, S16, S8]
       U8 -> [F32, S16, S8]
```

In contrast to the RaspPi installation, SoapySDR is already at version 0.8 in the HomeBrew repository so the modules can very simply be installed and need not be compiled from the sources. I have added (as you can see) support for quite a few SoapySDR radios, and most likely even more SoapySDR modules are available in the HomeBrew repository.

If anything went wrong with the SoapySDR installation, you can safely ignore this is you do not plan to compile piHPSDR with the SOAPYSDR option. You also do not need to manually disable the GPIO option since on MacOS, the GPIO and SATURN options do not apply and are automatically deactivated. Without changing the compile time options (see Appendix G) the MIDI option is the only one you get on MacOS.

Compiling the program then only requires two commands

```
cd $HOME/pihpsdr
make app
```

and that't it! The first command are even not necessary at this point, since you are in the pihpsdr directory at that point. But if you make changes in the future (e.g. changing the compile time options as described in Appendix G, or apply some code modifications) and want to re-compile later, this sequence of commands is the safest way to create a new binary.

Note that saying make app instead of just saying make has the bonus that a MacOS "app" bundle is automatically created within the piHPSDR directory. You can drag this bundle in the Finder, say, from the piHPSDR directory in your home directory, to the Desktop, this can also be accomplished with the additional command

### mv pihpsdr.app \$HOME/Desktop

(take care that any older piHPSDR application on the Desktop is moved or deleted first).

# - A note on Macs with Apple Processors –

On Mac computers with Intel processors, HomeBrew is installed in /usr/local, while on Mac computers with Silicon (M1, M2, M2 pro) processors, it is installed in /opt/homebrew. There is nothing wrong with this, except that some compilers in their default setup look for files in /usr/local but not in /opt/homebrew. Therefore, the installation procedure, after completing the HomeBrew installation, looks whether certain directories exist in /usr/local and, if not, places symbolic links there that point to

| /usr/local/lib     | $\rightarrow$ | /opt/homebrew/lib     |
|--------------------|---------------|-----------------------|
| /usr/local/include | $\rightarrow$ | /opt/homebrew/include |
| /usr/local/bin     | $\rightarrow$ | /opt/homebrew/bin     |

Meanwhile, the WDSP library is integrated into the piHPSDR source code tree, so this may no longer be necessary for installing piHPSDR, but is probably helpful for other projects.